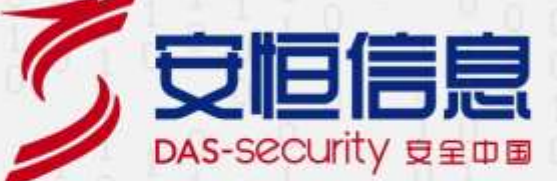

# 安恒 AICSO 网络防御运营管理平台

V2.32

# 用户使用手册

**文档版本:** 2.32

发布日期: 2022-03-29

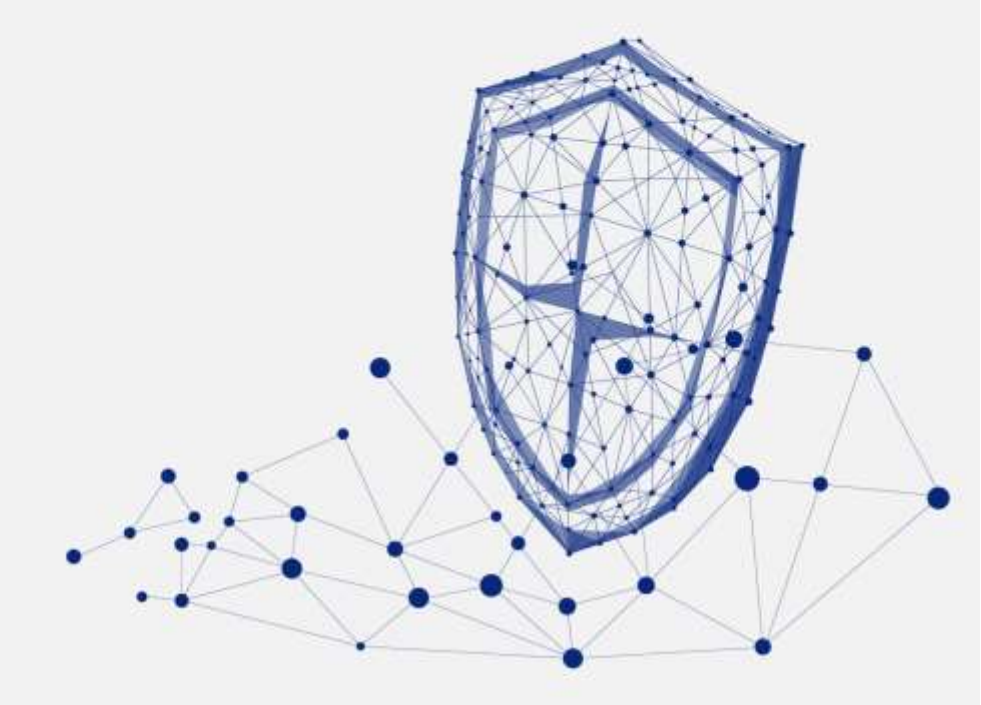

www.dbappsecurity.com.cn

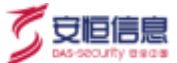

本文中出现的任何文字描述、文字格式、插图、照片、方法等内容,除另有特别注明,版权均属杭州安恒 信息技术股份有限公司(简称"安恒信息")所有,受到有关产权及版权法保护。任何个人、机构未经安恒 信息的书面授权许可,不得以任何方式复制或引用本文的任何片段。

经授权使用本文中内容的单位或个人,应在授权范围内使用,并注明"来源:安恒信息"。违反上述声明者, 安恒信息保留追究其法律责任的权利。

除杭州安恒信息技术股份有限公司的商标外,本手册中出现的其他商标、产品标识及商品名称,由各自权 利人拥有。

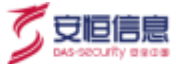

## 文档说明

| 产品名称 |                            | AiCSO 网   | 络防御运营管理平台              |
|------|----------------------------|-----------|------------------------|
| 适用平台 | /版本                        | V2.32.0 集 | 欠件版本                   |
| 拟制人  | AH9997 (安全运营部-杭州安全运营<br>部) | 评审组       | AH9997 (安全运营部-杭州安全运营部) |
| 发布人  | AH9997 (安全运营部-杭州安全运营<br>部) | 备注        | 受控文档                   |

## 修订记录

| 日期         | 修订版本 | 修改记录                                                      | 修改人                            |
|------------|------|-----------------------------------------------------------|--------------------------------|
| 2022-01-18 | 2.28 | 初次发布                                                      | AH9997 (安全运营<br>部-杭州安全运营<br>部) |
| 2022-02-14 | 2.28 | 扫描类工作流新增定时功能;原<br>更改责任人改为更改处理人;渗<br>透类、通告类流程新增资产责任<br>人筛选 | AH9997 (安全运营<br>部-杭州安全运营<br>部) |
| 2022-02-23 | 2.29 | 版本更新                                                      | AH9997 (安全运营<br>部-杭州安全运营       |

杭州安恒信息技术股份有限公司

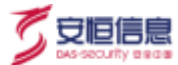

|            |      |                                | 部)                             |
|------------|------|--------------------------------|--------------------------------|
| 2022-03-07 | 2.30 | 工作流新增资产退网和资产变更<br>优化业务准入工作流    | AH9997 (安全运营<br>部-杭州安全运营<br>部) |
| 2022-03-14 | 2.31 | 启动台一级菜单文字修改;工作<br>流新增资产风险自查工作流 | AH9997 (安全运营<br>部-杭州安全运营<br>部) |
| 2022-03-29 | 2.32 | 开启管理员和 opdmin 对工作流的<br>编辑权限    | AH9997 (安全运营<br>部-杭州安全运营部      |

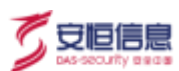

\_\_\_\_

|--|

| 1 | 产品概述              | 1 |
|---|-------------------|---|
| 2 | WEB 概述            | 2 |
|   | 2.1 功能简介          | 2 |
|   | 2.2 WEB 登录        | 2 |
|   | 2.3 退出 WEB 登录     | 3 |
|   | 2.4 WEB 页面布局      | 3 |
| 3 | AICSO 网络防御运营管理平台  | 5 |
|   | 3.1 权限控制          | 5 |
|   | 3.1.1 superadmin  | 5 |
|   | 3.1.2 useradmin   | 5 |
|   | 3.1.3 opadmin     | 6 |
|   | 3.1.4 generaluser | 6 |
|   | 3.1.5 auditadmin  | 7 |
|   | 3.2 账户详情          | 7 |
|   | 3.2.1 修改账户详情      | 8 |
|   | 3.2.2 修改密码        | 9 |
|   | 3.3 设置            | 9 |
|   | 3.4 身份认证管理1       | 0 |

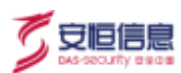

| 3.4.1  | 角色管理   | 10 |
|--------|--------|----|
| 3.4.2  | 用户管理   | 11 |
| 3.4.3  | 跳转链接配置 | 15 |
| 3.5 编辑 | 辑工作流   |    |
| 3.5.1  | 工作流列表  |    |
| 3.5.2  | 新建工作流  |    |
| 3.5.3  | 编辑工作流  | 19 |
| 3.5.4  | 删除工作流  | 19 |
| 3.6 配置 | 置启动台   |    |
| 3.6.1  | 功能简介   |    |
| 3.6.2  | 新增子平台  |    |
| 3.6.3  | 编辑子平台  |    |
| 3.6.4  | 删除子平台  | 22 |
| 3.6.5  | 新增彩虹标签 | 22 |
| 3.7 配置 | 置管理    |    |
| 3.8 角色 | 色管理    |    |
| 3.9 审议 | 计日志    |    |

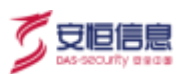

|   | 3.10 授权信息    | 25 |
|---|--------------|----|
|   | 3.11 待办任务    | 25 |
| 4 | 工作流          | 28 |
|   | 4.1 扫描类工作流   | 28 |
|   | 4.1.1 新增扫描任务 | 28 |
|   | 4.1.2 解析方式确认 | 28 |
|   | 4.1.3 资产确认   | 33 |
|   | 4.1.4 责任人处置  | 34 |
|   | 4.1.5 项目经理评审 | 35 |
|   | 4.1.6 结果查看   | 36 |
|   | 4.2 渗透类流程    | 37 |
|   | 4.2.1 添加计划   | 37 |
|   | 4.2.2 选择资产   | 38 |
|   | 4.2.3 导入漏洞   | 38 |
|   | 4.2.4 资产确定   | 39 |
|   | 4.2.5 责任人处置  | 40 |
|   | 4.2.6 项目经理评审 | 40 |

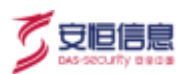

| 4.2   | 2.7 结果查看         | 41   |
|-------|------------------|------|
| 4.3   | 通告类流程            | . 42 |
| 4.3   | 3.1 添加计划         | . 42 |
| 4.3   | 3.2 选择资产         | . 43 |
| 4.3   | 3.3 上传外部文件       | 43   |
| 4.3   | 3.4 责任人指定        | . 44 |
| 4.3   | 3.5 责任人处置        | . 44 |
| 4.4   | 云 EDR 告警工作流      | . 45 |
| 4.5   | 港中旅工作流           | . 49 |
| 4.5   | 5.1 敏感信息发现与排查    | . 49 |
| 4.5   | 5.2 互联网资产发现与管理   | . 52 |
| 4.5   | 5.3 钓鱼邮件测试       | 54   |
| 4.5   | 5.4 安全应急演练       | 56   |
| 4.5   | 5.5 玄武盾监测告警分析与处置 | . 58 |
| 4.6 5 | 安全运维工作流          | . 59 |
| 4.0   | 5.1 安全设备及平台巡检    | . 59 |
| 4.6   | 5.2 安全设备及平台维护记录  | 61   |

杭州安恒信息技术股份有限公司

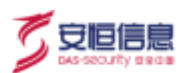

|    | 4.6.3 安全设备及平台策略调优   | 62 |
|----|---------------------|----|
|    | 4.6.4 安全设备基础信息收集    | 63 |
|    | 4.6.5 安全设备及平台故障报告   | 64 |
|    | 4.6.6 安全工作报备        | 65 |
| 4. | 7 周期计划              | 69 |
|    | 4.7.1 安全告警监控数据录入工作流 | 69 |
| 4. | 8 情报转事件工作流          | 70 |
|    | 4.8.1 AiLPHA 告警转事件  | 74 |
|    | 4.8.2 EDR 告警转事件工作流  | 75 |
|    | 4.8.3 新系统上线评估       | 76 |
| 4. | 9 安全服务工作流           | 84 |
|    | 4.9.1 渗透测试服务        | 84 |
|    | 4.9.2 WEB 漏洞扫描服务    | 85 |
|    | 4.9.3 主机漏洞扫描服务      | 86 |
|    | 4.9.4 基线核查扫描服务      | 87 |
|    | 4.9.5 弱口令扫描服务       | 88 |
|    | 4.9.6 新系统上线安全评估服务   | 89 |

杭州安恒信息技术股份有限公司

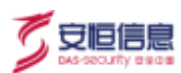

| 4.10 运营成熟度工作流    |
|------------------|
| 4.10.1 运营雷达评估91  |
| 4.10.2 运营风险趋势92  |
| 4.11 资产管理工作流     |
| 4.11.1 资产业务准入    |
| 4.11.2 资产变更报备工作流 |
| 4.11.3 资产退网工作流   |

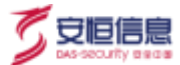

## 1 产品概述

AICSO 网络防御运营管理平台是一款为政企单位、行业用户提供安全服务运营分析与协作管理服务的 产品,用户可以在平台上进行身份认证管理、配置工作流、配置启动台、配置管理等操作,通过该平台直 接免登陆跳转到各个模块。

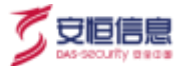

## 2 WEB 概述

## 2.1 功能简介

用户可以通过 Web 界面对 AICSO 网络防御运营管理平台进行配置和维护。

## 2.2 WEB 登录

以 Google Chrome 浏览器为例, 在浏览器中输入 https://aicso.dbappsecurity.com.cn/网络防御运营管理平

#### 台链接,进入登录窗口。

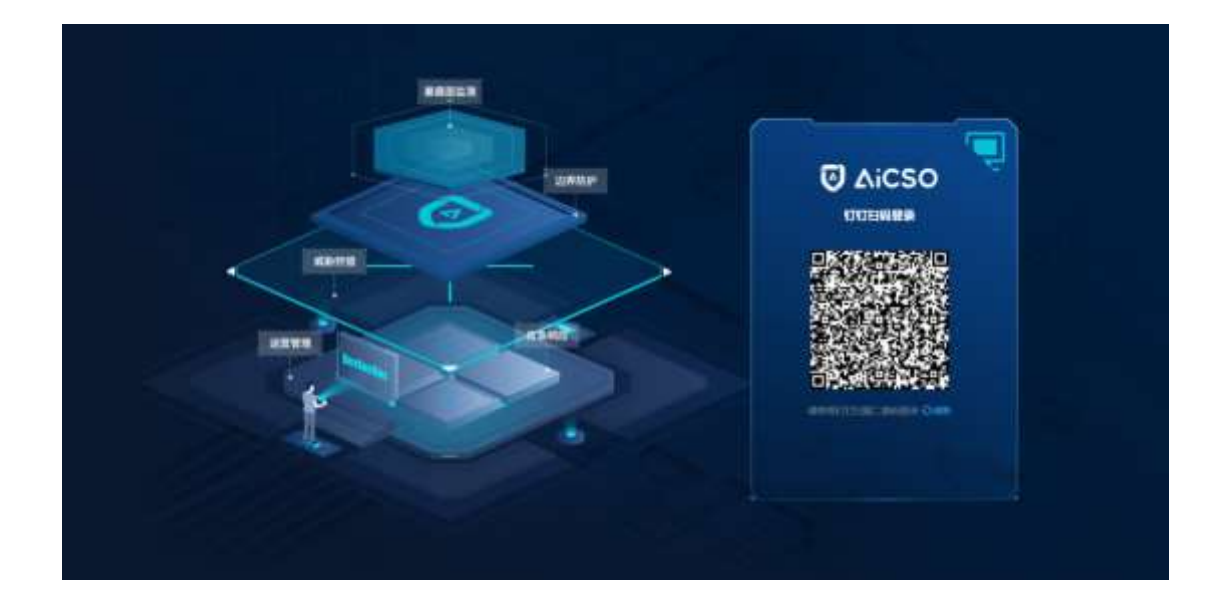

平台支持钉钉扫描二维码登录,也可以输入手机号获取验证码登录。在扫码登录页点击右上角电脑图标按钮,输入手机号和验证码后获取短信验证码输入,点击<登录>后,进入网络防御运营管理平台。

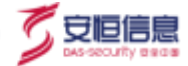

## 2.3 退出 WEB 登录

在 OS 启动页面右上角,单击用户,点击<退出>,退出 WEB 登录。

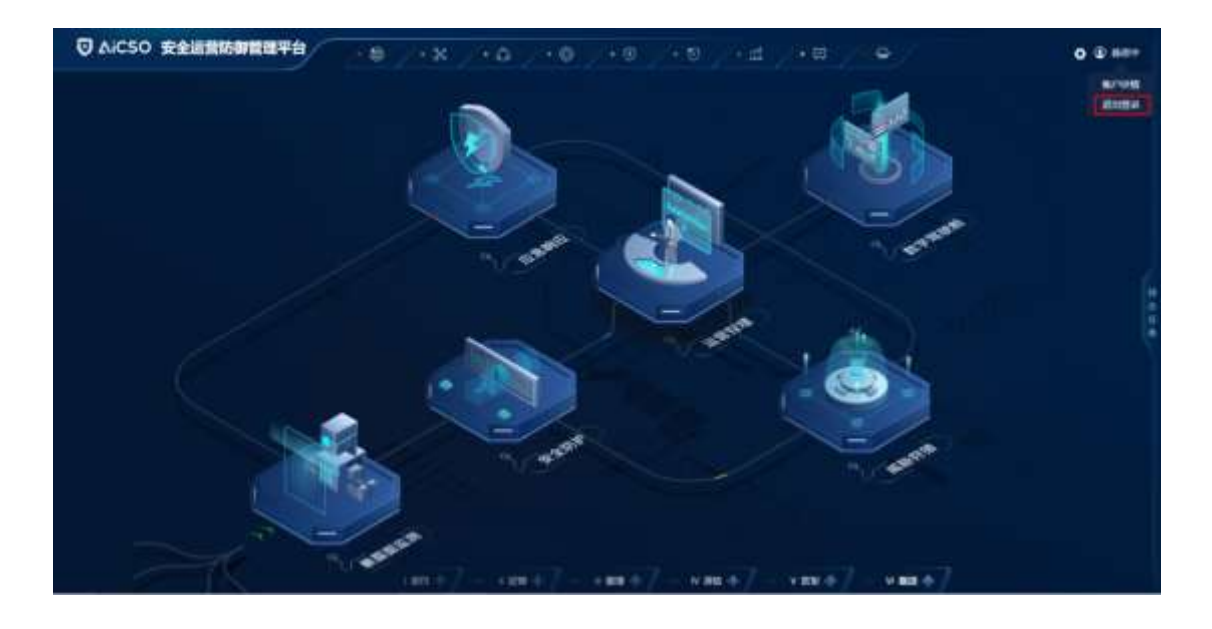

## 2.4 WEB 页面布局

WEB 页面布局共分为:顶部彩虹导航栏,核心功能区,设置和待办任务。

核心功能为安全防护、暴露面检测、数字驾驶舱、运营管理、威胁狩猎、应急响应。

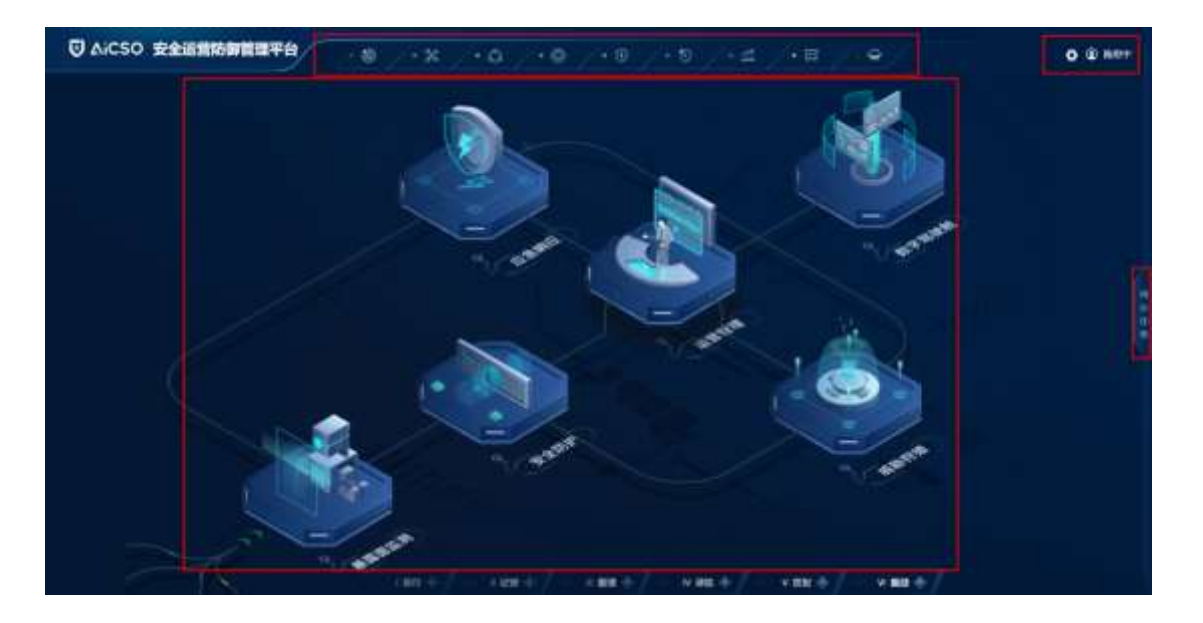

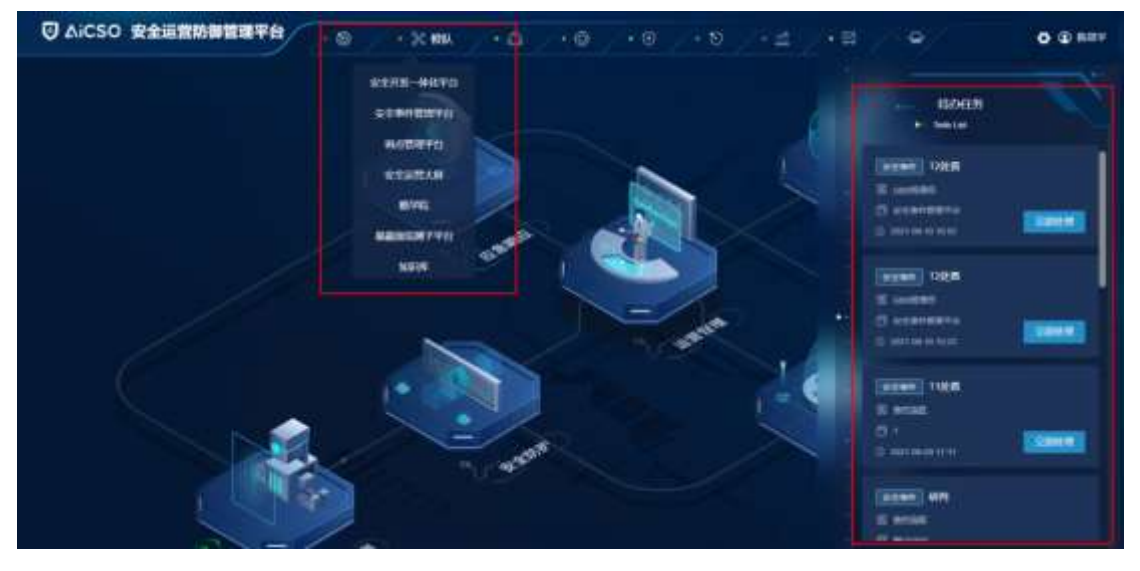

杭州安恒信息技术股份有限公司

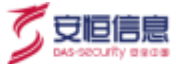

## 3 AICSO 网络防御运营管理平台

安全运营平台 OS 启动页可以配置相关的平台链接,点击跳转到相应的平台。

#### 3.1 权限控制

平台设置 superadmin、useradmin、opadmin、auditadmin、generaluser 一共 5 种角色,可以根据需要在 "角色管理"里对上述 5 种角色进行再修改。

#### 3.1.1 superadmin

Superadmin(超级管理)拥有所有权限,包含身份认证管理、编辑工作流、角色管理、配置启动台、 配置管理、审计日志、授权信息等。

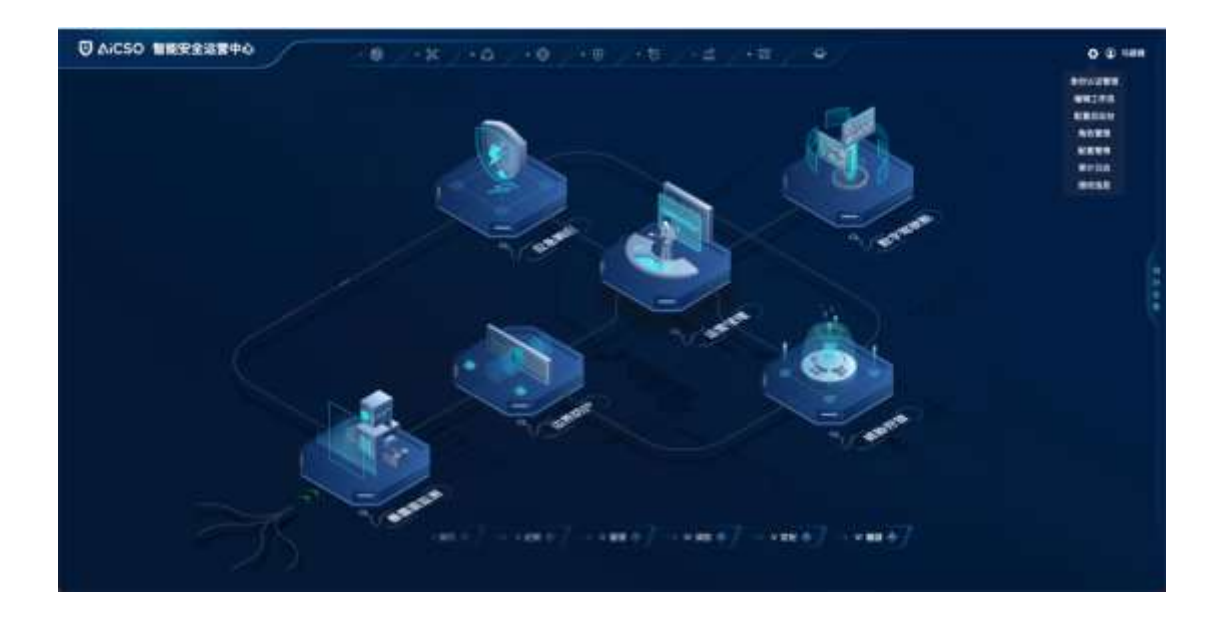

#### 3.1.2 useradmin

Useradmin (用户管理) 只能管理用户, 权限包含身份认证管理、查看工作流、查看授权信息等。

杭州安恒信息技术股份有限公司

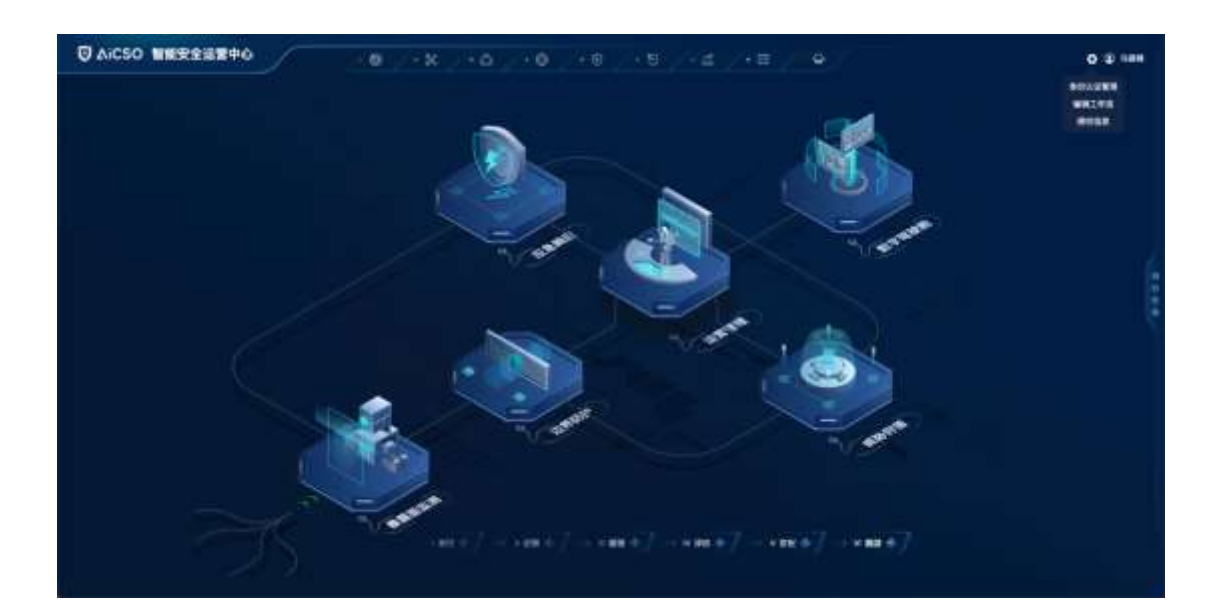

#### 3.1.3 opadmin

Opadmin (运维管理) 管理平台运行配置, 权限包含编辑工作流、配置启动台、角色管理、配置管理、 审计日志和授权信息等。

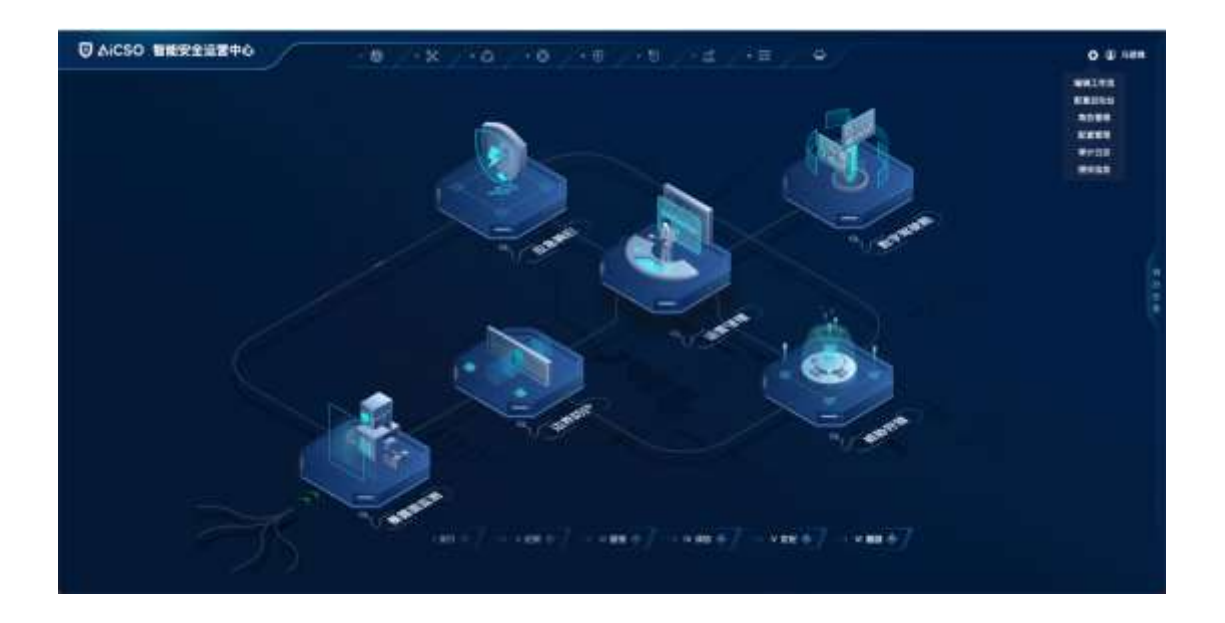

## 3.1.4 generaluser

Generaluser (普通用户) 只有用户权限, 包含查看菜单、查看工作流和查看授权信息。

杭州安恒信息技术股份有限公司

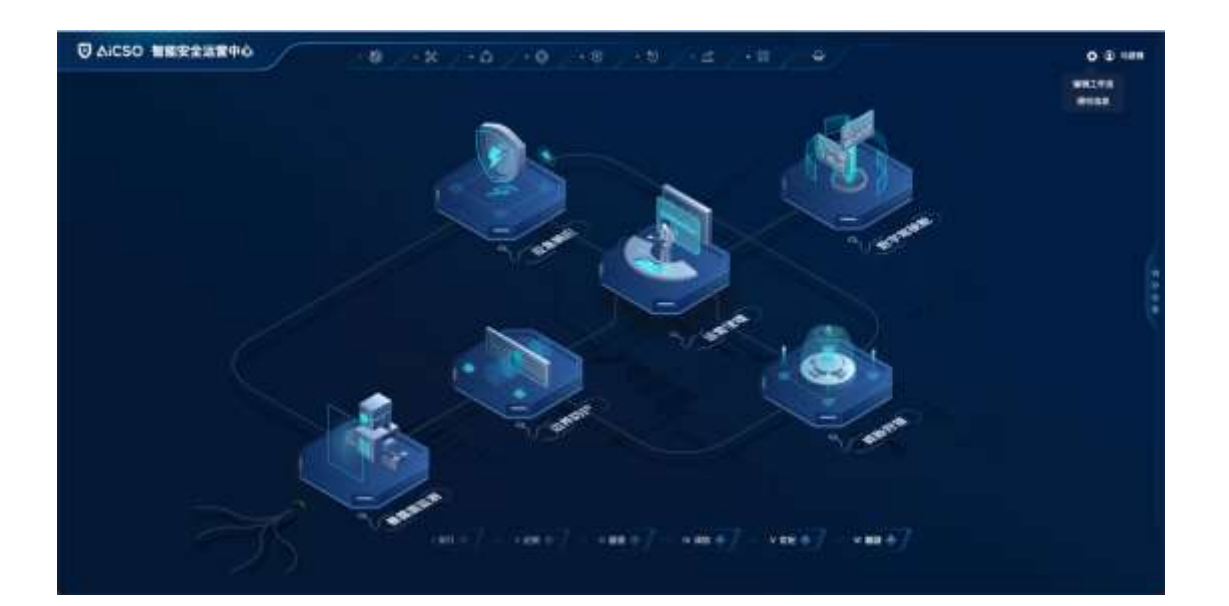

#### 3.1.5 auditadmin

auditadmin (审计管理员)

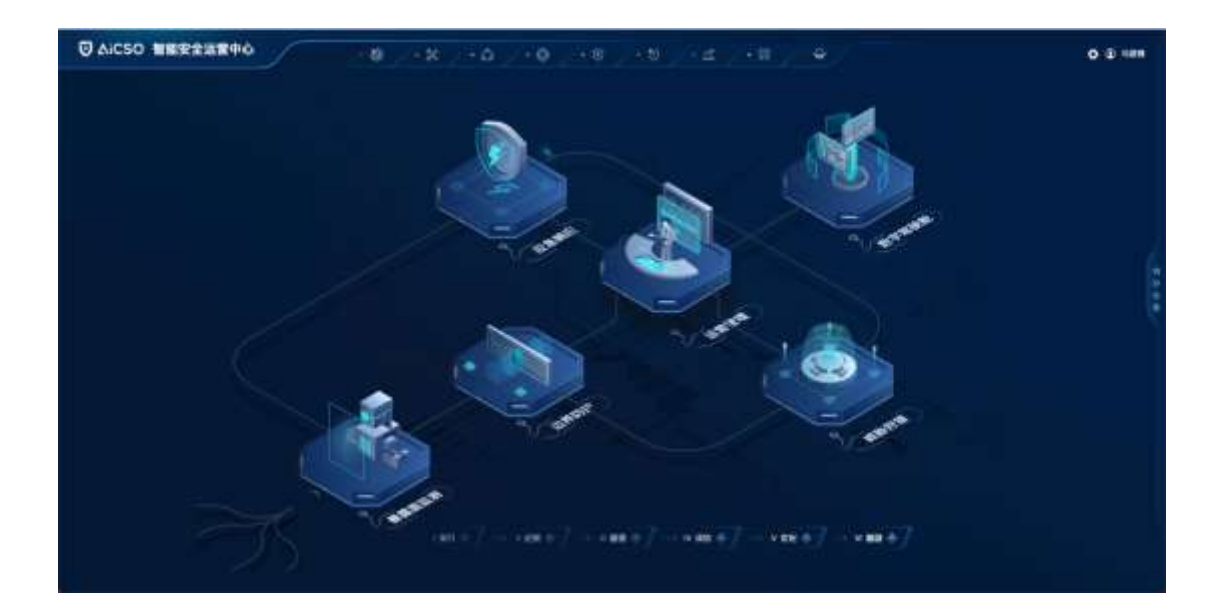

## 3.2 账户详情

在安全运营中心页面的右上角单击<用户>按钮有"账户详情"、"退出登录"的功能,点击下拉的<

杭州安恒信息技术股份有限公司

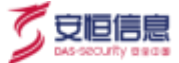

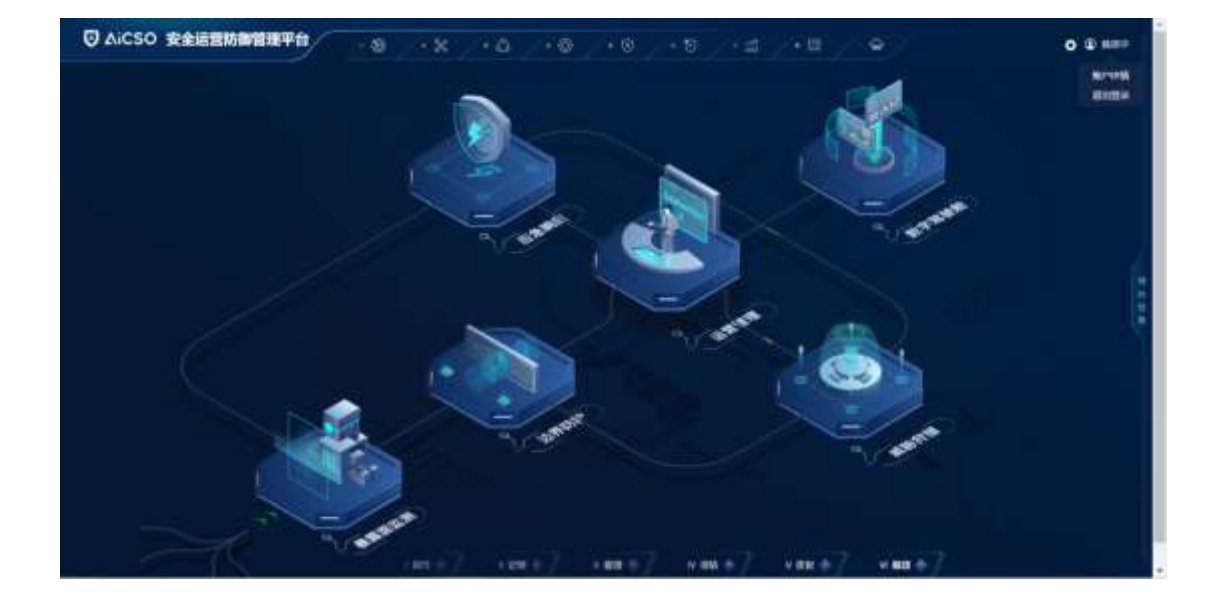

账户详情>按钮,页面跳转至 KEYCLOAK -编辑账户。

## 3.2.1 修改账户详情

页面跳转至 KEYCLOAK -编辑账户,可进行用户手机号、电子邮箱、姓名等信息的修改,点击<保存>, 成功修改。

| OREACTOVIC |                                                                                                    | ⇒32864 v - 1018 |
|------------|----------------------------------------------------------------------------------------------------|-----------------|
| 能户         | 编辑账户                                                                                                    | *cm2            |
| EH.        | <ul> <li>第三条 Transistion</li> <li>第44号 * Transistion</li> <li>第44号 * Internation</li> <li>第44号 * International Control</li> <li>第44号 第4日 * International Control</li> <li>第44日 * International Control</li> <li>第44日 * International Contro</li> <li>第44日 * International Control</li> <li>第44</li></ul> |                 |
|            | 803 (AF)<br>6 *<br>10 (AF)                                                                                                    |                 |
|            |                                                                                                    | 80.M 66.07      |
|            |                                                                                                    |                 |

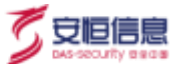

## 3.2.2 修改密码

页面跳转至 KEYCLOAK -编辑账户,点击<密码>,可输入新密码和确认密码,点击<保存>,成功修改。

| () KEYCLOAK |                                                                                                    | 97.7368 × 1916       |
|-------------|----------------------------------------------------------------------------------------------------|----------------------|
| 872         | 更改密码                                                                                                    | INTERNAL DESIGNATION |
| EH          | 300 Second Control of Control of |                      |
|             |                                                                                                    |                      |

#### 3.3 设置

点击右上角<设置>按钮有"身份认证管理"、"编辑工作流"、"配置启动台"、"配置管理"、"授权信息"、"角色管理"的功能,分别可以进入 Keycloak 身份认证管理平台、工作流列表、启动台页面、配置管理页面、授权信息页面、角色管理页面。

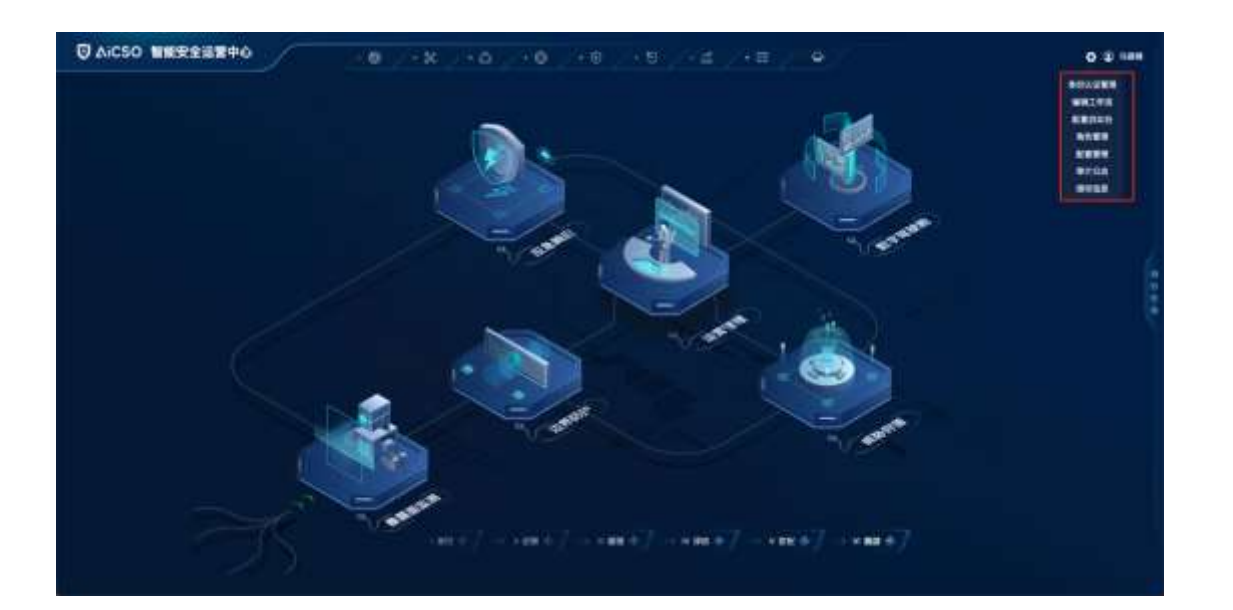

## 3.4 身份认证管理

keycloak 身份认证管理,用来管理系统用户、模块跳转链接配置管理。Superadmin 权限的用户可以直接点击 OS 启动页的 "身份认证管理" 跳转到 keycloak 管理页面。或者访问 https://ip/auth/admin,使用 admin/Cq9ayCyt50elI@ub 登录

## 3.4.1 角色管理

登录身份认证管理系统后,点击左侧的<角色>,可以看到当前系统中设置的角色列表。

|   |                                                                                                    | Bernith SUURS                                                                                                   |           |                                     |     |      |
|---|----------------------------------------------------------------------------------------------------|----------------------------------------------------------------------------------------------------|-----------|-------------------------------------|-----|------|
|   |                                                                                                    | ##- Q                                                                                                    |           |                                     |     | 8488 |
|   | N/H                                                                                                    | 8548                                                                                                    | Compatito | 84                                  | 80  | ,    |
|   | RP-RMS                                                                                                    | automation in the second second second second second second second second second second second second second se | 8         | #1983, 3807265433                   | 88  | 80   |
| - | ABL .                                                                                                    | the back of which doesn                                                                                         |           | Revie default roles annue           | 10  |      |
|   | A CONTRACTOR OF A CONTRACTOR OF A CONTRACTOR OF A CONTRACTOR OF A CONTRACTOR OF A CONTRACTOR OF A CONTRACTOR OF                                                                                                    | provident                                                                                                    | 8         | 225*                                | 98  | 814  |
|   | a contraction of the second second se | offere, allocat                                                                                                 |           | form attine event)                  |     |      |
|   | NPM II                                                                                                    | 104810                                                                                                    |           | ATTRA, 280798240, AROLD, DIEFE      | 80  | 80   |
|   | WAR .                                                                                                    | same about                                                                                                    |           | REPRA ARNYWEING AREAS, STRE. BUILDY |     |      |
|   |                                                                                                    | smit, Automotion                                                                                                | 8         | Scott, and automatical              | 910 | 818  |
|   |                                                                                                    | restation                                                                                                    |           | APERA IRAPAGAI                      |     |      |
|   | ₩                                                                                                    |                                                                                                    |           |                                     |     |      |
|   | ALC: N                                                                                                    |                                                                                                    |           |                                     |     |      |
|   | 00                                                                                                    |                                                                                                    |           |                                     |     |      |
|   | -                                                                                                    |                                                                                                    |           |                                     |     |      |
|   | ateli.                                                                                                    |                                                                                                    |           |                                     |     |      |
|   | 677                                                                                                    |                                                                                                    |           |                                     |     |      |
|   | 86                                                                                                    |                                                                                                    |           |                                     |     |      |

杭州安恒信息技术股份有限公司

安恒信

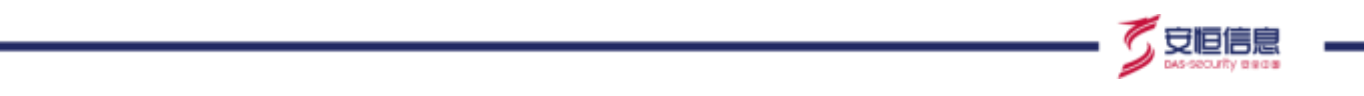

点击添加角色,输入角色名称、描述后,点击<保存>,添加角色成功。

添加角色后,需要登录网络防御运营管理平台后, superadmin 或者 opadminer 登录后,点击右上角的 <角色管理>,给该角色设置访问权限。

| A <sup>8</sup> CSO 安全 | 运营平台                               | 1 Advan - |
|-----------------------|------------------------------------|-----------|
| Alcas -               | 88 - 8285                          |           |
| Acco -                | *** · ####<br>添加角色<br>*#88##<br>## |           |
|                       |                                    |           |

#### 3.4.2 用户管理

登录身份认证管理系统后,点击左侧的<用户>,可以看到当前系统中设置的用户列表。

|             | 111                                                                                                    |                                                                                                    |       |    |    |     |         |       |
|-------------|----------------------------------------------------------------------------------------------------|----------------------------------------------------------------------------------------------------|-------|----|----|-----|---------|-------|
|             | #18.                                                                                                    |                                                                                                    |       |    |    |     |         |       |
| II WEEK     | 18                                                                                                    | Q 28168/*                                                                                                    |       |    |    |     | 810.07* | 84.87 |
| U. SPR      | 0                                                                                                    | 80.4                                                                                                    | 97419 | 85 | 47 | 80  |         |       |
| A 87485     | Intibute tead-mut-fee.                                                                                                    | the second second second second second second second second second second second second second second second se                                                                                                    |       |    |    | 418 | 400     | 80    |
| E 44        | TRATELIN- 2015-040-011-                                                                                                    | -                                                                                                    |       |    |    |     | -000    | 801   |
| - BORRE     | Distant's Alle Address                                                                                                    | Conception of the local division of the local division of the loca |       |    |    | 974 | 100     | 810   |
|             | LEADERS AND AND ADDRESS AND ADDRESS ADDRESS ADDRES<br>ADDRESS ADDRESS ADDRESS ADDRESS ADDRESS ADDRESS ADDRESS ADDRESS ADDRESS ADDRESS ADDRESS ADDRESS ADDRESS ADDRESS ADDRESS ADDRESS ADDRESS ADDRESS ADDRESS ADDRESS ADDRESS ADDRESS ADDRESS ADDRESS ADDRESS ADDRESS ADDRESS ADDRESS ADDRESS ADD |                                                                                                    |       |    |    | 414 | 40      | 414   |
| E WARN      | #24940 c)(%498.885.                                                                                                    | a second                                                                                                    |       |    |    | 418 | 80      | 88    |
| # 0.0       | 1012001-4009-424-521                                                                                                    | 1000                                                                                                    |       |    |    | 44  | 831     | 818   |
|             | COMPANY CONTRACTOR                                                                                                    | -                                                                                                    |       |    |    | 578 |         | 404   |
| 6 K<br>2 MP |                                                                                                    |                                                                                                    |       |    |    |     |         |       |
|             |                                                                                                    |                                                                                                    |       |    |    |     |         |       |
| - 10 C      |                                                                                                    |                                                                                                    |       |    |    |     |         |       |
| H 40.       |                                                                                                    |                                                                                                    |       |    |    |     |         |       |
|             |                                                                                                    |                                                                                                    |       |    |    |     |         |       |

杭州安恒信息技术股份有限公司

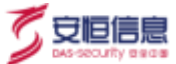

#### 3.4.2.1 添加用户

点击右上角<添加用户>,出现以下添加用户页面,在"用户名"处输入手机号,点击<保存>,创建用 户成功。

| ACSU \$    | 王运营平台     |        | 4 Advin |
|------------|-----------|--------|---------|
| Akso       | 8º · 325* |        |         |
|            | 添加用户      |        |         |
| il ment    |           |        |         |
| 4 BPB      | 197       |        |         |
| de Armain  | ars.      |        |         |
| = **       | 0.7470    |        |         |
|            |           |        |         |
| = m/wn     | 2.9       |        |         |
| - VII      | RA        |        |         |
|            | 用"已在有 0   |        |         |
| 5 <b>8</b> | 9749453   | 1.A.   |         |
| I MP       | 4804745   | uten . |         |
| 0.88       |           | 88-7   |         |
|            |           |        |         |
| D BR       |           |        |         |
|            |           |        |         |
|            |           |        |         |
|            |           |        |         |

#### 3.4.2.2 用户属性

在属性 tab 页面中输入以下字段信息,添加后点击<保存>。

Key: fullname, value: 用户姓名

Key: phone, value: 手机号

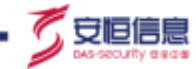

| A∜CSO ₿                                                                         | 2全运营平台                  |                            | £ 8,000        |
|---------------------------------------------------------------------------------|-------------------------|----------------------------|----------------|
| Noter<br>Elle                                                                   |                         |                            |                |
| <ul> <li>&lt; 874</li> <li>∆ 87448</li> <li>&lt; 55</li> <li>&lt; 55</li> </ul> | Key<br>Galanne<br>phore | Value<br>Bill<br>198000000 | 85<br>53<br>53 |
| - uz<br>- uz<br>- t                                                             |                         |                            |                |
| 4 M/<br>0 D2<br>2 FA                                                            |                         |                            |                |
| 15 <b>9</b> 91                                                                  |                         |                            |                |

#### 3.4.2.3 用户凭据

在"凭据" tab 页面设置用户密码。输入"密码"、"密码确认",点击<设置密码>,用户密码设置成功。

密码限制: 8~16个字符, 需包含大小写字母、数字和特殊字符 (@.\*=\_!?)。

| A & CSO 安全;                                                                                                    | 运营平台                                                                                    |           |        |   | 4 Atro - |
|----------------------------------------------------------------------------------------------------|-----------------------------------------------------------------------------------------|-----------|--------|---|----------|
| Actas -                                                                                                    | 19900000000 @<br>1980 Rrs. 15.85<br>199255.85                                           | 8243 K 73 | 1 10.8 |   |          |
| - Brand<br>- Aritha<br>- Aritha<br>- UE<br>- UE | (1)<br>(2)<br>(注意)<br>(2)<br>(2)<br>(2)<br>(2)<br>(2)<br>(2)<br>(2)<br>(2)<br>(2)<br>(2 | Terr      | 8/162  | * | **       |

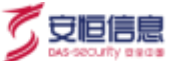

#### 3.4.2.4 密码策略

在验证 - 密码策略中,可设置进行密码的限制条件,点击<添加策略>,选定策略后,策略列表内该策 略对应消失。

添加策略后,可在"策略值"内设置相应限制条件。点击<保存>,密码策略设置完成。

| A表CSO 安全运行                                                                                                    | 曹平台                                                 |                         | à commune -                                              |
|----------------------------------------------------------------------------------------------------|-----------------------------------------------------|-------------------------|----------------------------------------------------------|
|                                                                                                    | - 松田                                                |                         |                                                          |
| 40<br>4 minute<br>4 minute<br>4 | NA NE clin inne<br>Desi<br>Desi<br>Milian<br>Ni ini | Internet (Construction) | ##<br>##<br>##<br>##<br>##<br>##<br>##<br>##<br>##<br>## |

#### 3.4.2.5 角色映射

在"角色映射"页面设置用户所属的权限组。权限控制参考 3.1 权限控制。

在"可用角色"列表选中角色权限,点击<添加选择>;在"分配的角色"列表内选中角色权限,点击 <删除所选项>。

|                                                     | . 180000800  |                   |                 |                   |  |
|-----------------------------------------------------|--------------|-------------------|-----------------|-------------------|--|
|                                                     |              |                   |                 |                   |  |
| 2                                                   | 1990000000 🖷 | C)                |                 |                   |  |
| I WEAR                                              | 26 Rt 28     | 80HH 15 HIE       | 22              |                   |  |
| 0.878                                               | hunda.       | NEMO              | 187.65 ×        |                   |  |
| to Ministratio                                      |              | aud/tadmin        | generalizer     | presentation .    |  |
| e na                                                |              | (operadros)       | one adversarios | one, address pre- |  |
| animite =                                           |              | (original and the |                 |                   |  |
| a mirinda                                           |              | 89684             | 1.000000000     |                   |  |
| ÷ 948                                               | 87588.0      | 3.001118.         |                 |                   |  |
|                                                     |              |                   |                 |                   |  |
|                                                     |              |                   |                 |                   |  |
|                                                     |              |                   |                 |                   |  |
|                                                     |              |                   |                 |                   |  |
| 6) A.P.                                             |              |                   |                 |                   |  |
| 5 80<br>5 80<br>5 80                                |              |                   |                 |                   |  |
| 5 MP<br>0 88<br>2 94<br>2 95                        |              |                   |                 |                   |  |
| a mp<br>più<br>a m<br>a m<br>a m<br>a m<br>a m<br>a |              |                   |                 |                   |  |

## 3.4.3 跳转链接配置

Aicso-左侧配置中选择"客户端",选择"aicso",点击进入。

|         | 22340                        |    |                                            |      |        | * Adver |
|---------|------------------------------|----|--------------------------------------------|------|--------|---------|
| isa 👘   | 客户铺                          |    |                                            |      |        |         |
|         | GREE                         |    |                                            |      |        |         |
|         | dir. Q.                      |    |                                            |      |        |         |
| 😌 8/H   | 878.0                        | He | #101.                                      | 1817 |        |         |
| A WOMEN | attant                       |    | http://it.tt.42.4.au/t/hat-scattaracter/it | 416  | . 8.8. |         |
|         | ACCOUNTS OF A                |    | Nepp 112 22 42 Annual Annual Statement     | 818  | 83     | 800     |
|         | advisor.                     |    | 822                                        | 82   | 81     |         |
|         |                              |    | 883                                        | 8.8  | 88     | 800     |
| E NEWE  | broke                        |    | 823                                        | 81   | 80     |         |
| 6 W.C.  | Carry of Landson Day, Samuel |    | F21                                        | 818  | 81     | 800     |
|         | rame nursparted              | .# | 821                                        | 8.8  | 81     | 200     |
|         | revumbliknige                |    | 883                                        | 8.6  | 88.    | 818     |
|         | terrority adverse contains   |    | March 111 11 42 4 to Water and Sciences    | 84   | 81     |         |
| 1.00    |                              |    |                                            |      |        |         |
| 1.95    |                              |    |                                            |      |        |         |
|         |                              |    |                                            |      |        |         |
|         |                              |    |                                            |      |        |         |
|         |                              |    |                                            |      |        |         |
| 22 単出   |                              |    |                                            |      |        |         |

进入"客户端"用户详情,页面跳转至"设置"tab页,在"有效的重定向URI"和"Web起源"中输入配置的url信息。

在正常安装部署情况下:

(1) 有效的重定向 URI 需要添加:

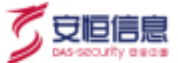

- https://{ip}/\*
- https://{ip}:5443/\*
- https://{ip}:6443/\*
- https://{ip}:7443/\*
- https://{ip}:40008/\*
- (2) 管理员网址需要添加: https://{ip}

(3) Web 起源需要添加:

- https://{ip}
- https://{ip}:5443
- https://{ip}:6443
- https://{ip}:7443
- https://{ip}:40008

(4) 其他情况:

- 如果需要添加其他第三方平台,也需要在有效的重定向 URI、Web 起源添加地址:https://{ip}/\*
- 有效的重定向 URI: https://{ip}/\*
- Web 起源: https://{ip}

| A <sup>8</sup> CSO 安全运营平台                                                                                      |                                    | 1 Adres = |
|----------------------------------------------------------------------------------------------------|------------------------------------|-----------|
| Acia 🕞 👘                                                                                                    |                                    |           |
| Aicso 🗑                                                                                                    |                                    |           |
|                                                                                                    |                                    |           |
| U BEAR                                                                                                    | and within yoke the 240 minute and |           |
| C 1/10 1/100                                                                                                   | 400                                |           |
| A BURRE                                                                                                    |                                    |           |
| 12 45                                                                                                    |                                    |           |
| = 80804 MAO                                                                                                    |                                    | 1         |
| 2 APRA 86                                                                                                    |                                    |           |
|                                                                                                    | 177 m                              |           |
| HEAR C                                                                                                    | 11 A                               |           |
| 22 24580                                                                                                    | 2011                               |           |
| A 10                                                                                                    | sandornat                          |           |
| (* 197                                                                                                    |                                    |           |
| C PR SHADE                                                                                                    | Page (A                            |           |
| 2 8A DAMAGE                                                                                                    | 10 C                               |           |
| St. 45.                                                                                                    |                                    |           |
| 17 Mat                                                                                                    |                                    |           |
| 自用重要达用提供 G                                                                                                    |                                    |           |
| 10.0L0                                                                                                    |                                    |           |
|                                                                                                    | (CONTRACTOR ) IS                   |           |
| * HIMESHAND                                                                                                    | MagArid SEAT A MIR                 |           |
|                                                                                                    | Handrich Baldatt                   |           |
|                                                                                                    | Rept. V13.10.42.4.40000/*          |           |
|                                                                                                    | ing:/localioa/4                    |           |
|                                                                                                    | mps//1156-042404*                  |           |
|                                                                                                    | W(01.1/1336.42.45443**             |           |
|                                                                                                    | Http://15.56.42.3/4                |           |
|                                                                                                    | addenvieren 2006 auge -            |           |
|                                                                                                    | 1                                  |           |
| €us.o                                                                                                    |                                    |           |
| 111101 ( TELEVILLE)                                                                                            | Way / Nacifrian                    | 1         |
| the second second second second second second second second second second second second second second second s | anne chaile ar a feala.            |           |
| weathe                                                                                                    | Web.213.26.7 M.244                 |           |
|                                                                                                    | Http://decalition                  |           |
|                                                                                                    | Peppi,P13.06.42.4                  |           |
|                                                                                                    | M3p4.073.08.43.4.8443              |           |
|                                                                                                    | https://10.36.41.4.40038 -         |           |
|                                                                                                    | W104/713324245663                  |           |
|                                                                                                    | W(0.070.0.4C3                      |           |
|                                                                                                    |                                    |           |
| Contraction of the Contraction                                                                                 | 1997                               |           |
| Fine Grain OpenID                                                                                              | 連接配置 (2)                           |           |
| → OpeniD 進接兼容得                                                                                                 | 式0                                 |           |
| * 高級设置 の                                                                                                    |                                    |           |
| >身份验证完理意 @                                                                                                    |                                    |           |
|                                                                                                    | 8.7 8.8                            |           |

杭州安恒信息技术股份有限公司

了安恒信息

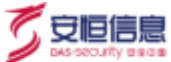

## 3.5 编辑工作流

#### 3.5.1 工作流列表

工作流列表包括序号、工作流名称、KEY、部署时间和操作列下的查看、编辑、删除。

工作流列表的工作流名称取新建工作流时用户自定义的工作流名称, KEY 取用户导入的.bpmn 文件内的 ID。

| INAM      | 8                                                                                                    |                        |                                                       |   | 8.0   | 8.8  |
|-----------|----------------------------------------------------------------------------------------------------|------------------------|-------------------------------------------------------|---|-------|------|
|           | Image                                                                                                    | REY                    | 10010                                                 |   | 3819  |      |
| 13        | according to the second second second second second second second second second second second second second se | 14,0,011               | 1021-00 m m (1m)                                      | - | -     | -    |
| 1         | (au)189                                                                                                    | 545,5,110              | and the second                                        |   | -     | -    |
| 3         | Tourseast,                                                                                                    | 0.01/1.021             | 1010 - An-An (10 - 15 - 15 - 15 - 15 - 15 - 15 - 15 - |   | 85 1  | -    |
|           | wint                                                                                                    | Provinsi, turksta<br>P | 2021 Jan 36 11 107 21                                 |   | ste : | -    |
| 4         | 000x.9.001830611698                                                                                            | 19CM_0.013             | and on an inclusion of the                            | - | 506 F | -    |
|           | 1000013 \$1000000                                                                                              | 1404_0_011             | aran kinak kinak ar                                   |   | -     | -    |
| 17 - C.F. | 1909, JL (0.2 web/#019) #                                                                                      | HOLD, HO               | ana i de an renación                                  |   | 102 1 | ee i |
|           | INCOLUTION 2 STATERING                                                                                         | 10144, 8, 10, 2        | and an according                                      |   | -     | -    |

#### 3.5.2 新建工作流

点击<新建>,页面跳转至新建工作流。

输入工作流名称,点击<导入>,选择.bpmn文件上传,点击<确定>。

当 KEY 唯一时, 点击<部署>, 新建工作流成功。

当 KEY 已存在时,点击<部署>,提示失败。

|         | 1070  | 2245       | - | Chine   | RATER | 17240 | 0.007 B |
|---------|-------|------------|---|---------|-------|-------|---------|
| #18271X | 87748 |            |   |         | 1     |       |         |
|         |       | 0.11094937 |   | LLR-128 |       |       |         |
|         | _     | _          |   |         | -     |       |         |
|         |       |            |   |         |       |       |         |
|         |       |            |   |         |       |       |         |
|         |       |            |   |         |       |       |         |

## 3.5.3 编辑工作流

点击<编辑>,页面跳转至编辑工作流。

输入更改工作流名称,点击<导入>,导入更改后的 KEY 相同的工作流文件,点击<部署>,工作流编 辑成功。

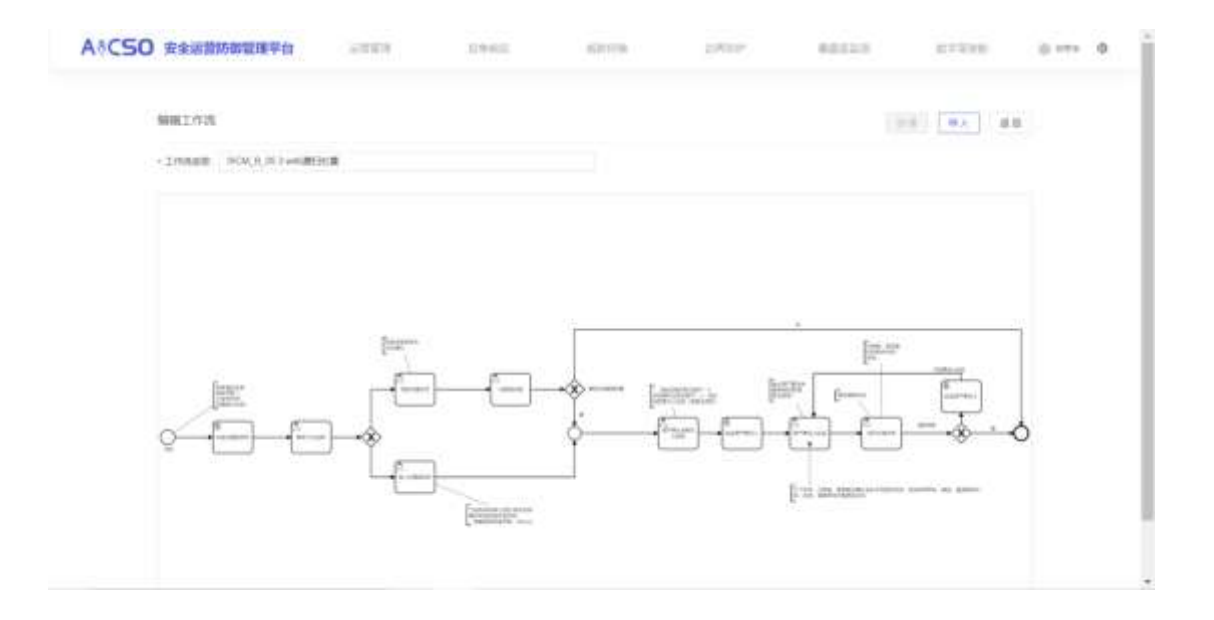

## 3.5.4 删除工作流

点击<删除>,二次提示删除工作流会影响进行中的任务,若删除,则任务被挂起。

杭州安恒信息技术股份有限公司

| C50 👳 | <b>黄杨尔曾理平白</b>       | 63-60 AB778                           | #±89                   | 847229  | 112   | 50       | 0.104   | 1  |
|-------|----------------------|---------------------------------------|------------------------|---------|-------|----------|---------|----|
| 工作原则  | N                    |                                       |                        |         | в     | R 45     |         |    |
| .00   | 1/488#               | NEV.                                  | 2811                   |         | 1615  |          |         |    |
|       | STORE BORD           | 49,0,021                              | 2025-08-0130-24-08     |         | -     | -        |         |    |
| 4     | candil Bith          | SRLC, H 8                             | 2021 AN 10 10 10 10 21 | e saria | 1.141 | LEEGG#UR | Ran Int | 17 |
| 3     | Internet             | 1604,0,002                            | 2021-08-09 19 19 22    | -       | 104   | 201      |         |    |
| 2     | india.               | 0 <sup>00</sup> aannoo_tipiig765<br>0 | 2010/08/07 07 07 25    |         | 572   | ***      |         |    |
|       | 9004,5,003 868913668 | 100M_B_012                            | 2011/08/01 00:42:44    | -       | -     | -        |         |    |
|       | action ( whith the g | lacai a di 2                          | 2010/02/11/06/25       |         | 576   | -        |         |    |
| 19    | 000.0.0 (wei#100#    | linear a card                         | 2021-07-01-0108-08     |         | -     | -        |         |    |
|       | ACM & NO TRUNCK      | 1000 0 000                            |                        |         | -     | -        |         |    |

## 3.6 配置启动台

#### 3.6.1 功能简介

配置启动台的主要功能是对子平台进行新增、编辑和删除,实现对启动台子平台的自由配置。方便用 户根据自己的需求增加平台,利于集中管理。

#### 3.6.2 新增子平台

点击父级模块的名称,上方显示"新增子平台",输入平台名称和域名地址,选择<是否开启>,默认< 新开页面>按钮打开,点击<保存>,新增子平台成功。

上方导航栏新增该子平台,返回启动页,父级模块出现新增的子平台。

安恒信

| ACR 2017 11                            |                                                                                                    |    |  | 41 |  |
|----------------------------------------|----------------------------------------------------------------------------------------------------|----|--|----|--|
| - anna                                 | * ##77b                                                                                                    |    |  |    |  |
| ###################################### | (2600 )                                                                                                    |    |  |    |  |
| 2/2810                                 | (ming.)                                                                                                    |    |  |    |  |
| #1/#####<br>#1/7#F#                    | 140.000                                                                                                    |    |  |    |  |
| dare to                                | -8556                                                                                                    | N. |  |    |  |
| INTER-COM                              |                                                                                                    |    |  |    |  |
| eduttere                               | -                                                                                                    |    |  |    |  |
| ************************************** | Part of the local division of the local division of the local divi | ** |  |    |  |
| <ul> <li>setartile</li> </ul>          |                                                                                                    |    |  |    |  |
| • (Ridetti)                            |                                                                                                    |    |  |    |  |
| · 2017-0000                            |                                                                                                    |    |  |    |  |
|                                        |                                                                                                    |    |  |    |  |

#### 3.6.3 编辑子平台

点击子平台的名称,上方显示编辑子平台,显示历史的平台名称和域名地址,根据需求修改平台名称 和域名地址,选择是否开启,点击<保存>。

若编辑了名称菜单中该子平台的名称就会改变。上方导航栏该子平台的名称也发生了变化。返回启动 页,父级模块下的该子平台的名称也发生变化,若修改了域名,则点击之后跳转的页面也会发生变化。编 辑页面如图所示。

| AICSO IREE | 879)                                   |   | 1942        | 50118                                          | 1117                   | 807-1 | 61020 | ii iin D |
|------------|----------------------------------------|---|-------------|------------------------------------------------|------------------------|-------|-------|----------|
| E.B.       | 常性                                     |   |             |                                                |                        |       |       | 0        |
| - P        |                                        |   | ##Y##       |                                                |                        |       |       |          |
|            | ###################################### | 8 | 17444       | ******                                         |                        |       |       |          |
|            | 101867-0                               |   | - 2019 1044 | NUMBER OF THE OFFICE AND ADDRESS OF THE OWNER. | namiadrostas citado de |       |       |          |
|            | #5.070710E                             |   | - 942       | (a) (b) (b) (b) (b)                            | <b>F</b> # # #         |       |       |          |
|            | Tribate                                |   | . 8270      | (CD)                                           |                        |       |       |          |
|            | entitetticie.                          |   | - 11/2.8    | 00                                             |                        |       |       |          |
| ÷          | 2308407*0<br>Http://                   |   |             | B(7 8.2                                        |                        |       |       |          |
| 1.00       |                                        |   |             |                                                |                        |       |       |          |
|            | North                                  |   |             |                                                |                        |       |       |          |

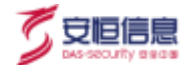

## 3.6.4 删除子平台

点击子平台右侧的<删除>按钮,跳出提示,点击<确定>,菜单中该子平台就会被删除。上方导航栏该 子平台也会被删除。返回启动页,父级模块下的该子平台也被删除了。

| A*CSO inggigra                                                                                                    | 1799 | unes.         | 410.004                                   | 9.4000      | REAL | 43-929 | 0 +++ B |
|----------------------------------------------------------------------------------------------------|------|---------------|-------------------------------------------|-------------|------|--------|---------|
| 新聞会かれ<br>・ (1985)<br>・ (1985)<br>・ (1 |      | 100 / 100<br> |                                           | er er er    |      | (4     | a.)     |
| 1996-6122000<br>9426-51200<br>9426-51200<br>9426-51200<br>9426-5120<br>9426-5120<br>940-5120<br>940-5120<br>940-5120<br>940-5120<br>940-5120<br>940-5120<br>940-5120<br>940-5120<br>940-5120<br>940-5120<br>940-5120<br>940-5120<br>940-5120<br>940-5120<br>940-5120<br>940-5120<br>940-5120<br>940-5120<br>940-5120<br>940-5120<br>940-5100<br>940-5120<br>940-5100<br>940-51000<br>940-5000<br>940-5000<br>940-5000<br>940-5000<br>940-5000<br>940-5000<br>940-5000<br>940-5000<br>940-5000<br>940-5000<br>940-5000<br>940-5000<br>940-5000<br>940-5000<br>940-5000<br>940-5000<br>940-5000<br>940-5000<br>940-5000<br>940-5000<br>940-500000000000000000000000000000000000                                                                                                    |      | - RETER (     | )<br>                                     |             |      |        |         |
|                                                                                                    |      |               | (17.5.1.1.1.1.1.1.1.1.1.1.1.1.1.1.1.1.1.1 | LA-18-2 (1) |      |        |         |

#### 3.6.5 新增彩虹标签

配置子平台可以添加彩虹团队标签,添加完成后显示在启动台和导航栏的子平台菜单中。

|                                                                                                    | 1000 | 2.940                                                                                                    | 5279                                                                | *107                          | 842-1 | 11525 | 0.171 8 |
|----------------------------------------------------------------------------------------------------|------|----------------------------------------------------------------------------------------------------|---------------------------------------------------------------------|-------------------------------|-------|-------|---------|
| <b>新聞</b> 目特性                                                                                                    |      |                                                                                                    |                                                                     |                               |       |       |         |
| <ul> <li>.0000</li> <li>.00000</li> <li>.0000000</li> <li>.00000000</li> <li>.00000000</li> <li>.000000000</li> <li>.000000000</li> <li>.0000000000</li> <li>.0000000000000</li> <li>.000000000000000000000000000000000000</li></ul> | 1.5  | 00027712<br>- 10-200 (001<br>- 002000 (001<br>- 002000 (001<br>- 002000 (001)<br>- 002000 (001)<br>- 002000 (001)<br>- 00200 (001)<br>- 00200 | en regi<br>res registrat at serie reginer.<br>Ref (en ) (en ) (en ) | PSilacedat<br>Bit) (R), All A |       |       |         |

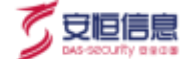

子平台配置完成后,进入 OS 启动台,鼠标移至上方导航栏,会显示彩虹团队的名称,同时下拉框内显示对应的子平台。

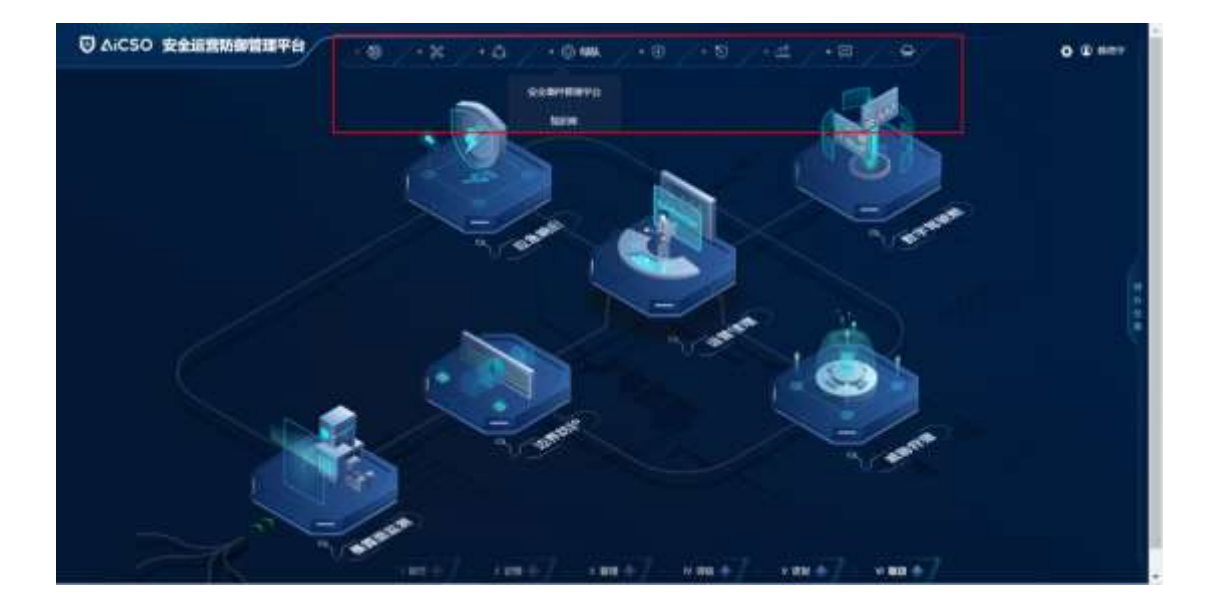

## 3.7 配置管理

配置管理中可以配置 logo、修改平台名称和修改水印。

| A*CSO  | -     | and and a second second                                                                                                    | 10000                   | 0400               | 100.000      | DAD4          | 80105 | 17229 | 0.100 0 |
|--------|-------|----------------------------------------------------------------------------------------------------|-------------------------|--------------------|--------------|---------------|-------|-------|---------|
| 111000 |       |                                                                                                    |                         |                    |              |               |       |       | 1.000   |
|        | entre | É.                                                                                                    |                         |                    |              |               |       | -     |         |
|        | **    |                                                                                                    |                         |                    | 9N           | whete         |       | 14.7  |         |
|        | 1     | age of the second second secon | Family 102010           | 2012/act/16/a/1110 | Formation    | 102-21.0(1)   | 19624 |       |         |
|        | 1     | 10-101                                                                                                    | *=170484                | Pip .              | 1400         | 100000        | yute  | -     |         |
|        | 1     |                                                                                                    | 00R53700                |                    | 1000         | and which is  | 12.51 | -     |         |
|        | 25    | A stressed as                                                                                                    | 1000                    |                    | SEA494       | 3829-30.01-21 |       |       |         |
|        | 5     | 4.500.500                                                                                                    |                         |                    | #8934        | 2010/01/01    | 10.11 | -     |         |
|        |       | 10.4134                                                                                                    | 147.0                   |                    |              | 1025-01-01    | 3424  | -     |         |
|        | Ť     | or present                                                                                                    | -                       |                    | - CONTRACTOR | 10-10-0       | 17.41 | -     |         |
|        | 10    | or parts                                                                                                    | wga 116.2637.08         | 60.0               | and pression | 125 11 11 1   | 10.34 | -     |         |
|        | *     | wijne - 171,1871                                                                                                    | 100pt (102) (102) (102) | 2                  | equal prize  | 1021-27.3k m  | 07.60 |       |         |
|        |       | -                                                                                                    | eredation               |                    | unrest.      | 2025-06-02-08 | in in | 100   |         |

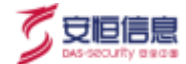

## 3.8 角色管理

在角色管理页面,选中角色后,选择右侧的菜单权限,点击<保存>。

通过该设置功能,可以给不同的用户组设置不同的平台访问权限。

| A 8 C 50 服用安全运营中心          | 10.00.00.00 | 现象的目                                                                                                    | 10000 | 20020 | 养猪营工用 | 10.10.1010101 | 0.164 | 8 . | Ð |
|----------------------------|-------------|----------------------------------------------------------------------------------------------------|-------|-------|-------|---------------|-------|-----|---|
| -                          | opadmin     |                                                                                                    |       |       |       |               | 8.0   |     |   |
| - apachine<br>- unerphysic | 2.053       |                                                                                                    |       |       |       |               |       |     |   |
| (complete)                 |             |                                                                                                    |       |       | 14    | 88 .          | W     |     |   |
| gerentituse<br>skultustren |             | 2010年<br>第三元年期代報号台<br>第三元元第第号台<br>副政策第号台<br>副政策第号台<br>副政治(第三号台)<br>期間合「周辺集団号台<br>期号合<br>第三年号<br>第三年号<br>第三年号<br>第三年号<br>副市(第三年号)<br>日本台(第三年号)<br>日本台(第三年号)<br>日本台(第三年号)<br>日本台(第三年号)<br>日本台(第三年号)<br>日本台(第三年号)<br>日本台(第三年号)<br>日本台(第三年号)<br>日本台(第三年号)<br>日本台(第三年号)<br>日本台(第三年号)<br>日本台(第三年号)<br>日本台(第三年号)<br>日本台(第三年号)<br>日本台(第三年号)<br>日本台(第三年号)<br>日本台(第三年号)<br>日本台(第三年号)<br>日本台(第三年号)<br>日本台(第三年号)<br>日本(第三年号)<br>日本(第三年号)<br>日本(第三年号)<br>日本(第三年号)<br>日本(第三年号)<br>日本(第三年号)<br>日本(第三年号)<br>日本(第三年号)<br>日本(第三年号)<br>日本(第三年号)<br>日本(第三年号)<br>日本(第三年号)<br>日本(第三号)<br>日本(第三)<br>日本(第三号)<br>日本(第三)<br>日本(第三)<br>日(第三)<br>日本(第三)<br>日本(第三)<br>日(第三)<br>日本(第三)<br>日本(第三)<br>日(第三)<br>日(第三)<br>日(第三)<br>日(第三)<br>日(第三)<br>日(第三)<br>日(第三)<br>日(第三)<br>日(第三)<br>日(第三)<br>日(第三)<br>日(第三)<br>日(第三)<br>日(第三)<br>日(第三)<br>日(第三)<br>日(第三)<br>日(第三)<br>日(第三)<br>日(第三)<br>日(第三)<br>日(第三)<br>日(第三)<br>日(第三)<br>日(第<br>(1)<br>日(第<br>(1)<br>日([]<br>(1)<br>(1)<br>日 |       |       |       |               |       |     |   |

## 3.9 审计日志

可以查看安全运营中心,安全大数据分析模块,资产弱点管理模块的相关日志信息。

安全运营中心根据平台模块分为运营支撑系统、安全事件管理系统、安全服务管理系统、情报威胁运营系统,同时可以按照操作类型、操作人和时间范围对日志进行筛选、查询。

点击<导出全部>, 默认导出近6个月的日志文件,也可经过筛选后导出结果。

注:取用户名 keycloak 中属性的 fullname;大数据分析模块中 system 命名为系统账号;弱点模块 opadmin 命名为审计账号、openUser 命名为系统账号。

| ASCSO | 安全运营   | 防御管理学台                                                                                                    | 6001     | 1990        | 40.518        | 10 Kitor | 80.00                                                                                                    | $M = \mathcal{M}(M, \mathbb{R})$ | 0.000 |  |
|-------|--------|----------------------------------------------------------------------------------------------------|----------|-------------|---------------|----------|----------------------------------------------------------------------------------------------------|----------------------------------|-------|--|
|       | 电计算机   |                                                                                                    |          |             |               |          |                                                                                                    | 10.1                             |       |  |
|       |        | 10/281542                                                                                                    | S-807889 |             |               |          |                                                                                                    |                                  |       |  |
|       | COMP U | 12:00.00                                                                                                    |          | BINE SHARES |               | BILA.    | ingeningen anderen anderen anderen anderen anderen anderen anderen anderen anderen anderen anderen anderen ander |                                  |       |  |
|       | 6058   |                                                                                                    |          |             |               |          |                                                                                                    |                                  |       |  |
|       |        |                                                                                                    |          |             |               |          |                                                                                                    | Mall I                           |       |  |
|       | .95    | MOH4                                                                                                    |          | MILA.       | 3847          | 16/45    | ing .                                                                                                    |                                  |       |  |
|       | 8      | 212-05-04-06-05-05-05                                                                                                    |          | annext A    | 10 39 87 288  |          | -Was / 11 21 198 21 19                                                                                           | disang manan.                    |       |  |
|       | 3      | and the second second s |          | ananna.     | 19/40.00 100  | 2.0      | max 113 20 108 500                                                                                               |                                  |       |  |
|       | 3      | 221024044                                                                                                    |          | 1004        | 10 20 11 281  | 3.0      | Here 112 20 104 50 51                                                                                            | (Institution)                    |       |  |
|       | 8      | mpaintern or e                                                                                                    | 6        | -1212       | 412111204     | 4.7      | 1004-11120-104-50F                                                                                               |                                  |       |  |
|       | 1      | 2010/01/01/01                                                                                                    |          | 48.00       | 412.17.8.4    | 2.4      |                                                                                                    |                                  |       |  |
|       | ÷      | 217-10-04 10 21 21                                                                                                    |          | 1522        | 10.01 #1.221  |          | Web 171 20 108 201                                                                                               |                                  |       |  |
|       | 5      | determination of                                                                                                    |          | 0.014       | the state day |          | mperied by which he has                                                                                          | distance.                        |       |  |

## 3.10 授权信息

授权信息里可以更新授权证书,新安装平台或者证书到期后需要在此更新网络防御运营管理平台的

平台证书。授权后才能正常使用平台功能。superadmin、opadmin 可以对授权信息进行操作。

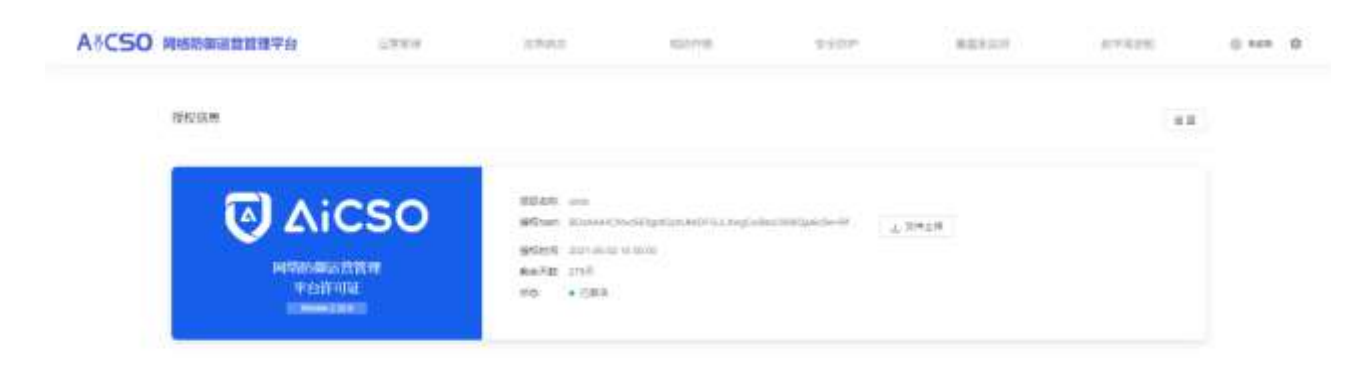

## 3.11 待办任务

点击右侧<待办任务>按钮,侧抽屉展示代办任务,还可以跳转到平台执行任务。

待办任务列表项可以查看工作流实例的节点数据,包含工作流名称、所属项目名称、任务类型、任 务开始时间等。

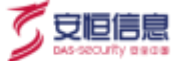

待办列表设置滑动分页,1页10条。

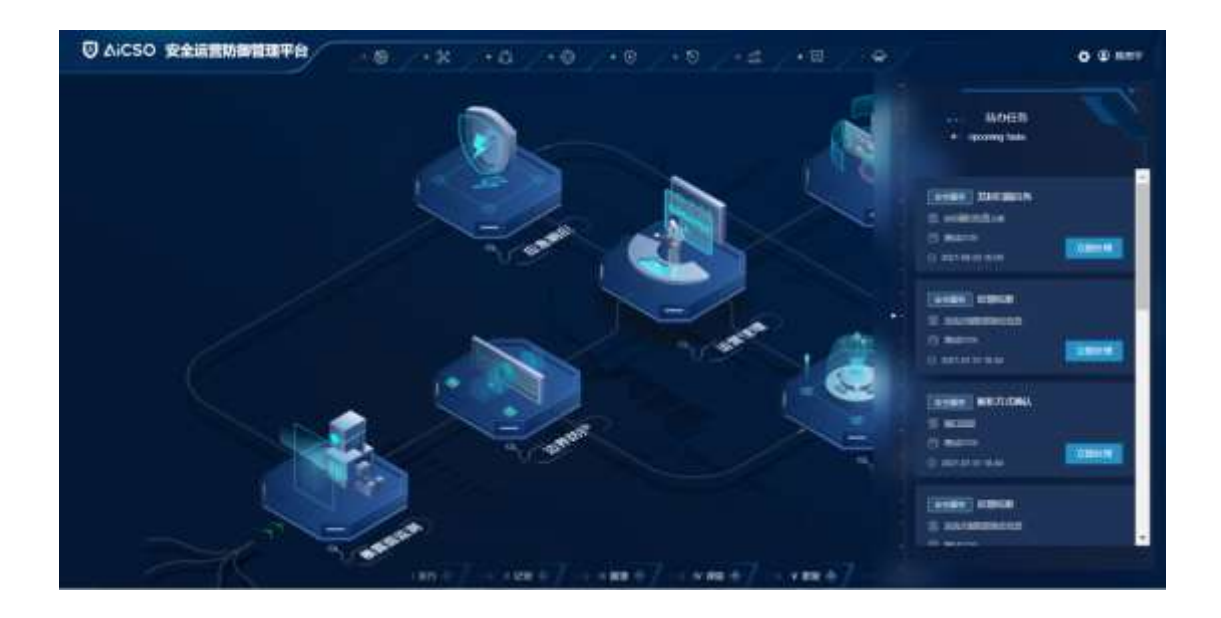

点击<工作流名称>, 弹窗展示工作流详情查看页。

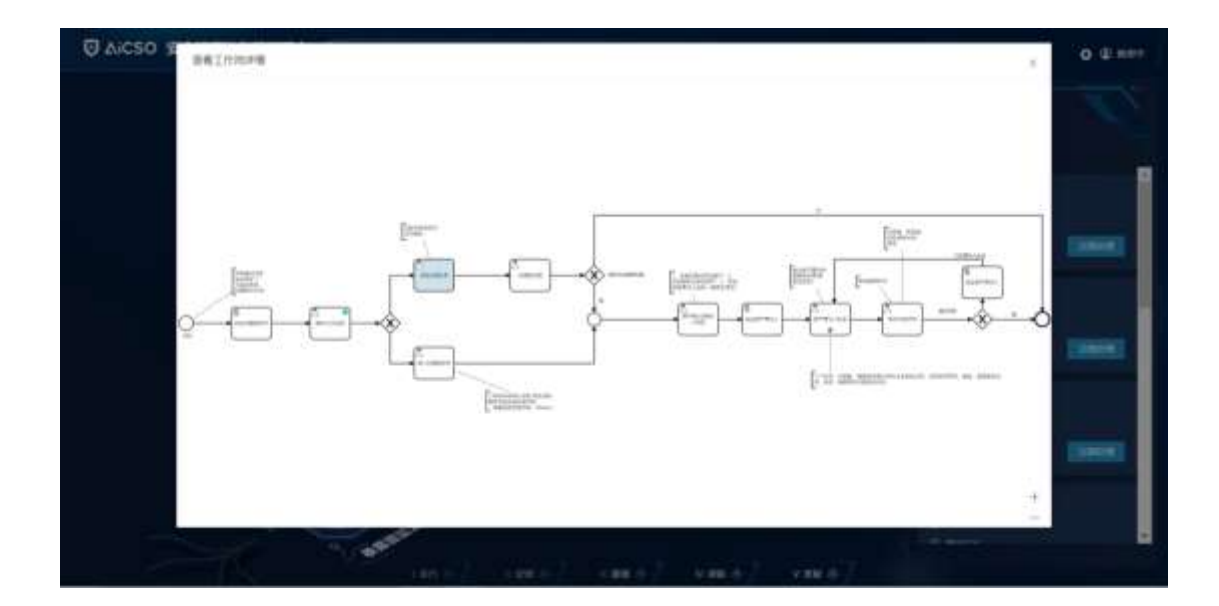

点击<立即处理>按钮:

"安全服务"任务(状态为进行中)跳转至安全服务管理模块 - 工作台;

杭州安恒信息技术股份有限公司
| AICS      | o     |              |       |         |               |                       |    | A STRATE                                   | 0.000 |
|-----------|-------|--------------|-------|---------|---------------|-----------------------|----|--------------------------------------------|-------|
| O BENIER  | 19 ft | H1 - 37m     |       |         |               |                       |    |                                            |       |
|           |       | 8425         |       | 1111118 |               | 2768                  |    | 8301-6                                     |       |
|           | -     | 371          |       | 367.00  | )             | 111                   | 28 | 182.000                                    | 0     |
|           | 1     | and a second |       |         |               | 1. And 1.             |    | and an an an an an an an an an an an an an |       |
|           | -     | 10.0415      |       |         |               |                       |    |                                            |       |
| NDE.      |       | -            | (then |         | YORE          | Medicate R            |    | **                                         |       |
| eterrite. |       | 99000114     |       | iá i    |               | 301111-0-021111-0     |    | matrixin .                                 |       |
| 196       |       | BARTIN       | 4.00  |         | ADD NAMES DOT | 2011 (F-30-3021 (F-30 |    | 1.000                                      |       |
| -         |       | 10.0110      | 100   |         | 1279          | 101101-01-021-021-01  |    | 800,0.034                                  |       |
| -         |       | -802104      | 840   |         |               | 3027-07-24-0027-07-07 |    | 12768                                      |       |
|           | 1     | MM01129      | 400   |         | 0.110         | 2011-01-01-01-01-01   |    | #1705.W-                                   |       |
|           |       | #640779      | A1112 |         | 10.0010       | 2011/01/01/01/01      |    | 14110101000000000                          |       |
|           |       | Mart11       | A1110 |         | 10.8574       | 1011-01-01-0021-01-00 |    | 80.448                                     |       |
|           |       | (Busility)   | A010  |         | +4.8919       | 305-01 m and an an    |    | 440-                                       | 0     |
|           |       | mailte       | Acres |         | PERCENT       | 1011-01-00-0021-01-00 |    | 384-                                       | 0     |
|           |       | (Marrise)    |       |         | HOMBOUR       | 380.010-80.0130       |    | 586*                                       |       |

"安全事件"任务跳转至安全事件管理模块 - 事件列表 - 研判 / 处置。

| A8CS0              |                                                                                                    |                                                                                                    | h events                         | 0.000 |
|--------------------|----------------------------------------------------------------------------------------------------|----------------------------------------------------------------------------------------------------|----------------------------------|-------|
| 528418# <b>1</b> 1 | and inclusion of the                                                                                            |                                                                                                    |                                  | _     |
|                    | Tester                                                                                                    |                                                                                                    |                                  | _     |
| with a             | 812.8                                                                                                    |                                                                                                    |                                  |       |
| 91160              | strate sweetcol                                                                                                 | #H4 (17)                                                                                                    |                                  |       |
| enale -            |                                                                                                    |                                                                                                    |                                  |       |
| 12041              | Break and a second second second second second second second second second second second second second second s | \$142 11\$ M                                                                                                    |                                  |       |
|                    | BARD                                                                                                    | #**E21                                                                                                    |                                  |       |
| 81078B             | THE RELATES                                                                                                    |                                                                                                    |                                  |       |
| anoes.             | 68-00-001 - 011                                                                                                 |                                                                                                    |                                  |       |
|                    |                                                                                                    |                                                                                                    |                                  |       |
| 1.000              | T. I DEPTHE PERSONNELLER.                                                                                       | THE PERSON NEEDED AND ADDRESS AND ADDRESS ADDRESS ADDR | Construction and an other states |       |
| NUMBER OF          |                                                                                                    |                                                                                                    |                                  | _     |
| -                  |                                                                                                    |                                                                                                    |                                  |       |
| -                  | 81123                                                                                                    |                                                                                                    |                                  |       |
|                    | 1. 20 Mr.                                                                                                    |                                                                                                    |                                  |       |
| -                  | and and the                                                                                                    | The Avenue construction of the                                                                                                    | ~ .                              |       |
|                    |                                                                                                    |                                                                                                    |                                  | -     |
|                    |                                                                                                    | and and constant fragments in the                                                                                                    |                                  | - 0   |
|                    |                                                                                                    |                                                                                                    |                                  |       |
|                    |                                                                                                    |                                                                                                    |                                  |       |

杭州安恒信息技术股份有限公司

🖲 安恒信息

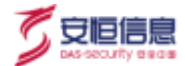

# 4 工作流

## 4.1 扫描类工作流

扫描类工作流主要包括主机漏扫、web 漏扫、基线核查。

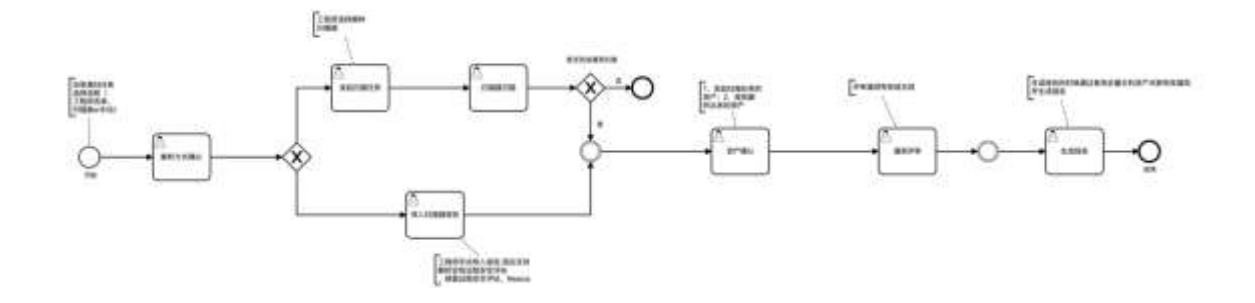

### 4.1.1 新增扫描任务

在安全服务管理模块的项目管理中,选择项目进入到项目详情。

点击<工作计划>,新增"主机漏扫"任务。

|                                        |                 |           | 通知社 55         |       |                                              |           | × .          |            |     | _        |
|----------------------------------------|-----------------|-----------|----------------|-------|----------------------------------------------|-----------|--------------|------------|-----|----------|
| 4869                                   |                 |           | 12867          |       | *175 <b>85</b>                               |           | 100          |            |     | -11      |
| ###################################### | 日本              |           | W-01000000000  | 10.00 | ·····································        | r:        |              |            |     | 124      |
|                                        |                 |           | · (E8:64)      |       | Name of Concession, Name of Street, or other | BOODELOCK | 85. T        |            |     |          |
| 10421                                  | ADDA:           | 10100     | 00.10000       |       | 104/V040                                     | 2NAMES    | 444          | 经常状态       |     | 191      |
|                                        | march           |           | + 任無端期         |       |                                              | no Arsta  |              | (Deet)     |     | -        |
| and topics                             | 1017            | STR.      | description in |       | 4020121                                      | +046710   |              | 1000       |     | -        |
| and-                                   | 3829            | 87308     |                |       |                                              | * 20081A  |              | ( free )   |     |          |
|                                        | marrie .        |           |                |       |                                              | 2.0       | <b>E</b> .9. | () see a   |     | -        |
| 0.001                                  | 2007            | it-failer |                | 2.000 | 3003003                                      | 2410      | 100          | 10HE       | 28  |          |
| BERRY .                                | Wet .           | 1000      |                |       |                                              |           | <b>KEX</b>   | (100)      | 200 | -        |
| ARTICAL REAL PROPERTY AND INC.         | Madette         | MALE NO.  | 12月6日11日       | 28    | PERSONAL PROPERTY.                           | 9.628     | 60X          | (ant)      | 75  | -        |
| NGA PER CO                             | III III III III | THEFT     |                |       |                                              | *01       | 412          | (Arts)     | 28  | -        |
|                                        | marer           |           | 94             |       |                                              | 4008      | 400          | ( Second ) | 10  | -        |
| Redeal                                 | Marris .        |           |                |       |                                              | 4078      | 400          | (1997)     | 18  |          |
|                                        |                 |           |                |       |                                              |           |              | -          | 1   | 1 % 10.0 |

## 4.1.2 解析方式确认

在安全服务管理模块,工作台页面的待办事项中点击<解析方式确认>。

杭州安恒信息技术股份有限公司

| AICS           | o   |           |           |            |                                                                                                    |                        |    | 年 長渡田村地      | 8. @ant |
|----------------|-----|-----------|-----------|------------|----------------------------------------------------------------------------------------------------|------------------------|----|--------------|---------|
| <u>\$28888</u> | 甲台  | 20 · 162  |           |            |                                                                                                    |                        |    |              |         |
| Iba            |     | BIN SH    |           | 2.01140    |                                                                                                    | 10.418                 |    | ROOM         |         |
| 10112          |     |           |           | 2777729711 |                                                                                                    | the state              |    |              |         |
|                | 5   | 371       | 9         | 369//75    | 0                                                                                                    | 111                    | 35 | 182/000      | 0       |
| NATE           |     | DATE: N   |           | 1.000      |                                                                                                    |                        |    | 10000        |         |
| EI6101         | 1.5 |           |           |            |                                                                                                    |                        |    |              |         |
| 9.21.987       | 5   | 話の書店      |           |            |                                                                                                    |                        |    |              |         |
| H-LODIE -      |     | 285年      | 0888      |            | 1185                                                                                                    | 第1832月1                |    | 1.90         |         |
| 201013         | 1.0 | Bidores.  | TRACTO    |            | 10000                                                                                                    | 2821-00-04-2221-00-04  |    | 101010       |         |
| oune.          |     | Mid:129   | 1215677   |            | \$208                                                                                                    | 2521-06-64 (621-89-64  |    | Statistics.  |         |
| 10KER          | 1   | Wildon zw | weighters | INEX.      |                                                                                                    | 2821-07-30-2827-877-80 |    | 0000000      |         |
| antite         |     | 19100121  | (eper-    |            | REPORT AND A COMPANY OF A DESCRIPTION OF A DESCRIPTION OF | 201-01-05-2021-07-01   |    |              |         |
| 10000          |     | Bightipo. | 100       |            | Correct Correct                                                                                                    | 20147-29-20147-0       |    | ROW FOR DRAW | 0       |
|                |     | #100729   | (041      |            | REALTH SALANDONE)                                                                                                    | 2021-07-29-2022-07-21  |    | 1.000 H      | -       |

选择漏洞扫描类型时,点击<新建扫描任务>,点击<提交>。

| AICS       | ю            |                               |            | 5.050948 | 0.007 |
|------------|--------------|-------------------------------|------------|----------|-------|
| ***        | 8 <b>4</b> 8 | and a provide a manifold with |            |          |       |
| 100        |              |                               |            |          |       |
| NOTE:      | 10           | 解析方式增认                        |            |          |       |
| TURNE      | 18           |                               | ·          |          |       |
| 1000001    | 6            |                               | 40ergater# |          |       |
| 3.05(10)54 | e.           |                               | marcare m  |          |       |
| Invite     | 6            |                               | WARSHINE - |          |       |
| 14/011-11  |              |                               |            |          |       |
| nextire .  |              |                               |            |          |       |
| LINCTON    | 12           |                               |            |          |       |
| 677588     | 54           |                               |            |          |       |
| THURSDAY   | 14           |                               |            |          |       |
| *******    | 12           |                               |            |          | -     |
| 8:2540     |              |                               |            |          | 0     |
|            |              |                               |            |          |       |

### 4.1.2.1 发起扫描任务

选择<新建扫描任务>后提交,在待办事项中点击<发起扫描任务>。

| 得力事所            |                         |                       |                       |                                |
|-----------------|-------------------------|-----------------------|-----------------------|--------------------------------|
| 动日日称            | 任务纪律                    | 1743865               | 预计超止时间                | 84                             |
| 3804072+        | 土机制石田中                  | 生机能动力器                | 2021-08-04-2021-08-04 | ALCO PROVIDE AL                |
| 10520729        | 安全归政任务                  | #1913B                | 2021-00-04-2021-00-04 | MATHER M                       |
| M620725         | weight an electronic at | webi展/355篇            | 2021-07-30-2021-07-30 | AMONTO NOTICE IN CONTRACTOR OF |
| <b>10</b> 20729 | (MRR)                   | 周期(十年) 系统学校的现在分<br>位语 | 2021-07-29-2021-07-31 | signitar                       |
| 1020729         | ENKRYL                  | 後1223第                | 2021-07-29-2021-07-31 | nekszyszaka 🙆                  |

。 安恒信息

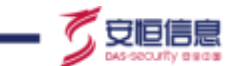

输入扫描目标,选择扫描模板 (默认选中"默认模板"),系统开始扫描任务。

| Specify With With Parket       Interface       Interface                                                                                                    | 1. Oam |
|----------------------------------------------------------------------------------------------------|--------|
| TAL   BRUTINE   TALIA   BRUTINE   TALIA   BRUTINE   TALIAN   SALIAN   SALIAN                                                                                                    |        |
|                                                                                                    |        |
|                                                                                                    |        |
| 1. Notice::   2. All failers   2. All failers   2. All failers   3. All failers   3. All failers                                                                                                    |        |
| 2.71 TERNA     + GB A,W:       1.71 TERNA     + GB A,W:       1.71 TERNA     + GB A,W: <td></td>                                                                                                    |        |
| Initian     • Exelute 0       Initian     • Exelute 0       Initian     • Exelute 0       Initian     • Exelute 0       Initian     • Exelute 0       Initian     • Exelute 0       Initian     • Exelute 0       Initian     • Exelute 0       Initian     • Exelute 0       Initian     • Exelute 0       Initian     • Exelute 0       Initian     • Exelute 0                                                                                                    |        |
|                                                                                                    |        |
| ANTER - CERTIFIC - CERTIFIC - CER |        |
| CARTAR - FARME VILLEN                                                                                                    |        |
| 20732 - ULOR<br>2010<br>                                                                                                    |        |
| 1111<br>Hold Barriel Barriel Barriel Barriel Barriel Barriel Barriel Barriel Barriel Barriel Barriel Barriel Barriel Ba                                                                                                    |        |
| -1679                                                                                                    |        |
| 210/200730700                                                                                                    | -      |
| E-INFRAGENCI-I-INFRA                                                                                                    | 0      |
| 带现111                                                                                                    |        |

#### 4.1.2.2 定时扫描

在<新建扫描任务>之后,用户可以选择扫描任务发起的时间,如果勾选<立即执行>则该任务将会立即执行; 若选择指定时间,则该任务仍处于扫描状态,可在工作台处查看。

| 《项目名称:    | Bullans.            |   |           |
|-----------|---------------------|---|-----------|
| * 春户名称:   |                     |   |           |
| •任务名称:    | 10月入                |   |           |
| • 扫描目版 ①: | 10.20.57.69         |   |           |
|           |                     |   |           |
| 但時機断:     | <b>款</b> 小编码        |   |           |
| 执行时间:     | 2022-02-14 14:00:00 | 曲 | () (如何)内行 |

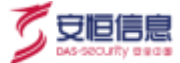

#### 4.1.2.3 扫描器扫描

|                               | O<br>I∓tt | 0 13(43)<br>810 - 1.414 - 188945 | * 205468            | 68Y |
|-------------------------------|-----------|----------------------------------|---------------------|-----|
| ING<br>BUSTRE<br>INVE         |           | ENRYA                            |                     |     |
| 10-1000<br>10-1000<br>10-1000 |           |                                  | <b>••</b>           |     |
| NATE:                         |           | . 138                            | 正在扫描<br>manufacture |     |
| 94138.<br>04138               | 6         |                                  |                     |     |
| 2750112                       | 5         |                                  | •                   | 0   |

#### 4.1.2.4 导入扫描器报告

在解析方式确认页面选择<导入扫描器报告>,点击<提交>。

| A (CSO<br>安全服务管理平)                                             | INTER CRIMINE I MIRECUMUL                                                                  | 4 设计部外地址 | 0.887 |
|----------------------------------------------------------------|--------------------------------------------------------------------------------------------|----------|-------|
| This<br>mentum<br>Training<br>Training<br>Training<br>Training | 解析方式选择<br>* 点在展示了每年节<br>- 点在展示了每年节<br>- 点在展示了每年节<br>- 点在展示了每年节<br>- 点在展示了每年节<br>- 点在展示了每年节 |          |       |
|                                                                |                                                                                            |          | 0     |

在待办事项中点击<导入扫描器报告>。

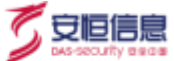

待办事项

| 项目名称     | 任务名称    | 计规则型   | 预计标准时间                | 198475      |
|----------|---------|--------|-----------------------|-------------|
| Mitto728 | 主和漏行任务  | 主机周日社業 | 2021-00-04-2021-00-04 | 中人自認認得苦     |
| 第1月0729  | 主机副口证于外 | 主机潮行社園 | 2021-08-04-2621-08-04 | 13Maak (3Ma |

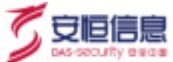

根据对应文件类型上传对应的扫描报告。

| 項目名称; | DusVMITE                          |   |
|-------|-----------------------------------|---|
| 合同编号: | 自动已经                              |   |
| 客户名称: | 就是你的客户全部                          |   |
| 扫描器报告 |                                   |   |
| 扫描器:  | 安极期重进程安全评估-主机扫描-单机器(XML)          | 1 |
|       | 安恒明鉴远程安全评估-主机扫描-单机版(XML)          |   |
|       |                                   |   |
| 资产信息  | 绿盟远程安全评估(XML)                     |   |
| 资产信息  | 绿盟远程安全评估(XML)<br>NESSUS-主机扫描(CSV) |   |

#### 4.1.3 资产确认

点击待办任务中的<资产确认&责任人指定>,跳转页面后,展示该资产所属责任人和漏洞处理人,点 击<更改处理人>,选择后点击<确定>。

| O CREATIVITI | <ul> <li>Drivel / Brielandinase</li> </ul> |              |             |           |
|--------------|--------------------------------------------|--------------|-------------|-----------|
| 后产带以来社民人物    | æ                                          | <b>在另外要人</b> |             | NEDMANN   |
| S 1.04%      | 1740 C                                     |              | <br>and the | -917      |
| 11.000       | NAMES AND                                  | 1308A: 0000  |             | all Broks |
|              |                                            | adM.         |             |           |
|              |                                            |              |             |           |

选中资产,点击<提交>,完成资产确认。

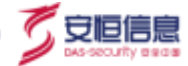

| AICS           | o   |         |           |                  |           |         |          | 4 675  |        |   |
|----------------|-----|---------|-----------|------------------|-----------|---------|----------|--------|--------|---|
| 安全服务管理         | I¥台 | # ) 2/4 | 11. 12.41 | 5.00(2, A) (802) |           |         |          |        |        |   |
|                |     |         |           |                  |           |         |          |        | -      |   |
| #0 <b>11</b> 8 | 1.0 | 进产      | 8认奏责任/    | 、指定              |           |         |          | 100000 | EAC.   |   |
| 10100          | -   |         | 99        | 87-68            | 45        | genein. | BRA.     | 91     |        |   |
| 111000100      |     |         | - 617     | AND MADO INCASE  | HENREDUTO |         | 16.05.79 | .96    | REALA  |   |
| 201820         |     |         |           |                  |           |         |          |        | · [] = |   |
| 20111100       |     |         |           |                  |           |         |          |        |        |   |
| 101111         |     |         |           |                  |           |         |          |        |        |   |
| BATTR.         | 12  |         |           |                  |           |         |          |        |        |   |
| LINE R         | 14  |         |           |                  |           |         |          |        |        |   |
| \$17.58        | 1   |         |           |                  |           |         |          |        |        |   |
| with the       | 14  |         |           |                  |           |         |          |        |        |   |
| \$2.000        | 1   |         |           |                  |           |         |          |        |        |   |
| 0.000          |     |         |           |                  |           |         |          |        |        | 2 |
|                |     |         |           |                  |           |         |          | 114    |        |   |

### 4.1.4 责任人处置

点击代办任务的<责任人处置>,进入责任人处置界面。

| A*CS0          | er |           | ALC: 7                        |                |        |                                        |        |                              | 3   |                 |
|----------------|----|-----------|-------------------------------|----------------|--------|----------------------------------------|--------|------------------------------|-----|-----------------|
| A A BOOT BUILT |    | Done - Ma |                               |                |        |                                        |        |                              |     |                 |
| 100            |    |           |                               |                |        |                                        |        |                              |     |                 |
| BOOTTON .      |    | 任人批測      |                               |                |        |                                        |        |                              |     | (A818)          |
| Init           | -  | 18.0      | 21-24                         | 他**地图          | 15.830 | ROUGH                                  | 307915 | JEFIELS.                     | 810 | 385             |
| TUMPIN         |    | <u>v</u>  | INCREASE THE REAL PROPERTY OF | 100,168,21,178 |        | 10041001-00238<br>20204-0018-<br>10518 | -      | OperASIA (OperASI) Server 5- |     | -               |
| 1.0110008      |    |           |                               |                |        |                                        |        |                              |     | -m-             |
| 101000         |    |           |                               |                |        |                                        |        |                              |     |                 |
| 760911.91      |    |           |                               |                |        |                                        |        |                              |     |                 |
| and it.        | -  |           |                               |                |        |                                        |        |                              |     |                 |
| conter :       | ÷. |           |                               |                |        |                                        |        |                              |     |                 |
| 0.0138         |    |           |                               |                |        |                                        |        |                              |     |                 |
| ++0200         | -  |           |                               |                |        |                                        |        |                              |     |                 |
| *******        | -  |           |                               |                |        |                                        |        |                              |     | ~               |
|                | 2  |           |                               |                |        |                                        |        |                              |     | 0               |
|                |    |           |                               |                |        |                                        |        |                              |     | tion icom inter |

点击<处置>,选择处置结果<整改/搁置/误报>:

- 选择"整改",处置状态变为"待验证";
- 选择"搁置"或"误报",处置状态变为"待审批"。

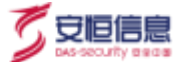

处置说明为必填项,填写的处置说明将会在项目经理评审阶段的已选漏洞列表内展现,填写相应信息

后, 点击<确定>。

|               | 12.W.    |          | . 8 |             |     |                |
|---------------|----------|----------|-----|-------------|-----|----------------|
| 胜任人处置<br>(14) | - YENDAM | 840      |     |             | 3.5 | and the second |
| a W           | * 從團說明日  | NA<br>AN |     | ili jene L. |     | 18             |
|               | 1        |          |     |             |     |                |

#### 4.1.5 项目经理评审

责任人处置提交后,进入项目经理评审阶段。

- 选择"整改"的漏洞:验证期间状态为"验证中",验证完成后状态变更为"已修复"或"未修复",
   若漏洞仍为"未修复",则进入漏洞复测流程,回到责任人处置阶段;
- 选择"搁置"或"误报"的漏洞:处置状态变为"搁置"或"误报"。

| A*CSO         |                         |                   |        |     |                                      |         |                             | -14 | A Martine of the | Onze |
|---------------|-------------------------|-------------------|--------|-----|--------------------------------------|---------|-----------------------------|-----|------------------|------|
| 安全服务管理平台      | 0.0 / 10000 / 0.000000  |                   |        |     |                                      |         |                             |     |                  |      |
|               | and as they arrested to |                   |        |     |                                      |         |                             |     |                  |      |
| -             | 项目经理评审                  |                   |        |     |                                      |         |                             |     | 0.8111           |      |
| LASIN         | ·宋产有能                   | 107163            | enne . | 香菇人 | #06.0                                | MARKEN. | SPECE                       | 805 |                  | 19/5 |
| 3.0000.00     | 0 m.w.m.m.26            | 152, 562, 37, 171 |        | 和意中 | CyumikSH 田士田<br>詳知(14)、2018<br>1599年 | -       | Open104 (Open800 Secure 5.) | 110 |                  | -    |
| 24014646      |                         |                   |        |     |                                      |         |                             | 818 | (III) a          | 8.0  |
| 201000        |                         |                   |        |     |                                      |         |                             |     |                  |      |
| HARING (      |                         |                   |        |     |                                      |         |                             |     |                  |      |
| Austra -      |                         |                   |        |     |                                      |         |                             |     |                  |      |
| tilittin -    |                         |                   |        |     |                                      |         |                             |     |                  |      |
| 2010 ·        |                         |                   |        |     |                                      |         |                             |     |                  |      |
| eenne -       |                         |                   |        |     |                                      |         |                             |     |                  |      |
| \$E\$\$213# · |                         |                   |        |     |                                      |         |                             |     |                  | -    |
|               |                         |                   |        |     |                                      |         |                             |     |                  | 0    |
|               |                         |                   |        |     |                                      |         |                             |     | 10.04            | an   |

杭州安恒信息技术股份有限公司

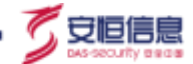

点击<审核>,选择审核结果<通过/不通过>,填写必填项处置说明。

单个审核时,显示该漏洞的详细信息(漏洞名称、漏洞等级、处置结果、处置说明、责任人);批量审 核时,显示被选中的多个漏洞的详细信息。

| A*CSO   |                            |                                        |           |       |       |       |                    | - 180                           | Over Over |
|---------|----------------------------|----------------------------------------|-----------|-------|-------|-------|--------------------|---------------------------------|-----------|
| SHERTER | Str. Daile - Million       |                                        |           |       |       |       |                    |                                 |           |
|         | BERRAW<br>Bran<br>Monarity | 815<br>- 64018<br>- 02626              | 781<br>81 |       |       | ×     | and the local pro- | 100<br>100<br>100<br>100<br>100 |           |
|         |                            | - Phote Repo                           | ne l      |       |       |       |                    |                                 |           |
|         |                            | RIGHT                                  | A1164     | 1.000 | 1.858 | MiLA. |                    |                                 |           |
|         |                            | Operative and<br>Recive-anni<br>112116 | -         | **    | 1     | 8.27  |                    |                                 |           |
|         |                            | _                                      | _         | _     | _     | 82 83 |                    |                                 |           |
|         |                            |                                        |           |       |       |       |                    |                                 | 0         |
|         |                            |                                        |           |       |       |       |                    | 0.00                            | iners and |

#### 4.1.6 结果查看

进入工作列表-我的任务,点击<结果查看>。

| AICSO          |      |                   |           |                          |                   |        |              |        | 14 JA | READS | Ont   |
|----------------|------|-------------------|-----------|--------------------------|-------------------|--------|--------------|--------|-------|-------|-------|
| R全服务管理平        | er.  | REAL PROPERTY AND |           |                          |                   |        |              |        |       |       | 20010 |
| TANK           |      |                   |           |                          |                   |        |              |        |       |       |       |
| ALC: THE A     | -    | UNCE: DO.         |           | 2004-0040                | 10.0              |        | <b>GR</b> 创造 | 2014   |       |       |       |
| LALINE         | -    | integer and       |           |                          |                   |        |              |        |       |       |       |
| INDUST         |      |                   |           |                          |                   |        |              |        |       |       |       |
| 2010/08/98     |      | 兰布古林              | 2058      | 1982                     | 12-00-2114-002-00 | 1.984  | SHIMP) A     | 92     |       | 911   |       |
| THURSDAY       |      | 100001036         | HELECTRA  | AND DOM:                 | 2021-08-64        | 889    | 85819        | 10.110 | 110   |       |       |
| and the second | - 11 | .E/00110-9        | 3682774   | 3100532.0                | 200-68-04         | 887    | 1587         | 1000   | 1998  | -     |       |
| 102(1.1)       |      | warmen w          | 105424/23 | \$2811M                  | 30/1-06-04        | 0.27.9 | 35.82.9      | 19.814 | 79.96 |       |       |
| uniter.        |      | (EDWID)           | 1000729   | \$6-0.50,90000005        | 1011-07-29        | NOT.   | 487          | -      | 110   | 1.015 |       |
| 16210          |      | 16(85)            | matrice.  | 9.2128                   | 301-17-29         | 1107   | 687          |        | -     |       |       |
| er mil         | -    | 15803             | Matuta    | 1001110-0487300000011000 | 3507-07-29        | 50.00  | 8.809        | -      | 18    |       |       |
| ente:          |      | (UNIT)            | Madorize  | 1000                     | 1021-07-29        | 822    | 10.017       | (+)+   | an.   |       |       |
| -              |      | (89393)           | 1040174   | 计算道系统数                   | 300.47.38         | 647    | 8.67         | -      | 1948  |       | -     |
| 100            | 2    | 00100             | 10002738  | 计算法规则                    | 30(1-07-0)        | 1.2.5  | 15.874       | 1000   | 10.05 |       | 0     |
|                |      | 1011112           | 1000723   | PERMIT                   | 3225.477.00       | 10.00  | 487          | -      | 28    | -     |       |

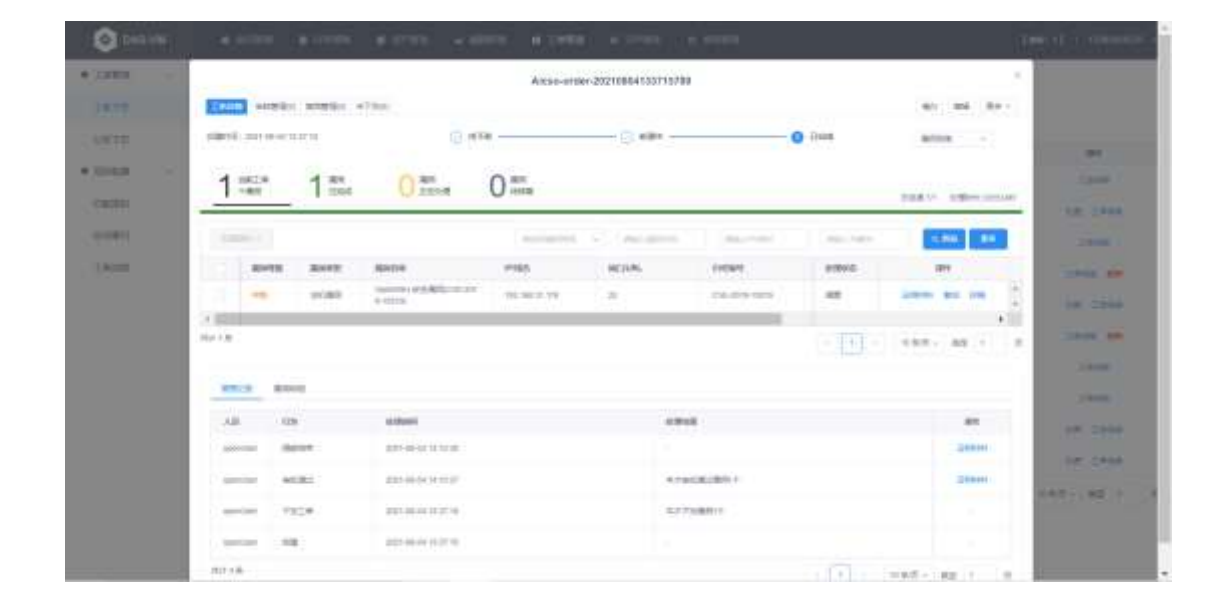

点击<结果查看>,页面跳转至 VM 弱点管理平台-工单管理-该任务的工单详情信息。

## 4.2 渗透类流程

渗透类流程包括渗透测试、代码审计。

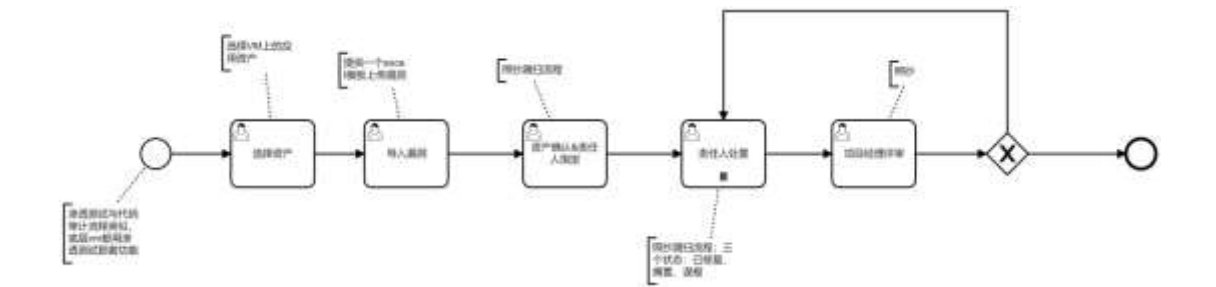

#### 4.2.1 添加计划

选择计划类型为"渗透测试处置"。

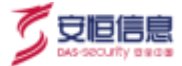

| 5311±1                                                                                                    |            |                       |                           |      |            |      |                       |          |           |       |
|----------------------------------------------------------------------------------------------------|------------|-----------------------|---------------------------|------|------------|------|-----------------------|----------|-----------|-------|
| 2793 <del>8</del>                                                                                                    | _          |                       | 播加计称                      |      |            |      | - 38                  | _        | _         | _     |
| 8404 mar                                                                                                    |            |                       |                           |      |            |      | and the second second |          |           |       |
|                                                                                                    | 1110       |                       | * 15(5)-15(4)             |      | + 计 祖國聖    |      |                       |          |           | -     |
| AVE - 25                                                                                                    | DAMA 1     |                       | all and the second second |      | SHOW HERE  |      |                       |          |           |       |
|                                                                                                    |            |                       | * 任務会社                    |      | + 動程人      |      |                       |          |           |       |
| 1926                                                                                                    | 100.00     | 21220030              | 3092-101208               |      | 1967-00/5A |      | MA.                   | GRUE.    | -         | 6     |
| 6                                                                                                    | 1962111    | 0-1010                | + (14) 8(25               |      |            |      |                       | 2008     |           | 200   |
| AND A PERSON (                                                                                                    | Here       | anno.                 | 8842012                   |      |            |      | 10 C                  | (SHE)    | **        | 849   |
| 1948-                                                                                                    | ातमा       | 107304                |                           |      |            |      |                       | 010      |           | 300 C |
| 9883)                                                                                                    | 10041111   | APREND                |                           |      |            | 0.18 | 12                    | (Dec.)   |           | Bie . |
| a mure                                                                                                    | THE        | R-SHER                |                           | 177  | NO. Kenn   | 100  | 800                   | 100      | 88        | -     |
| BP25RA                                                                                                    | 100        | 229-21-               |                           |      |            | 400  | 452                   | (mex)    |           | 221   |
| COLUMN TO A                                                                                                    | - Bed I II | station for the local | STRONG                    | - 24 | ACCOUNTS.  | 443  | 4425                  | (ROE)    |           | 824   |
| IN THE REAL PROPERTY AND INCOME.                                                                                                    | Barre      | STREAM OF STREAM      |                           | 10   | anarests - | 210  | 410.                  | (10)     |           | Sie.  |
| Differences.                                                                                                    | Matte      | III. OR ADDR          | aler 1                    |      |            | 200  | ***                   |          | **        | 100   |
| and the second second se | 384011     | m-100                 |                           |      |            | 800  | 822                   | THE .    | - 48      | 334   |
|                                                                                                    |            |                       |                           |      |            |      |                       | 4115 (T) | 1 + 1 - U | 1.100 |

#### 4.2.2 选择资产

渗透类流程的资产选择为"应用资产"。可针对资产名称、类型、域名、业务系统、资产标签、资产责任人进行应用资产的筛选、查询操作,选择资产后,点击<提交>。

| -     | 17.            |           |           |       |      |           |           |                       |
|-------|----------------|-----------|-----------|-------|------|-----------|-----------|-----------------------|
| ńsłę  |                |           | 8-92 414  |       |      | 26        |           |                       |
| RITIN | 0.00           |           | #*#B (444 |       |      | APRIA MAR |           |                       |
|       |                |           |           |       |      |           |           |                       |
|       | 2765           | 2792      | 8762      | NAM . | 4754 | #IIA      | 8*52      | 240105                |
|       | 101104,015     | 10.5.2.28 | 900       | 1.8   |      |           | 913       | 3825-16-27 12:4837    |
|       | MAG ACC 210    | 1652-00   | wee       | - 4   |      |           | 1018      | 2010/1-10127-1244-57  |
|       | ALLEST_WIN     | 10.0.0.0  | week.     | 306   |      |           | 903       | 2021-10-27 12 AUT     |
|       | HILLIN, WIE    | 16.2.2.36 | W18       | - 12  |      |           | 345       | 2011-10-27 12-46-37   |
|       | NISTER AND     | 10.1.1.10 | 1953      | - A   |      |           | 100       | 3121-10-27 CAALUT     |
|       | 111.1.15, 1618 | 10.2.2.00 | 1978      | 10    |      |           | 1012      | 2021 - HILLST 1344427 |
|       | WW.WILLIN      | 10.52.00  | WE        |       |      |           | -         | 2011-01-27-13-04-07   |
|       | TELLAL WIR     | 10.5.1.44 | WHE       | 14    |      |           | 1018      | 100110-01110-0011     |
|       | 115.627,WHE    | 19.3.210  | wo        | 508   |      |           | 1413      | anarchi ari spandri   |
|       | VII. LAL MYR   | 75,520    | 1499      |       |      |           | 112       | 2021 IN \$1 1244.21   |
|       |                |           |           |       |      |           | ana (ii): |                       |

### 4.2.3 导入漏洞

漏洞详情涉及资产列表和漏洞列表,点击<导入漏洞>,进行漏洞文件上传,若无模板则点击<下载模

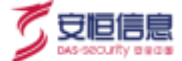

板>后填写上传。

| AIC50    |    | and these states                                                                                                |          |      |        |         |      | -          | ARCTAL CART            |
|----------|----|----------------------------------------------------------------------------------------------------|----------|------|--------|---------|------|------------|------------------------|
| THE      |    |                                                                                                    | BERRY A. |      |        | 38      |      |            |                        |
| an Links |    | ARRINE.                                                                                                    | -2818    |      | 1883/5 | Villes. |      |            |                        |
| 10110    | e. | C. HORE.                                                                                                    |          |      |        |         | 7855 |            | 310000                 |
| 300000   |    | 11 H(1) H(301, H00-                                                                                             |          |      | 10.00  | 10      |      | 1411       | 221-10-14<br>122-10-14 |
| 27019999 |    |                                                                                                    |          |      |        |         |      | <b>#18</b> | (I) use                |
|          |    |                                                                                                    |          |      |        |         |      |            |                        |
|          |    | Company of Company                                                                                              |          |      |        |         |      |            |                        |
|          |    | Contraction of the second second second second second second second second second second second second second s |          |      |        |         |      |            |                        |
|          |    |                                                                                                    |          |      |        |         |      |            | 0.000                  |
|          | -  | 21. AD51: AD54                                                                                                  | (#795)   | MAXA | 30028  |         | 1945 | - 83       | 18 .                   |
|          | ×  |                                                                                                    |          |      |        |         |      |            |                        |
|          | ÷  |                                                                                                    |          |      |        |         |      |            | 0                      |
| 11110    | 2  |                                                                                                    |          |      |        |         |      |            |                        |
|          |    |                                                                                                    |          |      |        |         |      |            | 8.0                    |

点击<导入>,导入漏洞成功。

点击<导入报告>,导入报告成功。点击<提交>。

| WEB.      |
|-----------|
| WEB       |
| WEB       |
| · 🛐 - 415 |
|           |

#### 4.2.4 资产确定

点击<更改处理人>,选择后,点击<提交>。

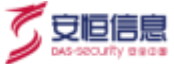

| 输送减速加入非     | WGE:             | with the later of the later of |          | BREAKSAN.   |
|-------------|------------------|----------------------------------------------------------------------------------------------------|----------|-------------|
| 1.0450      | Area.            | and the second second sec                                                                                                    | C CREAK  | (81)        |
| 1 ()        | 102223.049       | +08A [Fault                                                                                                    |          | TR. BALES   |
| 1 a.        | 110000.000       | 404                                                                                                    | 4481     | NR ( RADEA) |
| 1 (B)       | THEORY AND       | 28                                                                                                    | 9.8. NO. | NN ( MINER) |
| <b>х</b> (к | 20008            |                                                                                                    | 848      | HALL BOOKS  |
| 1.00        | ARE AN AVAILABLE |                                                                                                    | 8428     | WE CHARGE   |

#### 4.2.5 责任人处置

进入责任人处置阶段,点击<处置>,选择处置类型为<已修复/未修复>。

- 选择"已修复",状态变更为"已修复";
- 选择"未修复",状态变更为"未修复";

| A/CSO    |   |        |         |   |      |          |         |                   |                |          |       | -              |
|----------|---|--------|---------|---|------|----------|---------|-------------------|----------------|----------|-------|----------------|
| 安全部的和原平的 | ŧ |        | -       |   | 1    |          |         |                   | -              |          |       |                |
|          |   | 供住人的   | al<br>P |   |      | #<br>### | etal.   |                   | ×              | Services | -     | (144)<br>(144) |
|          |   | 10.000 | -       |   | -    | 0        | 作業      |                   | -              | -        | 144   | -              |
|          |   | 10.00  | 183     | - | -    | 08658    | HORIDAN | marganet propriet | - <del>1</del> |          |       | 1.00           |
|          |   | 14 ST  | 1001    |   | 1.00 | -        | minute  | maximum protonet  | -              |          |       | -              |
|          |   |        |         |   |      |          |         |                   |                |          |       |                |
|          | 1 |        |         |   |      |          |         |                   |                |          |       |                |
|          | 1 |        |         |   |      |          |         |                   |                |          |       |                |
|          |   |        |         |   |      |          |         |                   |                |          |       |                |
|          |   |        |         |   |      |          |         |                   |                |          |       | 6              |
|          |   |        |         |   |      |          |         |                   |                |          | and a | in the second  |

#### 4.2.6 项目经理评审

进入项目经理评审阶段,点击<审核>,选择审核类型<未修复/已修复>

- 选择"已修复",状态变更为"已修复";
- 选择"未修复", 状态变更为"未修复", 该阶段若状态为"未修复", 则进入漏洞复测流程, 未修

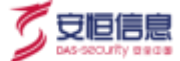

#### 复漏洞重新进入责任人处置阶段。

| A-CSO                                                        |   | a statute () and |
|--------------------------------------------------------------|---|------------------|
| 2010<br>2010<br>2010<br>2010<br>2010<br>2010<br>2010<br>2010 | - |                  |
|                                                              |   | A18 (11) (188)   |
| 11111                                                        |   |                  |
|                                                              |   | 0                |

### 4.2.7 结果查看

流程结束后,进入工作计划-我的任务,点击操作列下的<结果查看>。

| AICSO             |               |           |                                                                                                    |                                         |       |        |        | 14 M  | RENDE   | Oat  |
|-------------------|---------------|-----------|----------------------------------------------------------------------------------------------------|-----------------------------------------|-------|--------|--------|-------|---------|------|
| 全線的管理平台           | 22. (DOIL) NO |           |                                                                                                    |                                         |       |        |        |       |         | 2010 |
| hak               |               |           |                                                                                                    |                                         |       |        |        |       |         |      |
| ताल -             | UNKE IN-      |           | 1.0                                                                                                    | 1010                                    |       | GR6    | £ 5.11 |       |         |      |
| - 181             | intentar and  |           |                                                                                                    |                                         |       |        |        |       | ALC: NO |      |
| Interests         |               |           |                                                                                                    |                                         |       |        |        |       |         |      |
| TOTOTAL           | E#88          | 20158     | 11122                                                                                                    | 拉希利400%                                 | 1.984 | DRM/IA | 82     |       | 9/14    |      |
| The second second | HERMORY       | HUDDE     | FERRENT                                                                                                    | 3001-08-64                              | 887   | 15.879 |        | 100   | -       |      |
| 11111111          | HERRICH       | 36007/18  | HERROR                                                                                                    | 300 48-04                               | 0.87  | 1589   | 1000   | 0.00  |         |      |
| 10)(I.M           | VICE IN LOUGH | 195422/28 | <b>涂铝树式社内</b>                                                                                                    | 30/1-66-64                              | 829   | 35.824 | 100    | 7158  |         | ٦    |
| atas -            | TORINE        | 100007    | 26801年                                                                                                    | 2021-00-04                              | NCT.  | 487    |        | 215   | 1.075   |      |
| 1918 -            | EXAMINEN      | matrice   | STORTIST.                                                                                                    | 2021-08-04                              | 147   | 687    |        | -     |         |      |
| - 141             | ATTACHEM      | Babito    | 21001010                                                                                                    | 3037-00-04                              | 529   | 8.879  | (beet) | 18    | 1.1.2.8 |      |
| die -             | 业出行通行的        | Multirian | ##59#                                                                                                    | 2021-08-04                              | 827   | 10.077 | (4)(4) | 100   |         |      |
| - 100             | 16001         | 10421774  | 888/18/98/2980000-00                                                                                                    | 303-47-28                               | 547   | 887    | -      | 210   |         |      |
|                   | 1880)         | 10002125  | 5.011M                                                                                                    | 3047-477-29                             | 1000  | 15.87# | 10000  | 10.05 |         | 0    |
|                   | 10017         | 1000701   | Statistics and a statistical statistics of the state of the state of t | 10. 11. 11. 11. 11. 11. 11. 11. 11. 11. | 201   | 487    | 10.000 | 20    | 1000    |      |

页面跳转至 VM 弱点管理平台的任务管理-渗透测试-任务详情。

杭州安恒信息技术股份有限公司

| 6 DAS-VM    | * miller *      | GARE   | . 17755   |                |      |                    | -          |            |    |            |         |      | 180    |      | 0.441.555 |
|-------------|-----------------|--------|-----------|----------------|------|--------------------|------------|------------|----|------------|---------|------|--------|------|-----------|
| • 11/1 WW - | onthe court and | 10. MR |           |                |      |                    |            |            |    |            |         |      |        | _    |           |
| 80.0        |                 |        |           |                | 80   | 17.40x11905-1446-1 | 148-4082-0 | Alac world |    |            |         |      |        |      |           |
| 8552        | and and         |        |           |                |      |                    |            |            |    |            |         |      |        |      |           |
| 8*98        | acc-na          |        |           |                |      |                    |            |            |    |            |         |      |        |      | 111       |
| UNER -      | ****            | 31.62  | -101      |                | **** | mean.              | -          | 1.66       | 14 | 400<br>401 | 140     |      |        | **   |           |
| CHATE       | 0.04420_40      | 100    | 40.03.44  | 200 ;          |      |                    | 1.01       | 1.4        | 1. |            | 141     |      |        |      |           |
| limat:      | 1011            |        |           |                |      |                    | -          |            | _  |            |         |      |        |      | - ¥       |
|             | 410.1.00        |        |           |                |      |                    |            |            |    |            |         | 10   | - 1997 | 48.1 |           |
|             | 3074            |        |           |                |      |                    |            |            |    |            |         |      |        |      |           |
|             | APR             |        | ales. (re | - 1010-0       |      |                    |            | 100        |    |            | (inter- |      |        | 1.0  |           |
|             |                 | ée) (  |           |                |      |                    |            |            |    |            |         |      |        |      |           |
|             | 1.000           | -      | -         |                |      |                    |            |            |    |            |         |      |        |      |           |
|             |                 | -      |           | and the second |      | A*100              |            | 0.000      |    | work.      | - 84    | en . |        | -    |           |
|             |                 |        |           |                |      | 2,50               |            |            |    |            |         |      |        |      |           |
|             |                 |        |           |                |      |                    |            |            |    |            |         |      |        |      |           |

## 4.3 通告类流程

通报类流程包括外部通报预警。

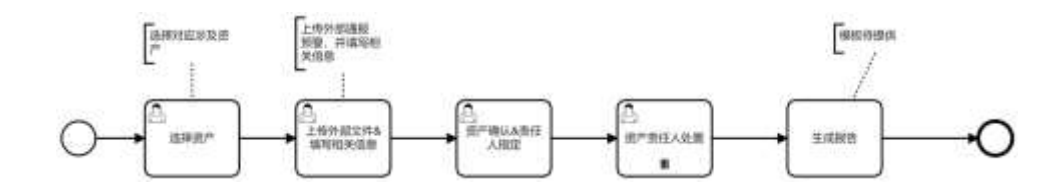

#### 4.3.1 添加计划

选择计划类型为"外部通报预警"。

|                          |        |                                                                                                    | LOT N            |        |                                                                                                    |            |      |         |        |
|--------------------------|--------|----------------------------------------------------------------------------------------------------|------------------|--------|----------------------------------------------------------------------------------------------------|------------|------|---------|--------|
|                          |        |                                                                                                    |                  |        | Contractor 1                                                                                                    |            | -    |         |        |
| IN MAR. NO.              | CRAFT. |                                                                                                    | A                | tal-di | UNITED FOR STREET                                                                                                    |            |      |         |        |
|                          |        |                                                                                                    | 1.8.94           |        | 18944                                                                                                    |            |      |         |        |
| 199                      | 01110  | 1000                                                                                                    |                  |        | dan tan t                                                                                                    |            | 20   | 8845    |        |
|                          |        | areas a                                                                                                    | 10.000           |        |                                                                                                    |            |      | 100     |        |
| distant di               |        | 1999                                                                                                    | depart following |        |                                                                                                    |            |      | Cher.   |        |
| -                        | 1.00   | 1100                                                                                                    |                  |        |                                                                                                    |            |      | dia.    | 12     |
|                          | 1.000  | and the state                                                                                                    |                  |        |                                                                                                    | 10.01      | 100  | 100     | 47 54  |
|                          | 127.   | arease.                                                                                                    |                  | -      | 1000011                                                                                                    | 410        | 440  |         | 28. 85 |
| Sec.                     | 1.00   |                                                                                                    |                  |        |                                                                                                    | ***        |      | 100     | 48.44  |
|                          | Aure   |                                                                                                    | age a            |        |                                                                                                    | 853        | 101  |         | 48 84  |
| 1. 11 E                  | 1000   | CREWENCE :                                                                                                    |                  |        |                                                                                                    | *1 <b></b> | 102  | late.   | 12 21  |
| BATHLE DATE OF THE OWNER | Barth  | and the Real Property lies, the real Property lies, the real Property lies, th | 8                |        |                                                                                                    | 400        | *//= |         | 40 00  |
| -                        | -      | area.                                                                                                    |                  |        | and the second second s | were a     | -    |         |        |
|                          |        |                                                                                                    |                  |        |                                                                                                    |            |      | www.dth |        |

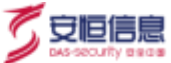

#### 4.3.2 选择资产

外部通报预警的资产选择分为"主机资产"和"应用资产"。可根据资产 IP、类型、标签、业务系统、 应用、系统版本、资产责任人等进行主机资产筛选,选择资产后,点击<提交>。

| ±6,0/H             | 2月前午                 |                  |             |        |       |        |               |                        |
|--------------------|----------------------|------------------|-------------|--------|-------|--------|---------------|------------------------|
| 10 <sup>4</sup> 10 |                      |                  | 1745 (      |        |       | 1088S  |               |                        |
| E*88               | ant.                 |                  | 2.4         |        |       | 6404   |               |                        |
| NUCS.              |                      |                  | #P#GA: ==== |        |       |        |               |                        |
|                    | 8-68                 | 2×4              | 8***2       | jačne: | 2.65M | 851    | 87462         | Links                  |
|                    | 190343132.250        | (4) 10(21.22     | 215         | 1 C    |       | Aut200 | 111)          | 2021 (2-63-152049)     |
|                    | 1020020.25           | 18-00-01-010     | 1910        |        |       | ACHT - | (92)          | 2021 St-42 W-2059      |
|                    | 1902-008-312190-0246 | (Au) Austication | 2.05        |        |       | AUTO   | 18.85         | max on 26 example.     |
|                    | 10.1.3.2.20%         | 16.2.1.2         | 385         | 181    |       |        | 出95           | 3021-30-2711-96-46     |
|                    | 10.1.2.1.0.2010      | 18.1.2 128       | 31.0        |        |       |        | 3.85          | 2011 NOT COMM          |
|                    | 10.1.111.2245        | 10.0.000         | 2.65        |        |       | #71m   | 10.95         | 2021-0219-100824       |
|                    | 10.0.012.005         | 10.0.0.010       | 245         |        |       |        | 18%           | 2021-0119-020024       |
|                    | 101.0171_005         | 48.8.4.10*       | (2.9).      |        |       |        | 105           | #54637 R118-15%        |
|                    | 10.1.1.10.20%        | (0.07.026)       | 215         |        |       |        | 111)          | 20071-31178-1238-214   |
|                    | 115210.28            | 1012240          | 311         |        |       |        | 3.81          | (007) 10 19 10 million |
|                    |                      |                  |             |        |       |        | (#10.6 · [1]) | 1 K.1 - II > 108/8     |

### 4.3.3 上传外部文件

填写相关信息,并上传附件,点击<提交>。

| 安全服务管理平台 :<br>150 | II - Dentris - Beenhamer |   |
|-------------------|--------------------------|---|
| ING               |                          |   |
| HILDE .           | 上传外部文件&编写相关信息            |   |
| 1000 -            | - 担关位用                   |   |
| TRANSFERR.        | in diaminant             |   |
| Initem.           |                          |   |
| 270104686         | 129                      |   |
| 10201131          |                          |   |
| NATE -            | T. Tames                 |   |
| contra -          |                          |   |
| 44138 ·           | <u>11.4</u> 0.           | 8 |
| #4308 -           |                          |   |
| *****             |                          | 0 |
|                   |                          |   |

## 4.3.4 责任人指定

点击<更改处理人>,选择责任人后,选中资产,点击<提交>。

|                 | CONTRACTO | I I THIRD I REMARKAN |               |       |          |        |           | 862      |
|-----------------|-----------|----------------------|---------------|-------|----------|--------|-----------|----------|
| <u></u><br>第/中幕 | 间认备处理人工   | RE .                 |               |       |          |        | alexener. |          |
| TR/4-           | 6597      |                      |               |       |          |        |           |          |
|                 | *0        | d*68                 | 55            | 24935 | #12.4.   | MHOLE. | 211       |          |
|                 | 1.4       | THE PROPERTY AND     | 100.100.21.02 |       | ALSE     | 0115   |           | BUTCHEA. |
|                 | 3         | 16.56.51.200_20%     | 10.00414.000  |       | Addate . |        | -         | BAYER-   |
|                 |           |                      |               |       |          |        | 816       | 1        |

## 4.3.5 责任人处置

点击<处置>,选择<未排查/已排查/未涉及>,点击<提交>。

|                                       | 11.00 |                  | ×   |       |       |
|---------------------------------------|-------|------------------|-----|-------|-------|
| 的任人社會                                 | 184   | 8                | 10  |       | 882.0 |
| INST OVALUE                           | 1.0   |                  |     |       |       |
| KR* smar                              |       | - Epold<br>+ 100 |     |       |       |
| 1 1 1 1 1 1 1 1 1 1 1 1 1 1 1 1 1 1 1 | -     |                  |     | ENILE | 344   |
|                                       | 10    |                  |     | 2.00  | 10.   |
|                                       |       |                  | 8.8 |       |       |

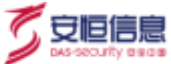

## 4.4 云 EDR 告警工作流

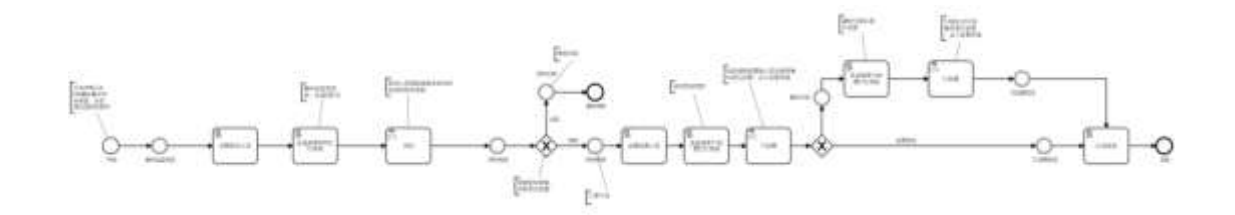

在安全事件管理模块,配置管理-管理流程绑定页面,绑定新的管理流程,依次输入研判、T1 处置和 T2 处置人员所在钉钉群的 webhook、sign 和对应人员的手机号。

|            |                       |                                                                                                    |      |                    |   |       |           |    | NINTERNI I |
|------------|-----------------------|----------------------------------------------------------------------------------------------------|------|--------------------|---|-------|-----------|----|------------|
| REAL       | м                     |                                                                                                    | 883. | manent             | 1 | #ISRN |           | 80 |            |
| WINDOWS    |                       |                                                                                                    | ***  | 301100-001411029   |   | 8     | RYPER     | -  | -          |
| CIADEVINE. | jungeWebbunds         | Rige) (agi dispaktori/valit/ard/acoit_late                                                                      | 1597 | 2011/06/10 1710/24 |   | 8     | al sector | NE | -          |
|            | <b>Lebertupe</b>      | INCREASES AN AN AN AN AN AN AN AN AN AN AN AN AN                                                                |      |                    |   |       |           |    |            |
|            | 1.1gePasse.           | 10240418000                                                                                                    |      |                    |   |       |           |    |            |
|            | handlerWebburk        | why the department of the second second second second second second second second second second second second s |      |                    |   |       |           |    |            |
|            | heiderlige            | 978-9244468819778-0296619767                                                                                    |      |                    |   |       |           |    |            |
|            | broleftene (          | 1559318003                                                                                                    |      |                    |   |       |           |    |            |
|            | hermologie (Mercele)  | Approvage displatic error whether of lacence, betw                                                              |      |                    |   |       |           |    |            |
|            | handlinkplatifign     | 973-00-4449-001512/94(101964)36782                                                                              |      |                    |   |       |           |    |            |
|            | handler/Agail-Product | 152844 HALLO                                                                                                    |      |                    |   |       |           |    |            |

在事件管理-事件监控-提交事件页面中,选择管理流程名称为"云 EDR 告警分析处置测试",选择项 目名称、事件来源、事件标签和告警时间,填写事件名称,点击<提交>。

| 4提交 |            |                                         |                                                                                                    |   |
|-----|------------|-----------------------------------------|----------------------------------------------------------------------------------------------------|---|
|     | · ##59409: | ant Alignetic mail                      |                                                                                                    |   |
|     | 100568-    | CLASS OF BRIDE                          |                                                                                                    |   |
|     | - #11610   | 10408060#                               |                                                                                                    |   |
|     | - 81575.8  | 1.Rov                                   | a salest                                                                                                    |   |
|     | - 8446/5   | web.ob.03/170724898                     | and the second second se |   |
|     | - #115.00  | 8 XIN () 801 () 942 () 853 ()           |                                                                                                    |   |
|     | - 100010   | 2022-09-13 15.0034 27                   |                                                                                                    |   |
|     | наеф       | 10.0000/0000000000000000000000000000000 |                                                                                                    |   |
|     | RMETO      | MACONSTRUCTION AND INC.                 |                                                                                                    |   |
|     | 0.420194   | 8 7 == == ==                            |                                                                                                    | 6 |

#### 事件提交后,发送钉钉消息至研判群,并@对应的研判人员。

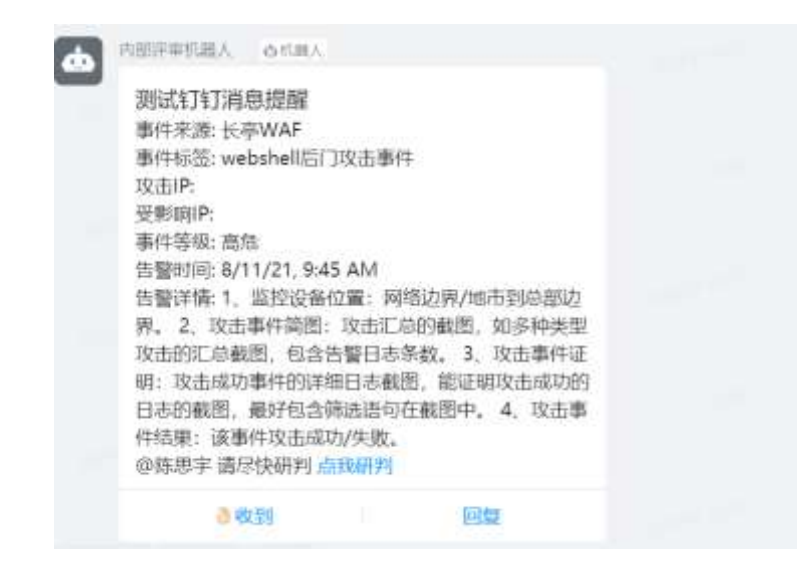

若事件研判有效,进入T1处置阶段;若事件研判无效,则进入误报列表。

| HD# |                     |                                      |      | 20    |
|-----|---------------------|--------------------------------------|------|-------|
|     | 2011(+4+10 =1(4)) 🛇 | NUME INCLUSION INCLUSION (INCLUSION) |      | atten |
|     | 2011/01/01/01/01    | AND REAL ANALONATION ( ) (INTRO)     |      | - 201 |
|     |                     |                                      |      |       |
| ų.  |                     |                                      |      |       |
|     | - 894623            | * + 102                              |      |       |
|     | 1919 B              | E Suga                               | NENE |       |
|     | #19501              | 8 I = = = =                          |      |       |
|     |                     |                                      |      |       |

事件研判有效后,发送钉钉消息至 T1 处置群,并@对应的 T1 处置人员。

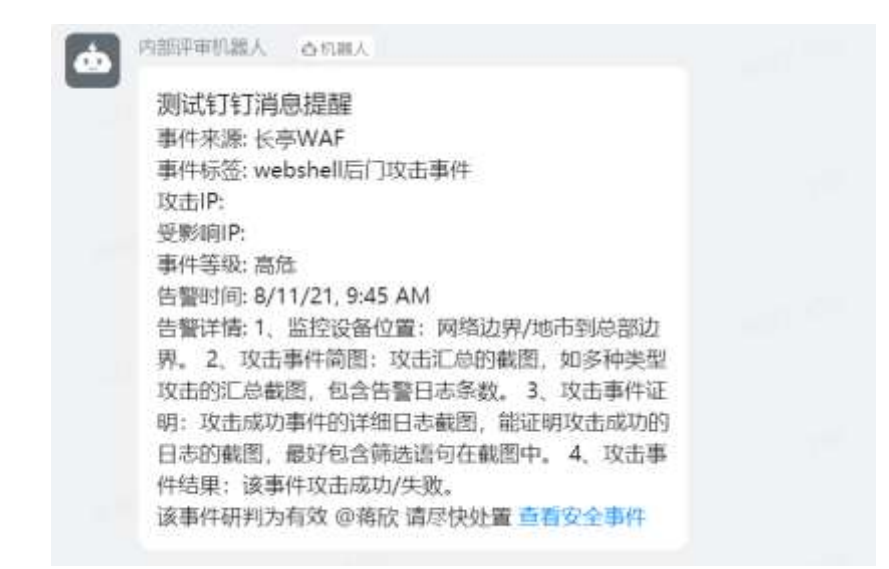

若事件 T1 处置为"已解决",则事件归档;

若事件 T1 处置为"未解决",则进入 T2 专家处置阶段。

| PHILE     |              |                                                      |        | d. |
|-----------|--------------|------------------------------------------------------|--------|----|
| 380.00    |              | NUT WITH ALS WITH THE REAL OF THE SECOND             | 1.00   | 6  |
| 30((++)   |              | (age : and a first a the second second second second | . viic |    |
| 307144-1  | 0            | INTEL BOOKSTOL HERBOLISSONDER (INCOME                | 0110   | 6  |
| 2011-04-1 |              | AVT BID: ANDDRETBIADCR (Contain)                     | 1.000  | 6  |
|           |              |                                                      |        |    |
|           |              |                                                      |        |    |
|           | 1 (1.0010.00 | CERN W AND                                           |        |    |
|           | 10083        | BENR Y                                               |        | 6  |
|           | 0.0070       | 6 / = = = G                                          |        | -  |
|           |              | DO. HOMPOMIEL                                        |        |    |

事件 T1 处置为"未解决"后,发送钉钉消息至 T2 处置群,并@对应的 T2 处置专家,由 T2 专家处置

后事件归档。

| à | 内部评审机器人                                                                                                    | 查机器人                                                                                                    |  |
|---|----------------------------------------------------------------------------------------------------|----------------------------------------------------------------------------------------------------|--|
|   | 测试钉钉消息<br>事件来源:长考<br>事件标签:web<br>攻击IP:<br>受影响IP:                                                                 | 息提醒<br>SWAF<br>oshell后门攻击事件                                                                                                    |  |
|   | 事件等级:高炽<br>告聲时间:8/1<br>告警详情:1、<br>界。2、攻击制<br>攻击的汇总载<br>明:攻击的汇总载<br>明:攻击的汇总载<br>日志的截图,一<br>件结果:该事件<br>需要T2<br>全事件 | 1/21,9:45 AM<br>监控设备位置:网络边界/地市到总部边<br>每件简图:攻击汇总的截图,如多种类型<br>图,包含告警日志条数。3、攻击事件证<br>事件的详细日志截图,能证明攻击成功的<br>最好包含筛选语句在截图中。4、攻击事<br>牛攻击成功/失败。<br>专家协助 @马建锋 请尽快处置 查看安 |  |

。 安恒信息

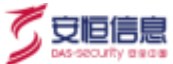

## 4.5 港中旅工作流

#### 4.5.1 敏感信息发现与排查

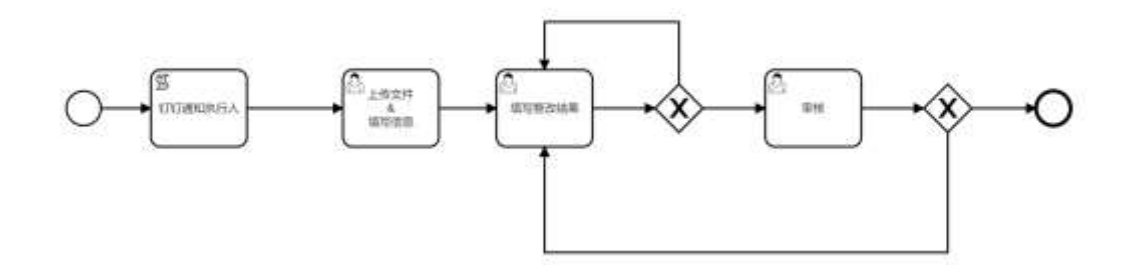

在安全服务管理模块的工作计划-任务列表内添加计划,选择计划类型为"敏感信息发现与排查",填

写相应信息后点击<确定>。

| 添加计划            |                  | Х      |
|-----------------|------------------|--------|
| * 项目名称          | * 计划类型           |        |
| 输入项目名称可选择项目,可多选 | 流程归档 / 敏感信息发现与排查 | $\sim$ |
| * 任务名称          | * 执行人            |        |
| 请输入任务名称         | 请输入执行人           |        |
| * 任务周期          |                  |        |
| 请选择周期类型         |                  |        |
|                 |                  |        |
|                 | 取泸               | 当 提交   |

上传文件&填写信息,上传附件、填写情况概述和敏感数量,点击<提交>。

| - Weider Nitzlanderen |  |
|-----------------------|--|
| T Tame                |  |
| - WARD                |  |
| and the second        |  |
| - Unicensia           |  |
|                       |  |

填写处理结果时,填写无需处置数量、整改结果、整改数量,勾选是否完成:

若完成,则进入下一个节点,项目经理审核;

若未完成,则进入循环,重新填写处理结果至完成。

| 🖸 administration - Intern |                                                                                                    | BET- |
|---------------------------|----------------------------------------------------------------------------------------------------|------|
| 编写处理站表现                   |                                                                                                    |      |
|                           | - Balling-United                                                                                                    |      |
|                           |                                                                                                    |      |
|                           | T Turkin                                                                                                    |      |
|                           | ARE A DESCRIPTION OF THE ADDRESS OF THE ADDRESS OF |      |
|                           | Dettes                                                                                                    |      |
|                           |                                                                                                    |      |
|                           | - 12128/2                                                                                                    |      |
|                           | - iplice                                                                                                    |      |
|                           | SALADAR.                                                                                                    |      |
|                           | - STDIA                                                                                                    |      |
|                           | BARE                                                                                                    | G    |
|                           |                                                                                                    |      |

项目经理审核,不能对信息进行修改,填写审核意见后,选择是否通过:

若通过,则流程结束;

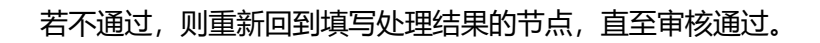

| 😑 🛛 sisantaryo 🔹 Ikuw |                                                                                                    | 8971 |
|-----------------------|----------------------------------------------------------------------------------------------------|------|
|                       | in the literature                                                                                                |      |
|                       | BARREN STATISTICS                                                                                                |      |
|                       | PROVIDE A CONTRACTOR OF THE OWNER                                                                                |      |
|                       | 101703                                                                                                    |      |
|                       |                                                                                                    |      |
|                       | 15-34                                                                                                    |      |
|                       |                                                                                                    |      |
|                       | Bright                                                                                                    |      |
|                       |                                                                                                    |      |
|                       | 新式的基                                                                                                    |      |
|                       | hinnen and hinnen and hinnen and hinnen and hinnen and hinnen and hinnen and hinnen and hinnen and hinnen and hi |      |
|                       | 14992<br>2014 - 2017                                                                                             |      |
|                       |                                                                                                    |      |
|                       | #040 T                                                                                                    | 0    |
|                       | <b>E.S. E.S.</b>                                                                                                 |      |

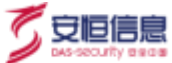

### 4.5.2 互联网资产发现与管理

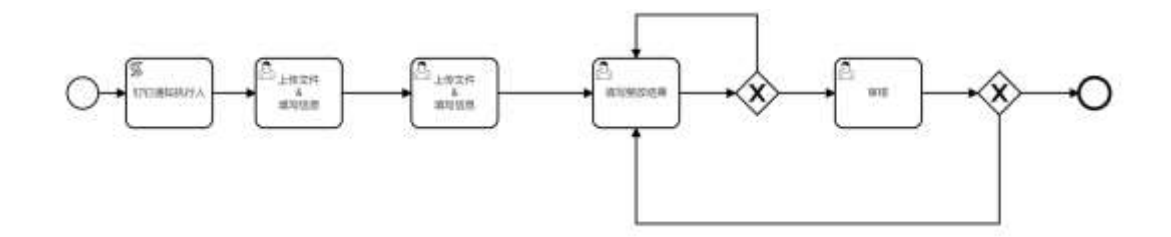

在安全服务管理模块的工作计划-工作计划列表内添加计划,选择计划类型为"互联网资产发现与管

#### 理",填写相应信息后点击<确定>。

|                 |                | 1831014           | ti .                         |      |                                         |        |        |                    |            |       |
|-----------------|----------------|-------------------|------------------------------|------|-----------------------------------------|--------|--------|--------------------|------------|-------|
| PROFE THE PROFE |                |                   |                              |      | 400000                                  |        | 100    |                    |            |       |
|                 |                | 1.000             | and the second second second |      | AND AND AND AND AND AND AND AND AND AND | topol. |        |                    |            |       |
|                 |                |                   |                              |      |                                         |        |        |                    |            | 1     |
| 943             | 100.000        | (Index)           | e<br>Alexand                 |      | BUDA,                                   |        | 100    | lines (            |            | 6     |
|                 |                | section light     |                              |      |                                         |        | 6      | [399]              |            | -     |
| RRAND RR        |                | (445) ····        | -                            |      |                                         |        |        | (Dec)              |            | -     |
| mai-            | 82             | 11-22             |                              |      |                                         |        | i.     | and i              | -          | -     |
| 1000 C          | -              |                   |                              |      |                                         | 8.4    | 100    | THE OWNER WATCHING | -          | -     |
| 1000            | - 100          | R-AMER            |                              | 1947 | STATE H                                 | 1828   | 216    | THE R.             |            | -     |
| mana -          | 391            |                   |                              |      |                                         |        | (448)  | Dest.              |            | -     |
| motore E        | 800 11         | ARCHARDS.         | π                            | 44   | STATISTICS.                             | 808    | 800    |                    | -          | 800   |
| Charge and Long | BALL           | 104115            |                              | 28   | and the second second                   | ***    |        | (week)             | -          | ante. |
| residences.     | and the second | COLUMN TWO IS NOT |                              |      | INCOMPTO                                | 82.0   | 100    | 1997               | -          | -     |
| MIREN C         | 000011         |                   |                              |      |                                         | 602    | ALC: N | [2008]             | ( 88)      | -     |
|                 |                |                   |                              |      |                                         |        |        | Maine STATE        | 3 4 4 - 14 |       |

第一个上传文件&填写信息,上传附件、填写情况概述后,点击<提交>。

| 上传文件 & 编写信息 |                             |   |  |
|-------------|-----------------------------|---|--|
|             | - 30407-84                  |   |  |
|             | 4.2000                      |   |  |
|             | THE PARTY AND ADDRESS OF AL |   |  |
|             | and a second                |   |  |
|             |                             | - |  |

第二个上传文件&填写信息,上传附件、填写情况概述和资产数量后,点击<提交>。

杭州安恒信息技术股份有限公司

| - 335H-2750HB                  |  |
|--------------------------------|--|
|                                |  |
| 4 1000                         |  |
| LARGE THTELER DEPENDENCE IN AN |  |
| - W1962                        |  |
| anali                          |  |
| - 0794                         |  |
| 1°                             |  |
| - 101ML-10                     |  |
|                                |  |
| 1 Liters 78                    |  |
| - S294273###H82                |  |
| 911012                         |  |

填写处理结果时,填写无需处置数量、整改结果、整改数量,勾选是否完成:

若完成,则进入下一个节点,项目经理审核;

若未完成,则进入循环,重新填写处理结果至完成。

| C STREAM STREAM |                                                                                                    |   |
|-----------------|----------------------------------------------------------------------------------------------------|---|
|                 | ROM                                                                                                    |   |
|                 | <ul> <li>丙基基本</li> <li>丙基基本</li> <!--</td--><td></td></ul> |   |
|                 |                                                                                                    |   |
|                 |                                                                                                    |   |
|                 | - 02019 (7*102) #0.6(2)                                                                                                    |   |
|                 |                                                                                                    |   |
|                 | 1 8764                                                                                                    |   |
|                 | 1                                                                                                    |   |
|                 | - 92/85                                                                                                    |   |
|                 |                                                                                                    |   |
|                 | * 82.447                                                                                                    |   |
|                 |                                                                                                    |   |
|                 | - Alderian                                                                                                    |   |
|                 |                                                                                                    |   |
|                 | 8584                                                                                                    | 6 |
|                 | 6.8 C.N.                                                                                                    |   |

项目经理审核,不能对信息进行修改,填写审核意见后,选择是否通过:

若通过,则流程结束;

若不通过,则重新回到填写处理结果的节点,直至审核通过。

| 0 |                 | A87 |
|---|-----------------|-----|
|   |                 |     |
|   | A after 78      |     |
|   | ADVARTED AT MUS |     |
|   |                 |     |
|   | 1748            |     |
|   |                 |     |
|   | 8708            |     |
|   |                 |     |
|   | <b>第</b> 月1日年   |     |
|   |                 |     |
|   | 10-010          |     |
|   |                 |     |
|   | - 81282         |     |
|   | at .            |     |
|   |                 |     |
|   | RANCO S         |     |
|   | 87 S.A.         |     |

### 4.5.3 钓鱼邮件测试

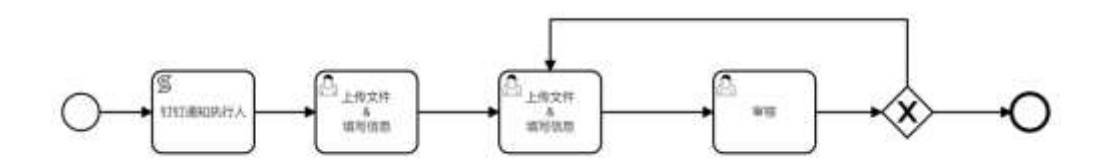

在安全服务管理模块的工作计划-工作计划列表内添加计划,选择计划类型为"钓鱼邮件测试",填写

#### 相应信息后点击<确定>。

| 🛛 segenne 👘 :                                                                                                    | anne dene |                     |                                                                                                    |         |                  |       |                  |             |         |          |
|----------------------------------------------------------------------------------------------------|-----------|---------------------|----------------------------------------------------------------------------------------------------|---------|------------------|-------|------------------|-------------|---------|----------|
| 列表                                                                                                    | le le     |                     | 38.440+36                                                                                                    |         |                  |       | 1                | 1.1         |         |          |
|                                                                                                    |           |                     | (WINHT RD)                                                                                                    |         |                  |       |                  |             |         |          |
|                                                                                                    |           |                     | · #868                                                                                                    |         | · IFTINS         |       |                  |             |         | -        |
| 1945 2 49 MIN                                                                                                    | Carse :   |                     | NO. A DECEMBER OF DESIGNATION OF DESIGNATIONO OF DESIGNATIONO OF DESIGNATIONO | . 104-6 | 102011/828614182 |       |                  |             |         | <b>1</b> |
|                                                                                                    |           |                     | - 注册 能物                                                                                                    |         | • 纳行人            |       |                  |             |         |          |
| ENAN:                                                                                                    | 6248      | Home:               | 862 (DE CR                                                                                                    |         | 2002/07/5-0      |       | 48.A             | GMME        | 100     | •3       |
|                                                                                                    | 2004111   | 877388              | • 私用運輸                                                                                                    |         |                  |       | 0                | 1000        |         | 200      |
| AND REAL PROPERTY.                                                                                                    |           | 2784                | annead                                                                                                    |         |                  |       | ÷.               | 1940        |         | -        |
| MAR-                                                                                                    |           | 2-00                |                                                                                                    |         |                  |       |                  | 1000        | -       | -        |
| 1181                                                                                                    | (Belly)   | 175300              |                                                                                                    |         |                  | 8.94  | ER.              | 294         | 20      | -        |
| 1100                                                                                                    | 1001      | Water and           |                                                                                                    | 24      | West West (      | ***   | -                | 1997        | **      | -        |
| 1-28.83                                                                                                    | 9221      | ARRA.               |                                                                                                    |         | 100000           | 24.0  | -                | (the second |         | 324      |
|                                                                                                    | Marrie    | Ani DAT             | COLUMN TWO IS NOT                                                                                                    | 1.000   | Internation .    | 202   | 550              | (100)       |         | 250      |
| rezhia er sente 💶                                                                                                    | 855111    | Harwitter           |                                                                                                    |         |                  | 825   | 420              | (mare)      | -       | -        |
| ATMAINTMAN AND A                                                                                                    | BARTON    | 1011383000          | alan i                                                                                                    | - 101   |                  | A82 ( | 4000             | (Beer)      | - 98    | -        |
| and an article of the second second se | 1.0000000 | and an other little |                                                                                                    | 1.00    |                  | 10000 | Concerned in the | (Internal ) | 1.00.00 | Sector 1 |

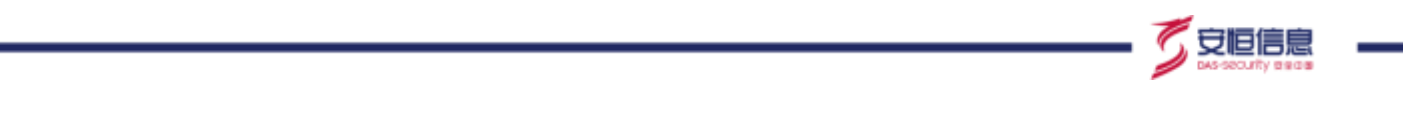

第一个上传文件&填写信息,上传附件、填写情况概述后,点击<提交>。

| - 10 ARV/WALKERS |                                                                                                    |  |
|------------------|----------------------------------------------------------------------------------------------------|--|
|                  |                                                                                                    |  |
| 4.30000          |                                                                                                    |  |
| - MOUNTA         |                                                                                                    |  |
| 444-40-444       |                                                                                                    |  |
|                  | 1778 av.                                                                                                    |  |
|                  | - BLANDWALLINCON<br>- L. ANNANA<br>- ANNAL<br>- MANNAL<br>- MANN |  |

第二个上传文件&填写信息,上传附件、填写情况概述、涉及人员数量、上钩人员数量后,点击<提交>。

| - provinces                        |  |
|------------------------------------|--|
| A attain                           |  |
| - gentral all the set of the set   |  |
| * \$2,426                          |  |
| - 190 MRB                          |  |
| 1.818790-03000                     |  |
| Litter 18                          |  |
| - 914/07/06/2017/094-5462<br>WYSEL |  |
| (11) V.                            |  |

项目经理审核,不能对信息进行修改,填写审核意见后,选择是否通过:

若通过,则流程结束;

若不通过,则重新回到第二个上传文件&填写信息的节点,直至审核通过。

| 🛛 Simotheyis 🔰 Inum |                                                                                                    | Maren 2 |
|---------------------|----------------------------------------------------------------------------------------------------|---------|
|                     | 32.34800 MB                                                                                                    |         |
|                     | COROSINI, WITH WITH LA                                                                                                    |         |
|                     | 104                                                                                                    |         |
|                     |                                                                                                    |         |
|                     | The second second s |         |
|                     | Class 1                                                                                                    |         |
|                     |                                                                                                    |         |
|                     |                                                                                                    |         |
|                     |                                                                                                    | -       |
|                     | <b>HU人用ma</b>                                                                                                    |         |
|                     |                                                                                                    |         |
|                     | 上的人生物量                                                                                                    |         |
|                     |                                                                                                    |         |
|                     | - exert                                                                                                    |         |
|                     |                                                                                                    |         |
|                     | nciazi E                                                                                                    | 0       |
|                     |                                                                                                    |         |
|                     |                                                                                                    |         |

### 4.5.4 安全应急演练

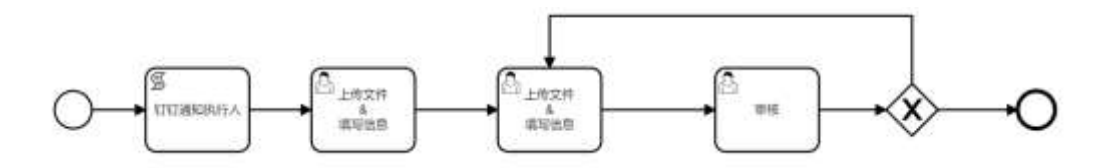

在安全服务管理模块的工作计划-工作计划列表内添加计划,选择计划类型为"安全应急演练",填写

| -1-1-1-1-1-1-1-1-1-1-1-1-1-1-1-1-1-1-1 | 101110 / 100000                                                                                                |            |                    |     |                   |      |       |                 |              |
|----------------------------------------|----------------------------------------------------------------------------------------------------|------------|--------------------|-----|-------------------|------|-------|-----------------|--------------|
|                                        |                                                                                                    |            |                    |     |                   |      |       |                 |              |
|                                        |                                                                                                    | _          | 18.000±141         |     |                   |      | ×     |                 |              |
| 34                                     |                                                                                                    | _          | a minimum and an   |     | (Laborer)         |      | 10.0  |                 |              |
| and Area                               | there is a second second second second second second second second second second second second second second s |            | al antened manager | 0.6 | BREEKS/ STRUCTURE |      |       |                 | COLUMN STATE |
|                                        |                                                                                                    |            | - (1861)           |     | 18/74             |      |       |                 |              |
|                                        | No.41                                                                                                    | prints .   | md-10000           |     | age_4.00(1.4)     |      | MA.   | 1200.02         | 80           |
|                                        | Martin .                                                                                                    | 8-74LUM    | -128.48            |     |                   |      | 17.00 | (9944)          |              |
| ana kalendi T                          | 3660 (                                                                                                    | 19540.     | angel limbers      |     |                   |      | 6     | 1000            | 10.00        |
|                                        | 101                                                                                                    | 0.00       |                    |     |                   |      |       | 2000            | ALM          |
|                                        | 201011                                                                                                    | 0.000      |                    |     |                   | 0.10 |       | I DATE:         | 89           |
|                                        |                                                                                                    | 8-70018    |                    | 599 | .8429309.         | 8478 | 400   | 1000            | 80.00        |
| 10                                     |                                                                                                    | 10.000     |                    |     |                   | 80.0 | 410   | 12/22           |              |
|                                        | THAT IS                                                                                                    | ARCIT OF   | Internet and       | 391 | -712.512.0        | 2.63 | 150   | THE OWNER       | ** **        |
| -                                      | Marry                                                                                                    | (SEMIRE )  |                    |     |                   | 800  | 810   | TAXABLE INC.    | 22 324       |
| SPRESSION.                             | 8011                                                                                                    | orr.setter | See .              |     |                   | 253  | 2410  | (ALC: NOTION OF | 12 -         |

相应信息后点击<确定>。

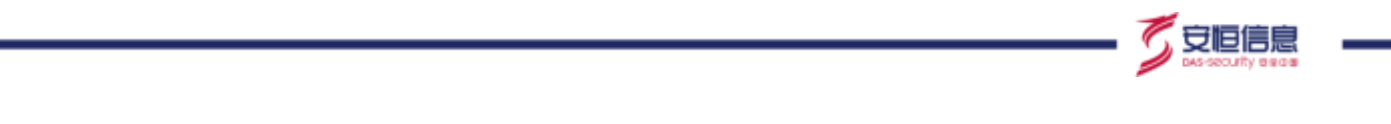

第一个上传文件&填写信息,上传附件、填写情况概述后,点击<提交>。

| O STROUGHT TH |           |  |
|---------------|-----------|--|
| 上侍文件 & 编写信息   |           |  |
|               | - SHERES  |  |
|               | -d. Anten |  |
|               | - August  |  |
|               | PR- 1992  |  |
|               | A         |  |

第二个上传文件&填写信息,上传附件、填写情况概述后,点击<提交>。

| 上传文件 & 項写信息 |                              |  |
|-------------|------------------------------|--|
|             |                              |  |
|             | - 048690                     |  |
|             |                              |  |
|             | 4. 21899                     |  |
|             | LANSE THREE DEPOSITION OF AN |  |
|             | · 12*24.00*0402              |  |
|             | day processing               |  |
|             |                              |  |
|             | - LEWART                     |  |
|             |                              |  |
|             | 4.1thmy VW                   |  |
|             | CHRANTWISH                   |  |
|             | #18065                       |  |
|             |                              |  |

项目经理审核,不能对信息进行修改,填写审核意见后,选择是否通过:

若通过,则流程结束;

若不通过,则重新回到第二个上传文件&填写信息的节点,直至审核通过。

| 目经理审核 |             |   |
|-------|-------------|---|
|       | 17540414044 |   |
|       | - manual    |   |
|       | - 258440    |   |
|       |             |   |
|       | 12.2000 TB  |   |
|       | (historie)  |   |
|       | analog .    |   |
|       | - DRIMANT   |   |
|       |             |   |
|       | 2.2000 VE   |   |
|       |             |   |
|       |             |   |
|       | nóisc B     | 6 |
|       |             |   |

## 4.5.5 玄武盾监测告警分析与处置

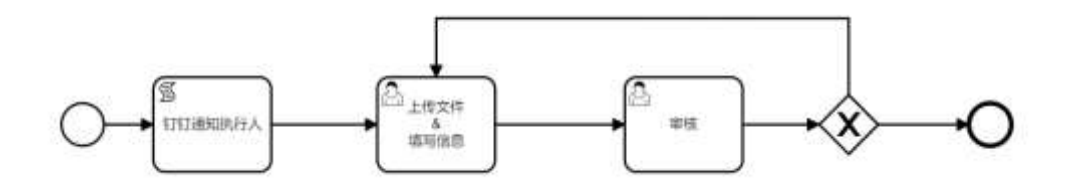

在安全服务管理模块的工作计划-工作计划列表内添加计划,选择计划类型为"玄武盾监测告警分析与

| O Someran       | -DHITLY GAMOR. |                     |                                |       |                                         |       |       |                  |    |    |
|-----------------|----------------|---------------------|--------------------------------|-------|-----------------------------------------|-------|-------|------------------|----|----|
| 列表              | Her Ma         | . Le                | imico+40                       |       |                                         |       | 4     | 1 1              |    |    |
| 800- mar        |                |                     | Second of                      |       |                                         |       |       |                  |    |    |
|                 |                |                     | - 油田式町                         |       | + 1713M2                                |       |       |                  |    |    |
|                 | (inter-        |                     | 4                              | 10446 | 0.0000100000000000000000000000000000000 | Netal |       |                  |    |    |
|                 |                |                     | * ( <u>188</u> 49)             |       | - MITA                                  |       |       |                  |    |    |
| ERMAN           | (10049)        | 1000                | discounter and                 |       | 1063,81714                              |       | 19.3. | ante             |    | a. |
| 10              | MACH           | W-FURNE             | + ( <u>1</u> 14)( <b>N</b> (M) |       |                                         |       |       | (Dere.)          |    |    |
| gik a constants | 100            | SHEEK.              | diamani di                     |       |                                         |       |       | ( Case of a      |    | -  |
|                 |                | 1.100               |                                |       |                                         |       |       | ( Dave           |    | -  |
| and a           | Reim           | annena              |                                |       |                                         | 4.16  | 8.0   | 1000             | ** | -  |
| CONT.           |                | 5-7008              |                                | 1.11  | And Advent                              | 45.0  | 858   | ( Sector         |    | -  |
| b*2881          |                | 2841                |                                | 1.11  |                                         | 812   | AND   | ( marked         | 25 | -  |
|                 | 1000           | month in the second | No.                            | 25    | Distantia                               | 212   | -     | ( and the second |    | -  |
|                 | Desarry        | STREET, B.          |                                | 34    | 34230,44                                | ***   |       |                  |    | -  |

处置",填写相应信息后点击<确定>。

上传文件&填写信息,上传附件、填写事件数量、处置数量、误报数量和情况概述后,点击<提交>。

杭州安恒信息技术股份有限公司

守旧信

| - INSTRUCTION OF BRIDE                                                                                                    |  |
|----------------------------------------------------------------------------------------------------|--|
|                                                                                                    |  |
| J. J. Linker                                                                                                    |  |
| CONTRACTOR AND ADDRESS OF A DECEMBER OF A DECEMBER OF A DE |  |
| · Pros                                                                                                    |  |
| - (CRUS)                                                                                                    |  |
|                                                                                                    |  |
| - 40 VAL2                                                                                                    |  |
| res temp                                                                                                    |  |

项目经理审核,不能对信息进行修改,填写审核意见后,选择是否通过:

若通过,则流程结束;

若不通过,则重新回到上传文件&填写信息的节点,直至审核通过。

| - TAXABANAN       |       |   |
|-------------------|-------|---|
| (2.588) <b>16</b> |       |   |
| MER .             |       |   |
| 8540              | 17    | 0 |
|                   | an an |   |

## 4.6 安全运维工作流

### 4.6.1 安全设备及平台巡检

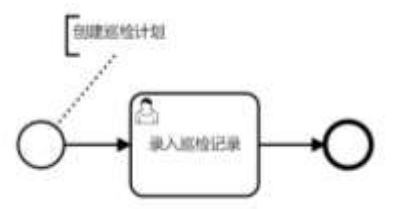

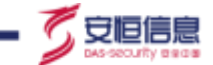

在安全服务管理模块,在安全运维阶段添加建立"安全设备及平台巡检"计划类型的计划。

| 359U-8                                                                                                    |          |           | 18201-05                    |      |                                                                                                    |      |     |                                                                                                    |               |
|----------------------------------------------------------------------------------------------------|----------|-----------|-----------------------------|------|----------------------------------------------------------------------------------------------------|------|-----|----------------------------------------------------------------------------------------------------|---------------|
|                                                                                                    |          |           |                             |      |                                                                                                    |      | 100 |                                                                                                    |               |
|                                                                                                    |          |           | 100000                      |      | +1:5145                                                                                                    |      |     |                                                                                                    | -             |
| ABACE 28 BE BALLS                                                                                                    | CODR .   |           | A1101 1010 1010             | 0.40 | 1000010000000                                                                                                    | -SN  |     |                                                                                                    |               |
|                                                                                                    |          |           | 103840                      |      | + (821A)                                                                                                    |      |     |                                                                                                    |               |
| 10047                                                                                                    | 20.04    | PORS      | 10000, 1 - 12, 40 - 41 (10) |      | 100.1 (0.7.1.)                                                                                                    |      | 110 | isten                                                                                                    | MIT:          |
| 1                                                                                                    | 100011   | -         | 11210100                    |      |                                                                                                    |      |     | 1 per l                                                                                                    | 82 200        |
| ARRIVER.                                                                                                    | 940      | 20444     | ASSESSME                    |      |                                                                                                    |      |     | (mark)                                                                                                    | 25 20-        |
| 404m                                                                                                    | 1.1915   | R-90      |                             |      |                                                                                                    |      |     | (ever)                                                                                                    | es av-        |
|                                                                                                    | marry.   | areas a   |                             |      |                                                                                                    | 8 m  |     | int.                                                                                                    | -             |
| 281                                                                                                    | 1000     | arrand.   | 64                          | Sec. | And the second second s | 8478 |     | Contract of Contract of Contra | 88 59         |
| RPARAS.                                                                                                    | Net      | -         |                             |      |                                                                                                    | 8125 | 225 | 18965                                                                                                    | 44 24         |
| ARCHINES C                                                                                                    | - 1940/1 |           | INSTRUCT                    |      | 20000344                                                                                                    |      |     | INCOL                                                                                                    | 100.000       |
| Carlos Carlos                                                                                                    | States 1 | TENTER    |                             | 17.  |                                                                                                    | 412  | *** | (April                                                                                                    | -             |
| and designation of the local division of the local division of the | degrand. | ter, sale | atte                        |      |                                                                                                    | 802  | 813 | 100                                                                                                    | 25 900        |
| AMONTO:                                                                                                    | 100211   | -         |                             |      |                                                                                                    | 800  | 200 | Time (                                                                                                    | <b>85 8</b> 0 |

计划添加成功之后, 录入巡检记录, 选择设备状态为"正常"或"异常", 输入备注并上传附件, 点击

<提交>流程结束。

| 😑 🖸 Asmudaka i Tumu |                                                                                                    | 687- |
|---------------------|----------------------------------------------------------------------------------------------------|------|
| 录入巡检记录              |                                                                                                    |      |
|                     | 5000 - 5000 - 50000 - 5000 - 5000 - 5000 - 5000 - 5000 - 5000 - 5000 - 5000 - 5 |      |
|                     | - 800<br>- 1 Califo<br>- 1 Califo                                                                                                    |      |

杭州安恒信息技术股份有限公司

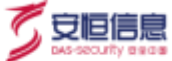

## 4.6.2 安全设备及平台维护记录

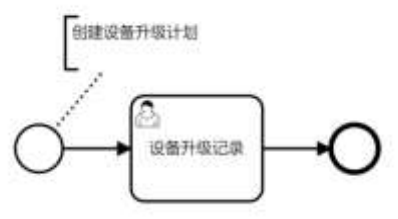

在安全服务管理模块,在安全运维阶段建立"安全设备及平台维护记录"计划类型的计划。

| 69%表               |          |               | #20+0                                                                                                    |      |                 |          |     |                                                                                                    |        |  |
|--------------------|----------|---------------|----------------------------------------------------------------------------------------------------|------|-----------------|----------|-----|----------------------------------------------------------------------------------------------------|--------|--|
|                    |          |               | - and the second second s |      |                 |          | -   |                                                                                                    |        |  |
|                    |          |               | ALTERNATIONAL TES                                                                                                    |      | FITTING .       |          |     | -                                                                                                    |        |  |
|                    |          |               |                                                                                                    |      | ALCS ALSS ALLS  | - inter- |     | -                                                                                                    |        |  |
|                    |          |               | 10000                                                                                                    |      | (BALA)          |          |     |                                                                                                    |        |  |
| INCO               | #2 EX    | 111540        | 1000-1 (100-0-00                                                                                                    |      | 001471          |          | 100 | 129-012                                                                                                    |        |  |
|                    | 10000    | A-1000        | GRAM                                                                                                    |      |                 |          |     |                                                                                                    | 88.00  |  |
| COLUMN AND ADDRESS | 1111     |               | date from the                                                                                                    |      |                 |          |     | The second second second second second second second second second second second second second second second se | 10 10  |  |
| Sear-              | Mari -   |               |                                                                                                    |      |                 |          |     | 100                                                                                                    | 82. 50 |  |
|                    | Max 111  | arrested to   |                                                                                                    |      |                 | 8.00     |     | and the second second                                                                                           | 22.00  |  |
|                    | mit      | Arrest Street | 2                                                                                                    | (94) | Address of the  | CROW     | 100 | 1000                                                                                                    | 22.00  |  |
| ATLEN.             | 1111     | 4885          |                                                                                                    | 22.0 | Television (    | 410      | 862 |                                                                                                    | 88 80  |  |
| CO research        | -        | and be        | COLUMN TWO IS NOT                                                                                                    |      | percente.       | 84.0     | 850 | 100                                                                                                    |        |  |
| Dis-th             | Mag 111  | . ridialette  |                                                                                                    |      | analysis of the | 200      | *** | Sec.                                                                                                    |        |  |
| TROUGHDORNESS      | MALTI    | COLUMN ST     | 44                                                                                                    |      |                 | 100      | 100 | (and the                                                                                                    | 2.0    |  |
| 89-87V)            | 10000111 | 1.000         |                                                                                                    |      |                 | 100      | 101 | 1000                                                                                                    | 88 80  |  |
|                    |          |               |                                                                                                    |      |                 |          |     | wine of the                                                                                                    |        |  |

计划添加成功之后,录入升级记录,填写设备名称、维护内容并上传附件,点击<提交>后流程结束。

| e 11                                                                                                    | Mar-                                                                                                    |
|----------------------------------------------------------------------------------------------------|----------------------------------------------------------------------------------------------------|
|                                                                                                    |                                                                                                    |
| ance                                                                                                    |                                                                                                    |
| mulana                                                                                                    |                                                                                                    |
| - 10PV/d                                                                                                    |                                                                                                    |
| The second second secon |                                                                                                    |
| - 898                                                                                                    |                                                                                                    |
| A 1.10000                                                                                                    |                                                                                                    |
|                                                                                                    | 6.A                                                                                                    |
|                                                                                                    | +H<br>- BECG<br>- BE-VA<br>- BE-VA<br>- BE-<br>- BE- |

杭州安恒信息技术股份有限公司

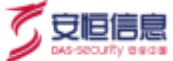

## 4.6.3 安全设备及平台策略调优

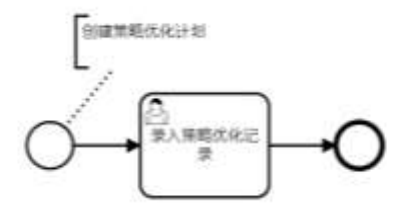

在安全服务管理模块,在安全运维阶段建立"安全设备及平台策略调优"计划类型的计划。

|                | nito / Enna |             | والصححة تتعرف المحازد |      |                           | ويتحجب للطام |            |                                                                                                    |                  |
|----------------|-------------|-------------|-----------------------|------|---------------------------|--------------|------------|----------------------------------------------------------------------------------------------------|------------------|
| 勞列表            | 1.1.        |             | (\$10+4)              | - 14 | 19.1                      |              | - <u>-</u> |                                                                                                    |                  |
|                |             |             | Analysis.             |      |                           |              | and it     |                                                                                                    |                  |
| den au air i   | -           |             | A Annettafan III-     |      | +1045<br>#208/#2080708885 |              |            |                                                                                                    | and the          |
|                |             | 1.000       | 1.任用有印                |      | - 18/7./                  |              | 100        |                                                                                                    |                  |
| GRAD           | 10111       | mains.      | 444.1.0.000           |      | AUG. 1. AUT 1.            |              | 10.A.      | 127012                                                                                                    | 87               |
| 3              | REALING     | 3-1202      | + 1241 MINS           |      |                           |              | 1.         | and a local division of the local division of the local division o | 22.00            |
| ERATINES.      |             | 2031        | #1000000              |      |                           |              |            | 1000                                                                                                    | 22 80            |
| andr.          |             | 11-210      |                       |      |                           |              |            |                                                                                                    |                  |
| ORRECT         | 204111      | -           |                       |      |                           | 30.00        |            | (Inter                                                                                                    | 100 000          |
|                |             | 1-20.00     |                       | 187  |                           | -            | -          | (Dec.                                                                                                    | -                |
| aneses.        |             | -           |                       |      | and April                 |              | ***        | 1000                                                                                                    | 22. 80           |
| ABLINGED TO    | -           | 3815.65     | COLUMN THE OWNER      |      | Including                 | -            | 800        | Are                                                                                                    | 20 80.           |
|                | Manual V    | nerging #   |                       | 100  | and a second second       |              | -          | 10000                                                                                                    | -                |
|                | Magrill.    | TO CRAMON . |                       |      | 20200311                  | 200          | 8416       |                                                                                                    |                  |
| and the second | MATT        | 327808      |                       |      | ISCONT!                   | 100          | *65        | THERE                                                                                                    | 22. 80           |
|                |             |             |                       |      |                           |              |            | A 100 1 11 1                                                                                                    | A REAL PROPERTY. |

计划添加成功之后,录入策略优化记录,填写设备名称、策略名称、策略内容、源地址、目标地址、

条件、备注和上传附件,策略优化时间和策略生效时间默认为当日,可重新选择,点击<提交>后流程结束。
|                     | W195                              |      |
|---------------------|-----------------------------------|------|
| 大策略使化记录             |                                   |      |
| ST STREEP IN COURSE |                                   |      |
|                     | - 128-E.M                         |      |
|                     | 184-1954                          |      |
|                     |                                   |      |
|                     | - 300-cm                          |      |
|                     | AL-1814                           |      |
|                     | - Mathiag                         |      |
|                     | Aug. Statest                      |      |
|                     |                                   |      |
|                     | · Statutes                        |      |
|                     | 1000 F 100 F 10                   |      |
|                     | - MM(+1)                          |      |
|                     | NY CRUZ                           |      |
|                     | <ul> <li>More a source</li> </ul> |      |
|                     | 3001-09-17                        |      |
|                     | - Mag                             |      |
|                     | data-prose                        |      |
|                     |                                   |      |
|                     | + 628-401                         |      |
|                     | 20-1                              |      |
|                     | - 94                              |      |
|                     | dillo 3 H                         |      |
|                     |                                   |      |
|                     | -51                               |      |
|                     |                                   |      |
|                     | ( (8512                           |      |
|                     |                                   |      |
|                     | 4 L1009                           | 1.00 |
|                     |                                   |      |

# 4.6.4 安全设备基础信息收集

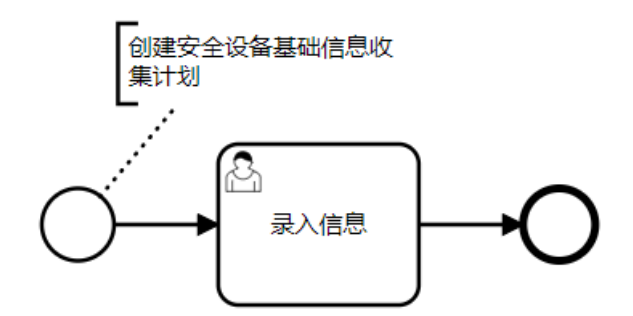

在安全服务管理模块,在安全运维阶段建立"安全设备基础信息收集"计划类型的计划。

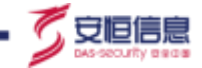

|                                                                                                    |         |              | (\$11.1+10)                             |      |                                         |       |         |                                                                                                    |                                                                                                    |
|----------------------------------------------------------------------------------------------------|---------|--------------|-----------------------------------------|------|-----------------------------------------|-------|---------|----------------------------------------------------------------------------------------------------|----------------------------------------------------------------------------------------------------|
| and set a                                                                                                    |         |              |                                         |      | ( ) ( ) ( ) ( ) ( ) ( ) ( ) ( ) ( ) ( ) |       | 10.00   |                                                                                                    |                                                                                                    |
| 10-8-22 A/74 A                                                                                                    | 34.4    |              | 1.0000000000000000000000000000000000000 | 100  | COMP.                                   | - 290 |         |                                                                                                    |                                                                                                    |
|                                                                                                    |         |              | 10880                                   |      | - IN/57.                                |       |         |                                                                                                    |                                                                                                    |
| -                                                                                                    |         | ineres .     | 1000, 1 (1 (0 mills)                    |      | and dorts.                              |       | ATTA    | 12,004,000                                                                                                    | 100                                                                                                    |
|                                                                                                    | 10000   |              | - 42.404.48                             |      |                                         |       | 01      | (INNE)                                                                                                    | 100 ( 100 ( 10) ( 100 ( 100 ( 100 ( 100 ( 100 ( 100 ( 100 ( 100 ( 100 ( 100 ( 100 ( 100 ( 100 ( 100 ( 100 ( 100 ( 100 ( 100 ( 100 ( 100 ( 100 ( 100 ( 100 ( 100 ( 10) (10) ( |
| (0.1)-mailed                                                                                                    | ंत्रस   | 488.         | 0.0.0000                                |      |                                         |       | 0.2     | 200.                                                                                                    | 10.00                                                                                                    |
| and the second second se | 10.0    |              |                                         |      |                                         |       | 1       | ALC: NO.                                                                                                    | 88 . 898                                                                                                    |
|                                                                                                    |         | 271000       |                                         |      |                                         | 8.8   |         | Saf.                                                                                                    | -                                                                                                    |
| inte la companya de la companya de la companya de la companya de la companya de la companya de la companya de l                                                                                                    | 1441    | arrante.     | -                                       | .0   | DEDITION                                | 400   |         | and the                                                                                                    | 100                                                                                                    |
| 5881                                                                                                    | 1991    | 104.0        |                                         | (14) | 10000001                                | (100) | (4005)) | 1004                                                                                                    | and the second                                                                                                    |
|                                                                                                    | 3960111 | WHICH BE THE | LITERATION                              | 1.44 | month.                                  | 1808  | (449)   | and the second second s |                                                                                                    |
| meren in                                                                                                    | merri   | FORENER      |                                         |      | and the second second                   | 85/2  | -       | 100                                                                                                    | -                                                                                                    |
| Station of the local division of                                                                                                    | Martin  | Luo mano     | 1818                                    |      | and the second                          | 100   | 410     | Charlen .                                                                                                    | 80, 201                                                                                                    |
| 10000 C                                                                                                    | BARTIN  |              |                                         | 4.0  |                                         |       | 4425    |                                                                                                    | 100 000                                                                                                    |

计划添加成功之后,录入信息,录入设备名称、设备访问地址、设备型号、设备安装日期(默认当日)客户信息,输入备注,上传附件,点击<提交>后流程结束

### 4.6.5 安全设备及平台故障报告

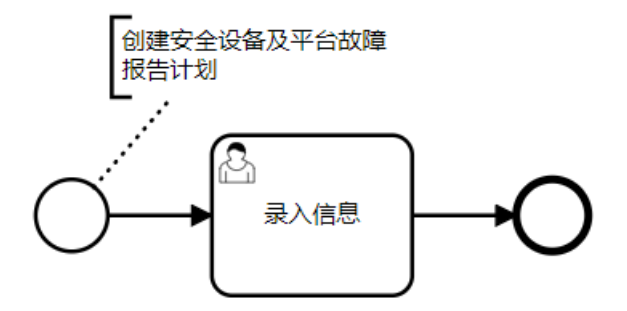

在安全服务管理模块,在安全运维阶段建立"安全设备及平台故障报告"计划类型的计划。

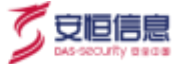

| ALC: NO.       |          |            |                 |        |                                                                                                    |            |          |                                                                                                    |                                                                                                    |
|----------------|----------|------------|-----------------|--------|----------------------------------------------------------------------------------------------------|------------|----------|----------------------------------------------------------------------------------------------------|----------------------------------------------------------------------------------------------------|
| 2771-8         |          |            | 181411-10       |        |                                                                                                    |            | ×        |                                                                                                    |                                                                                                    |
| LAN IN         |          |            |                 |        |                                                                                                    |            | ALC: NO. |                                                                                                    |                                                                                                    |
|                |          |            | - 4884          |        | - 开的编辑                                                                                                    |            |          |                                                                                                    | -                                                                                                    |
| tare + sa nor  |          |            | W. CHARLEN MARK | 10.00  | 安全設備:安全設備混开作                                                                                                    | NUCLEOR IN |          |                                                                                                    | a series                                                                                                    |
|                |          |            | - 任務改務          |        | * 旗行入                                                                                                    |            |          |                                                                                                    |                                                                                                    |
| UA4M.          | 225.0.0  | testing.   | 1041/25110      |        | UNICARITA.                                                                                                    |            | 124      | to all stores                                                                                                    | and the second second s |
|                | marith . | arrive and | - (10.40)       |        |                                                                                                    |            |          | 11000                                                                                                    | 10.000                                                                                                    |
| 0.68.0.000     |          | OWNER.     | 812223          |        |                                                                                                    |            |          | 100MC                                                                                                    | 20.00                                                                                                    |
| an er-         | 1117     | areas.     |                 |        |                                                                                                    |            |          | 244                                                                                                    | 25 20                                                                                                    |
| 2.81           | marrs )  | ar stand   |                 |        |                                                                                                    | 5.0        |          | 100                                                                                                    |                                                                                                    |
| 10 Mar.        | 11.0     | ar-idana.  |                 | 1.1.00 | and the second second s | 100        | 105      | 100                                                                                                    |                                                                                                    |
| 1740 K.        | 1115     | OREA.      |                 |        | BEARS IN                                                                                                    | 300        | 8.04     | Distance of the local distance of the local distance of the local |                                                                                                    |
| AUR 14 A 1911  | magers ( | ARCS NO.   | 476912 (        | 124    | 2010/00 Mil                                                                                                    | 800        | 402      |                                                                                                    | 1001100                                                                                                    |
|                | DECTY    | -          |                 | 21     |                                                                                                    | 260        | 863      | 1000                                                                                                    | 88 88                                                                                                    |
| JIS-SEALSTREE. | Matrix   | Cit pana   | atem.           |        | ALL DISTANCE AND DESCRIPTION OF                                                                                                    | 100        | 1100     | 1 Marcal                                                                                                    | 28. 200                                                                                                    |
| ana ana        | Martin   | -          |                 |        | and a state of the                                                                                                    | Atte       | 100      | 1000                                                                                                    | -                                                                                                    |
|                |          |            |                 |        |                                                                                                    |            |          |                                                                                                    |                                                                                                    |

录入信息,录入产品编号、产品名称、产品地址、故障描述,上传附件,点击<提交>后流程结束。

| a view |                                                                                                    |    |
|--------|----------------------------------------------------------------------------------------------------|----|
| 東入語母   |                                                                                                    |    |
|        | 14 BAR                                                                                                    |    |
|        | (Max 1948)                                                                                                    |    |
|        |                                                                                                    | 4  |
|        | 1750h                                                                                                    |    |
|        | 48177558                                                                                                    |    |
|        |                                                                                                    |    |
|        | market and the second second sec                                                                                                    |    |
|        |                                                                                                    |    |
|        | - 2003g                                                                                                    |    |
|        | re-inva                                                                                                    |    |
|        |                                                                                                    | £1 |
|        | 1929                                                                                                    |    |
|        |                                                                                                    |    |
|        |                                                                                                    |    |
|        | 57 55                                                                                                    |    |
|        | Control (Control (Contro) (Control (Contro) (Control (Contro) (Con |    |

# 4.6.6 安全工作报备

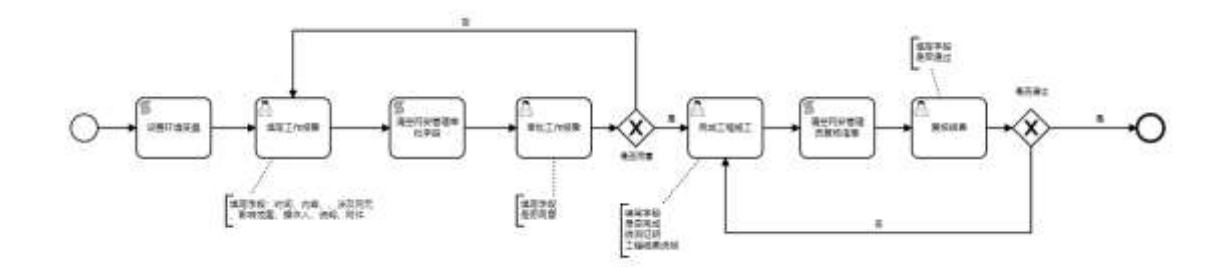

管理员和 OPadmin 进入 os 启动页,点击右上角编辑工作流,进入工作流页面。选择 A006\_安全工作报 备流程的.bpmn,点击编辑,点击工作流的第一步,设置//环境变量

def reviewUser = "计划添加人的手机号"

execution.setVariable('reviewUser', reviewUser )后保存。

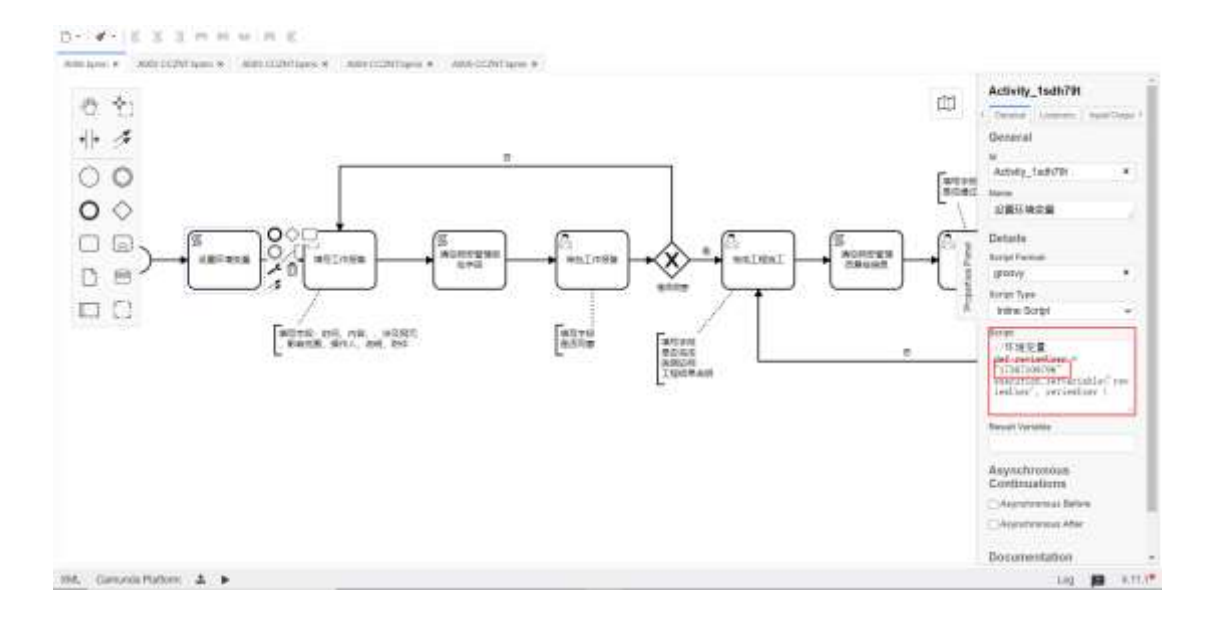

#### 编辑完成之后点击<部署>,点击二次确认部署弹窗<确定>。

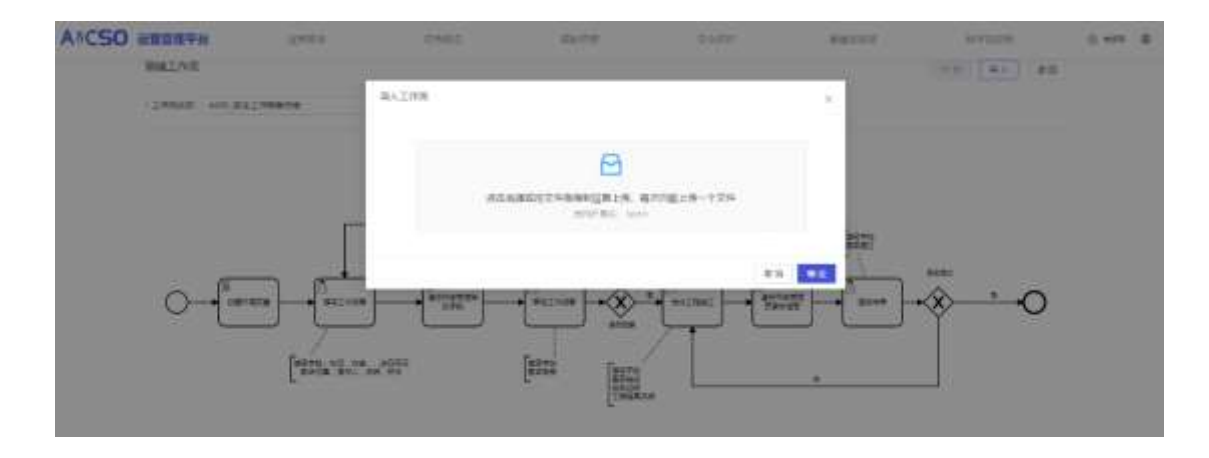

在安全服务管理模块,在安全运维阶段建立"安全工作报备"计划类型的计划。

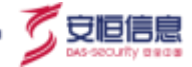

| О создания      | NAL OF STREET, STREET, ST. |                              |                |     |                                                                                                    |      |       |          | +715               |
|-----------------|----------------------------|------------------------------|----------------|-----|----------------------------------------------------------------------------------------------------|------|-------|----------|--------------------|
| 任勢列表            |                            |                              | t de la de     |     | 1.1                                                                                                    |      | 1.1   |          |                    |
|                 |                            |                              | - 第350(1H)     |     |                                                                                                    |      | × .   |          |                    |
|                 |                            |                              | - 病務老均         |     | · vramed                                                                                                    |      |       |          |                    |
| THE R. D. MIN 1 | (1997)                     |                              | WARDOWSLAUGHT. | 018 | REDA/REINES                                                                                                    |      |       |          | and the second     |
|                 |                            |                              | + (2888)       |     | * #JEA                                                                                                    |      |       |          |                    |
| mes             | -                          | ALC: N OF ALL PROPERTY AND A | and its an     |     | departs.                                                                                                    |      | 154.  |          |                    |
|                 | maria                      | 8172218                      | - (2.8.368)    |     |                                                                                                    |      |       | 2000     | 910 B16            |
|                 | 1000                       |                              | antitionet     |     |                                                                                                    |      |       | 100      |                    |
| 1000            | 1007                       | 2-10                         |                |     |                                                                                                    |      |       | (max)    | 20 00-             |
| 1995            | (Western)                  | -                            |                |     |                                                                                                    | 8.10 | 10.00 | I DIRECT | AM                 |
| RE-             | THEY                       | No. of Lot, No.              |                | 15  | manual re                                                                                                    | 100  | 840   | 1000     |                    |
| 84065.          | 1.000                      |                              |                |     | and a state of the state of the | +111 | 802   | 2000     | 22 80.             |
| anatara ana     | Regist                     | NAME OF BRIDE                | INVER-         |     | and the second second s | ***  | 100   | 1940     |                    |
|                 | 86411                      | HIGHING                      |                |     | and 100/11                                                                                                    | 800  | 100   | Land.    | 0.0 000            |
|                 | S MARTIN                   | - 200,000                    | 6×             |     |                                                                                                    | 3995 | 313   | (March)  |                    |
| Margarit.       | Meaning .                  | -                            |                |     | maximum ere                                                                                                    | 100  | w00   |          | 22 21              |
|                 |                            |                              |                |     |                                                                                                    |      |       |          | 1.4.1 - 11.1 (HAR) |

填写工作报备,时间默认当天可自行修改,输入内容、涉及网元、影响范围、操作人姓名、添加说

明, 上传附件之后点击<提交>

| 向工作物香 |                                                                                                    |                                         |
|-------|----------------------------------------------------------------------------------------------------|-----------------------------------------|
|       | 144                                                                                                    |                                         |
|       | and an                                                                                                    |                                         |
|       |                                                                                                    |                                         |
|       | 148                                                                                                    |                                         |
|       |                                                                                                    |                                         |
|       | 1400                                                                                                    |                                         |
|       | - AUX                                                                                                    |                                         |
|       |                                                                                                    |                                         |
|       | I DATE                                                                                                    |                                         |
|       | and a state of the state of the |                                         |
|       |                                                                                                    | 2                                       |
|       | - BRX                                                                                                    |                                         |
|       | 88-81                                                                                                    |                                         |
|       |                                                                                                    |                                         |
|       | 1.00                                                                                                    |                                         |
|       | 10.02                                                                                                    |                                         |
|       |                                                                                                    |                                         |
|       | 194 -                                                                                                    |                                         |
|       |                                                                                                    |                                         |
|       | 4.2開発                                                                                                    |                                         |
|       | Toronta and a second second se |                                         |
|       |                                                                                                    | ( ) ( ) ( ) ( ) ( ) ( ) ( ) ( ) ( ) ( ) |
|       |                                                                                                    |                                         |

流程进入审批工作报备,勾选是否同意,填写审批意见后,点击<提交>;若审批不同意将重新填写 工作报备直至审批同意。

| NULT UNDER |                                                                                                    |   |
|------------|----------------------------------------------------------------------------------------------------|---|
|            |                                                                                                    |   |
|            |                                                                                                    |   |
|            | -                                                                                                    |   |
|            |                                                                                                    |   |
|            |                                                                                                    |   |
|            | eten.                                                                                                    |   |
|            |                                                                                                    |   |
|            | aving                                                                                                    |   |
|            |                                                                                                    |   |
|            |                                                                                                    |   |
|            |                                                                                                    |   |
|            |                                                                                                    |   |
|            | and<br>Control of the control of the control of the |   |
|            |                                                                                                    |   |
|            | 1.014                                                                                                    |   |
|            |                                                                                                    |   |
|            | The second second second second second second second second second second second second second second second se                                                                                                    |   |
|            | 8758                                                                                                    |   |
|            | web.                                                                                                    |   |
|            | allo and a                                                                                                    | C |
|            |                                                                                                    |   |

审批同意之后,完成工程施工。勾选是否完成,上传"拨测证明"附件后点击<提交>;

| Service  |                                        |  |
|----------|----------------------------------------|--|
| U-EIH-MI |                                        |  |
|          | ***                                    |  |
|          |                                        |  |
|          | 54 C                                   |  |
|          |                                        |  |
|          | units .                                |  |
|          |                                        |  |
|          | 1412                                   |  |
|          |                                        |  |
|          |                                        |  |
|          |                                        |  |
|          |                                        |  |
|          |                                        |  |
|          |                                        |  |
|          | and an end of the second second second |  |
|          | TOTAL N                                |  |
|          | ers 1                                  |  |
|          | 17mi                                   |  |
|          | 18804                                  |  |
|          |                                        |  |
|          | 4.2494                                 |  |
|          | 848C                                   |  |

工程施工完成之后由项目经理复核结果。勾选是否复核通过,填写复核意见之后点击<提交>;若复

核不通过将在工程施工出处重新上传拨测证明完成工程施工直至复核通过。复核通过之后流程结束。

|                                                                                                    |       | 1.4.5 |
|----------------------------------------------------------------------------------------------------|-------|-------|
|                                                                                                    |       |       |
| and a                                                                                                    |       |       |
|                                                                                                    |       |       |
| -                                                                                                    |       |       |
|                                                                                                    |       |       |
| -                                                                                                    |       |       |
|                                                                                                    |       |       |
|                                                                                                    |       |       |
| 17                                                                                                    |       |       |
| 1 mm 1                                                                                                    |       |       |
|                                                                                                    |       |       |
|                                                                                                    |       |       |
|                                                                                                    |       |       |
|                                                                                                    |       |       |
| Contract in the second second s |       |       |
|                                                                                                    |       |       |
| 95-14-00                                                                                                    |       |       |
| -                                                                                                    |       |       |
| 100                                                                                                    |       |       |
| 17775<br>18. 0-10                                                                                                    |       |       |
|                                                                                                    |       |       |
|                                                                                                    | 100 B |       |

## 4.7 周期计划

# 4.7.1 安全告警监控数据录入工作流

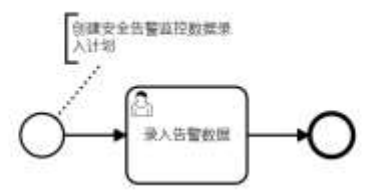

在安全服务管理模块,建立"安全告警监控数据录入"计划类型的周期计划。

| 1917-06                                                                                                    |                                                                                                    |            | 38.00 Hit                    |                                   | × · |                                                                                                    |         |
|----------------------------------------------------------------------------------------------------|----------------------------------------------------------------------------------------------------|------------|------------------------------|-----------------------------------|-----|----------------------------------------------------------------------------------------------------|---------|
| ARRA DEC.                                                                                                    |                                                                                                    |            |                              |                                   |     |                                                                                                    |         |
| 10. 2 10 Ave                                                                                                    | (10.0                                                                                                    |            | IM     VARE FOR FOR THE FORM | ebite.                            |     |                                                                                                    | -       |
| (A 21)                                                                                                    | 1000                                                                                                    | CHOME:     | LANSTER PARTNER OF STREET    |                                   | 4.6 | 0.010                                                                                                    | (MARK)  |
|                                                                                                    | -                                                                                                    | acres in   | 448-07em48-1222014           | 10875-506700 KSW20071908.         |     | 1000                                                                                                    | 10 M    |
| and opposite                                                                                                    | 100                                                                                                    | URBA.      |                              |                                   | _   |                                                                                                    | 20. 00. |
| and the second second se | Trail.                                                                                                    | 2-20       | 12247                        | 11100                             |     | 1000                                                                                                    |         |
| an )                                                                                                    | -                                                                                                    |            | ALCONTRACTORS (1998)         | ANELINA / REPORT AND A PARTY OF A |     |                                                                                                    |         |
| #541                                                                                                    |                                                                                                    |            | - (E#@#                      | 《神法人                              |     |                                                                                                    |         |
|                                                                                                    |                                                                                                    | 1000       | and Critical and             | PALMON.                           |     |                                                                                                    | 12.00   |
| -1                                                                                                    |                                                                                                    | 1000       | - (ER-988)                   | · MRFmmtR                         |     | Contract of the local division of the local division of the local |         |
| CONTRACTOR CONTRACTOR                                                                                                    | and in the second second secon | ARC: U.A.  | -80                          | annin 0                           |     | and the second                                                                                                    | 20 20   |
| 1. A                                                                                                    |                                                                                                    | 1200011030 | wanter.                      | - Branching (197                  |     | (1444)                                                                                                    | 112 010 |
| BIORISEH CARE                                                                                                    |                                                                                                    |            | 81                           | - Accession range                 |     | ACT.                                                                                                    | 10.00   |
| (Dec)                                                                                                    | Sec. 1                                                                                                    | 2-22       | 1.12                         |                                   |     |                                                                                                    |         |
|                                                                                                    |                                                                                                    | 0.002.00   | -824                         |                                   |     |                                                                                                    |         |

录入告警数据时,填写设备名称,告警数量和备注,其中记录时间默认值为当日,可重新选择时间,

#### 点击<提交>后流程结束

| 😑 🛛 0.0800200700 / 20 | STAR.                     |       |   |
|-----------------------|---------------------------|-------|---|
| 录入告誓数据                |                           |       |   |
|                       | - 2868                    |       |   |
|                       | - 598                     |       |   |
|                       | - (1991)200<br>2001-00-11 |       |   |
|                       | - Bit<br>million          |       |   |
|                       |                           | #2 N3 |   |
|                       |                           |       |   |
|                       |                           |       | 0 |

# 4.8 情报转事件工作流

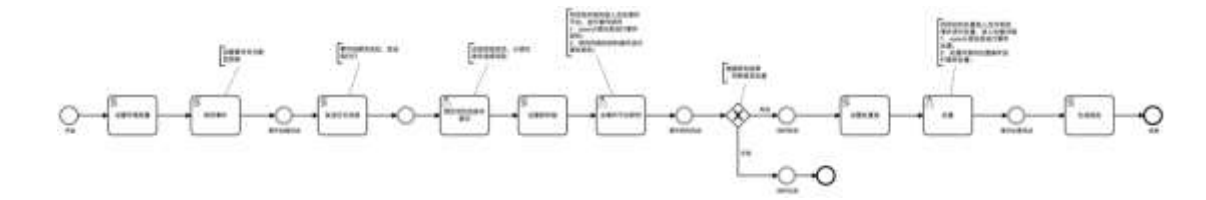

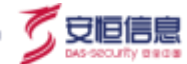

在威胁信息共享模块,情报管理-情报列表页面中,选择一条情报,点击<转事件排查>,安全事件管理 模块的监控组成员在"待排查列表"中,选择该条事件进行排查,选择项目后,输入其他字段信息,点击 <提交>,事件创建完成,进入待研判状态。如果点击<误报>,则该事件进入到误报列表,工作流结束。

| \∛CSO                                        | BARRY BARRY BARD  |                                          |                                                                                                    |
|----------------------------------------------|-------------------|------------------------------------------|----------------------------------------------------------------------------------------------------|
| 2全事件管理平台                                     | 事件提交              |                                          |                                                                                                    |
| ene 🖂                                        |                   |                                          |                                                                                                    |
|                                              |                   |                                          |                                                                                                    |
| minant                                       | + 1020 454b       |                                          |                                                                                                    |
|                                              | + 30-12-81,001    | Microsoft Exchange Dever2018/11200/11200 |                                                                                                    |
| 2590                                         | - 814.2           | TOP                                      |                                                                                                    |
| -                                            |                   | 104                                      | T MINNER                                                                                                    |
| NO.11                                        |                   | 1.07                                     |                                                                                                    |
| WHERE WE WE WE WE WE WE WE WE WE WE WE WE WE | * #11-021         | #8 * #2 +0 10                            |                                                                                                    |
| 和田村市.                                        | * 5(\$1)41        | 2027-04-20 09:20:83                      |                                                                                                    |
| ****                                         | TE SPORTAL STRONG | W-Addistanting - T+WE                    |                                                                                                    |
| 20.00                                        |                   |                                          |                                                                                                    |
| NHOR .                                       | 常新的内容者心和此前在心:     | RIGELLER RITER                           |                                                                                                    |
| 815¥11                                       |                   | 8 / = = =                                |                                                                                                    |
| 1911                                         |                   | Microsoft Exchange Tenver(1)(PCIGR)/TIER |                                                                                                    |
| 19788                                        |                   |                                          |                                                                                                    |
|                                              |                   |                                          |                                                                                                    |
|                                              |                   |                                          |                                                                                                    |
|                                              |                   |                                          | - Ca                                                                                                    |
|                                              | 2件:               | 上 上傳文內                                   |                                                                                                    |
|                                              | <b>自由</b> 同於開始    | Willison                                 |                                                                                                    |
|                                              |                   |                                          |                                                                                                    |
| AICSO NERRINE                                | antes de          | LAND MILLS                               |                                                                                                    |
|                                              |                   |                                          | (abias)                                                                                                    |
|                                              |                   |                                          | 100 F 110                                                                                                    |
|                                              |                   |                                          | manual a                                                                                                    |
|                                              | 1                 | As As                                    | The second second secon |
|                                              | / .               |                                          | anti-outra (manufacture) have                                                                                                    |
|                                              | 200               |                                          |                                                                                                    |
|                                              |                   |                                          | Second 7 Description of the des                                                                                                    |
|                                              |                   |                                          | advoca                                                                                                    |
|                                              |                   | Plant V                                  |                                                                                                    |
|                                              |                   |                                          | 101417 (MIRLDOW) FAM                                                                                                    |
|                                              | -                 |                                          |                                                                                                    |
|                                              |                   |                                          |                                                                                                    |
|                                              |                   |                                          | 107907 (200000) 10800000                                                                                                    |
|                                              |                   |                                          | A-0                                                                                                    |
|                                              |                   |                                          |                                                                                                    |
|                                              |                   |                                          | Toract (1) million in a second                                                                                                    |

研判组成员在待办任务的待认领列表新增研判任务,或者直接在事件管理平台的研判列表中选择该事

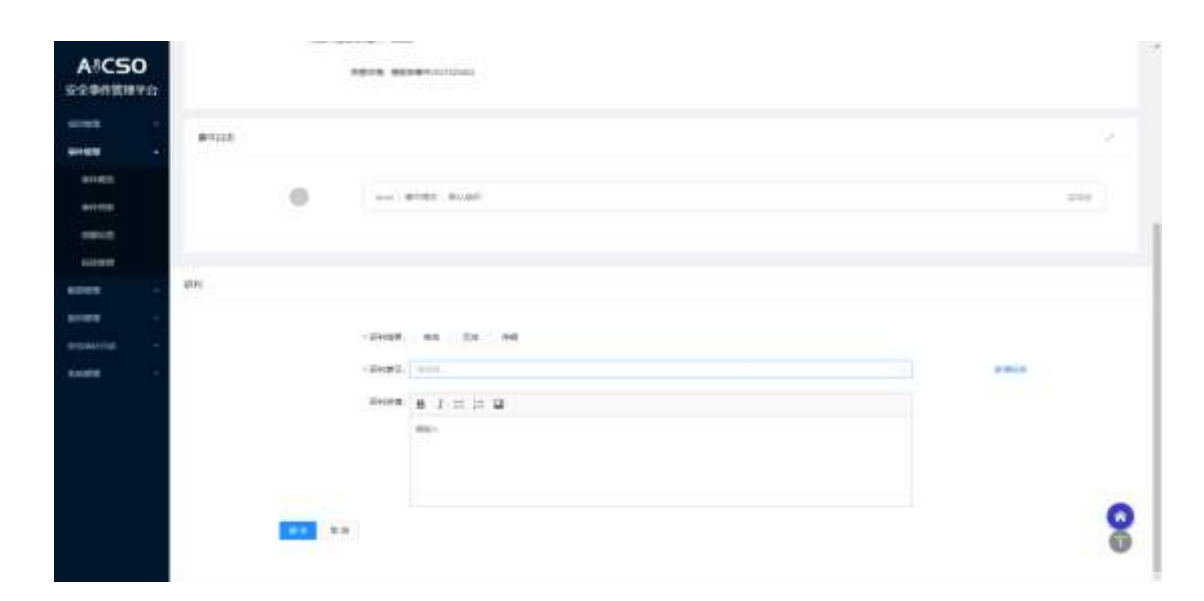

件,点击<研判>,进入事件平台进行研判操作,研判完成后待处置列表新增事件。

处置组成员在待办任务的待认领列表新增处置任务,或者直接在事件管理平台的处置列表中选择该事件,点击<处置>,进入事件平台进行处置操作。处置完成后已处置列表新增事件,工作流结束,结束后事件平台生成报告。

| ASCSO MRERIEREO | 129418 | 0990  | 100-100 | 5,637 | 80.000 | 117221 0 EF 0 E                    |
|-----------------|--------|-------|---------|-------|--------|------------------------------------|
|                 |        |       |         |       |        | ntes                               |
|                 |        | .1    | 1 -     |       | A .    | 94819 A                            |
|                 | 100    |       | A C     | 24    | ABCC   | insert (manipulation of ballion of |
|                 |        | O     | MAT     |       | 120    |                                    |
|                 |        | -     | C.      |       |        | 10-017 (#08000000) r##+F           |
|                 |        | *1.48 |         |       |        |                                    |
|                 | -      |       |         |       | *      | TOPHT? LINNING CONTENSION          |
|                 |        | -     |         | 2     |        |                                    |
|                 |        |       | -       | /     |        | 1000007 (2498002 (2804960)         |
|                 |        |       |         |       |        | Andres (1998)                      |
|                 |        |       |         |       |        | TOTAT? INVESTIGATION .             |

| AICSO    | un: |                             | 2     |
|----------|-----|-----------------------------|-------|
|          |     |                             |       |
| aa -     | 0   | BAR (BODIER TEAC) INTERVIEW | Proc. |
| en eta l |     |                             |       |
|          |     |                             |       |
| resid.   |     |                             |       |
|          |     |                             |       |
| 18       |     |                             |       |
|          |     |                             |       |
| allong - |     | ruttat. Die ville           |       |
| ÷ -      |     | (1888) (1995)               | a min |
|          |     | owner B 1 = = D             |       |
|          |     |                             |       |
|          |     |                             |       |
|          |     |                             |       |
|          |     |                             |       |
|          |     | 18 C                        |       |

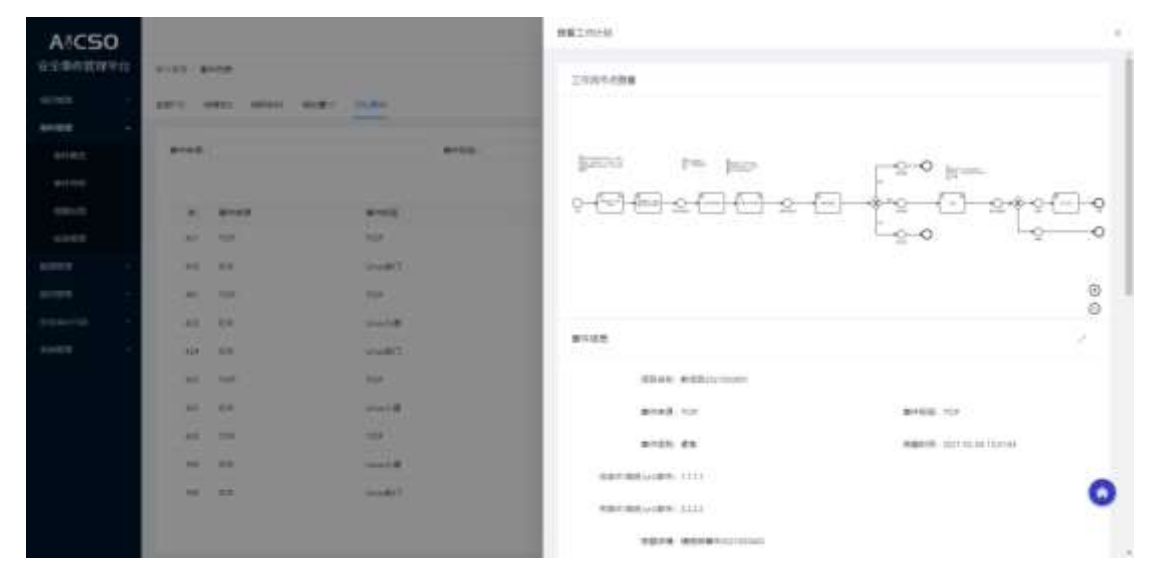

| A®CS0      |                    |                       |                       | 1 818217 () mit |
|------------|--------------------|-----------------------|-----------------------|-----------------|
| 安全争的管理中台   | 8-83 ( 0103 ) #89M |                       |                       |                 |
| -          |                    |                       |                       |                 |
| anes -     |                    | and the second second |                       |                 |
| Alles -    | -                  | Same .                | singarii              | 91              |
| 10100      | 2005               | TRACKS.               | 897-00.00 (TA16)      |                 |
| assettes - | 1000               | amagin                | age-solar tracket     | 190 Sam         |
| awere      | ##820010am         | N8104*15574025        | and the second second | te es           |
|            | 2007               | 234258                | 2210.0276144          |                 |
|            | +=20               | annain.               | 202-00-00 (# 1000 F   | Tel Cam         |
|            | +588               | 10412                 | and the second second | 190 - 190       |
|            | 2485               | 1241201               | 111-10-10 TEL:        | 1981 (1989)     |
|            | +====              | 1000050               | 202-00-00 1120-00     | Tel an          |
|            | +588               | 104120                | 221-02-06-01-024      | 0               |
|            | 2005               | 1.541294              | auguran na riakowi    | 10.000          |

🖲 安恒信息

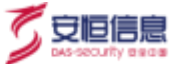

#### 4.8.1 AiLPHA 告警转事件

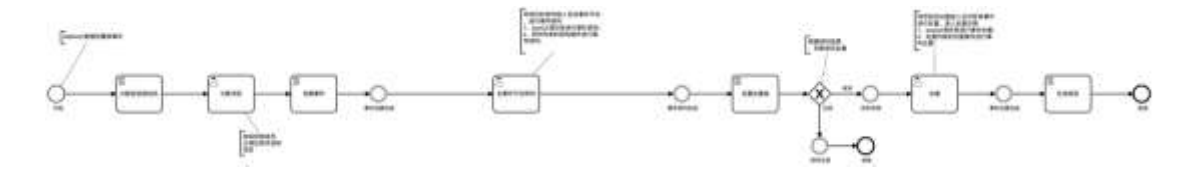

AiLPHA 告警转事件工作流

AiLPHA 推送数据到安全运营平台后,事件管理平台监控组用户在"待排查列表"中,选择该条事件进行排查,选择项目后,输入其他字段信息,点击提交,事件创建完成,进入待研判状态。如果点击误报,则该事件进入到误报列表,工作流结束。

事件平台研判者角色的用户在待办任务的待认领中选择"AILPHA 指派了【网络防御运营管理平台】 的去事件平台研判的任务",并在事件平台进行研判。

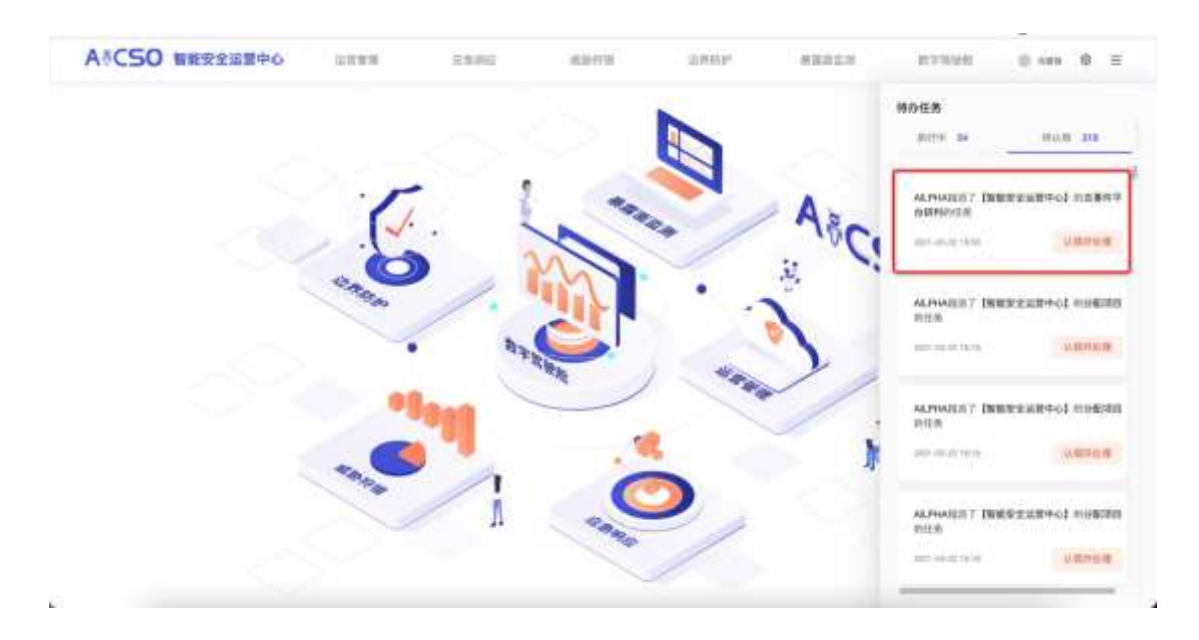

事件平台处置者角色的用户在待办任务的待认领中选择"AILPHA 指派了【网络防御运营管理平台】 的去事件平台处置的任务",并在事件平台进行处置。

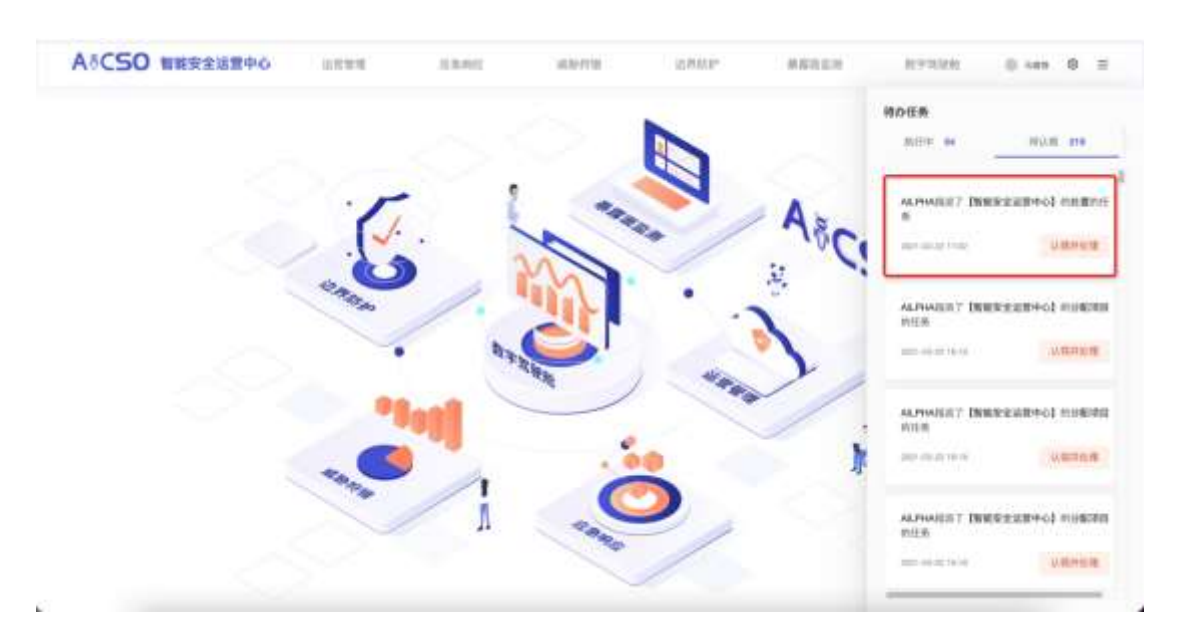

#### 4.8.2 EDR 告警转事件工作流

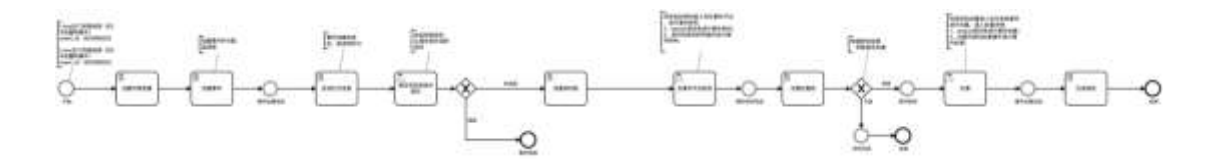

EDR 推送告警后,事件平台监控组成员直接在"待排查列表"中,选择该条事件进行排查,选择项目 后,输入其他字段信息,点击提交,事件创建完成,进入待研判状态。如果点击误报,则该事件进入到误 报列表,工作流结束。研判和处置流程与"情报转事件"和"AILPHA 告警转事件"相似。

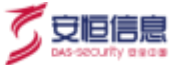

# 4.8.3 新系统上线评估

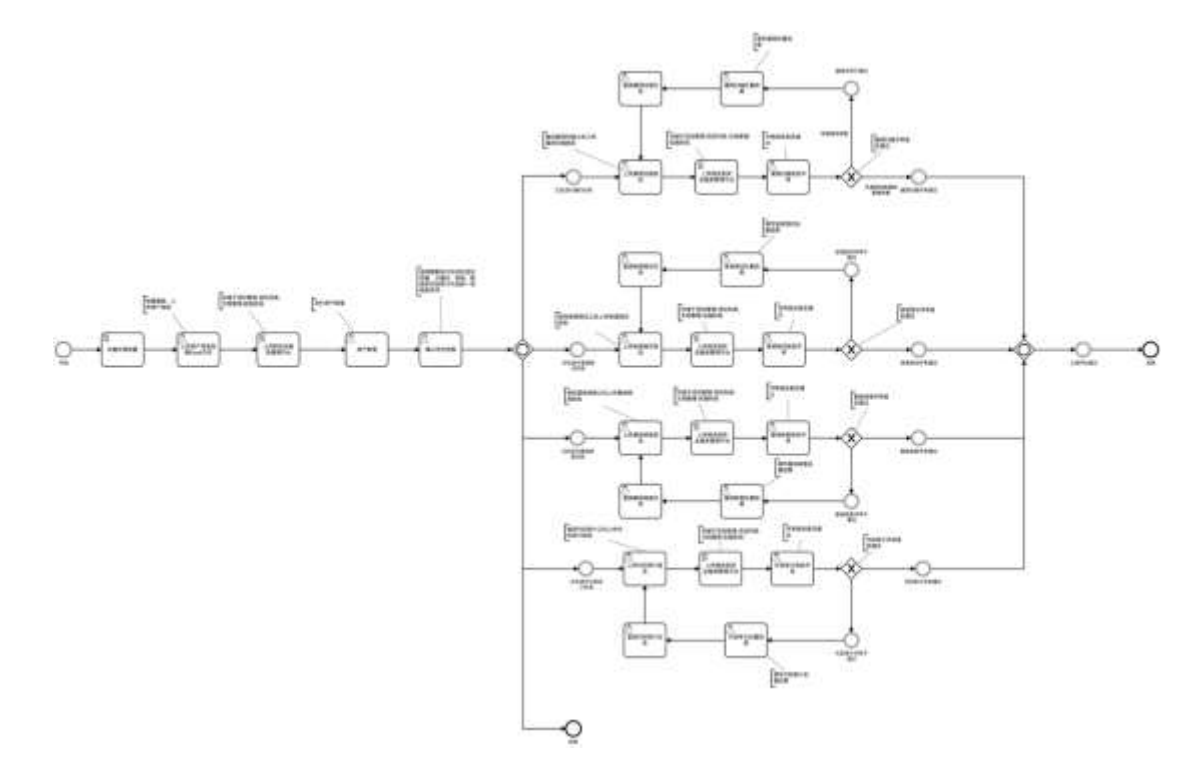

在 keyclock 平台进行用户配置。

注: 需要新增三个用户: 项目负责人、客户B、工程师;

| A <sup>®</sup> CSO 安全运营                                                                                                    | 平台                          |                    |       |      |      | 4 Adres -        |
|----------------------------------------------------------------------------------------------------|-----------------------------|--------------------|-------|------|------|------------------|
| Acia e                                                                                                    | 用户                          |                    |       |      |      |                  |
| with the second second s |                             |                    |       |      |      |                  |
| V main                                                                                                    | TOTAL TRACTAL               | 6 second           |       |      |      | <br>anter anteri |
| 10.000                                                                                                    |                             | 181-10             | 0.790 | <br> | 80   | - Local D        |
| A Braile                                                                                                    | 10000 Tel. error. (al.) 4.1 | ethe, illustration |       |      | 3000 | <br>849          |
| AL 440                                                                                                    |                             |                    |       |      |      |                  |
|                                                                                                    |                             |                    |       |      |      |                  |
| E                                                                                                    |                             |                    |       |      |      |                  |
| 2 HE                                                                                                    |                             |                    |       |      |      |                  |
| **                                                                                                    |                             |                    |       |      |      |                  |
|                                                                                                    |                             |                    |       |      |      |                  |
| (1) AP                                                                                                    |                             |                    |       |      |      |                  |
| 1.000                                                                                                    |                             |                    |       |      |      |                  |
| = <b>**</b>                                                                                                    |                             |                    |       |      |      |                  |
| - 10 MA                                                                                                    |                             |                    |       |      |      |                  |
| TR: MAL                                                                                                    |                             |                    |       |      |      |                  |
|                                                                                                    |                             |                    |       |      |      |                  |
|                                                                                                    |                             |                    |       |      |      |                  |
|                                                                                                    |                             |                    |       |      |      |                  |
|                                                                                                    |                             |                    |       |      |      |                  |
|                                                                                                    |                             |                    |       |      |      |                  |

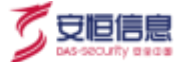

添加用户, 输入用户手机号;

|                                                                                                    |                  | AP 1 SURP   |                                                                                                    |       |  |
|----------------------------------------------------------------------------------------------------|------------------|-------------|----------------------------------------------------------------------------------------------------|-------|--|
|                                                                                                    | ALLE             |             |                                                                                                    |       |  |
| ····································                                                                                                    | 100 C            | 物加州中        |                                                                                                    |       |  |
| ····································                                                                                                    | T Design         |             |                                                                                                    |       |  |
| A Arasettel   A Arasettel   A Arasettel < | 0.000            | 1987        |                                                                                                    |       |  |
| AN                                                                                                    | A NYMES          | 18/16/1     | 10200420070                                                                                                    | 输入手机号 |  |
|                                                                                                    | = <b>**</b>      |             |                                                                                                    |       |  |
| Image: Construction     Image: Construction       Image: Construction     Image: Construction       Image: Construction     Image: Construction       Image: Construction     Image: Construction       Image: Construction     Image: Construction       Image: Construction     Image: Construction       Image: Construction     Image: Construction       Image: Construction     Image: Construction       Image: Construction     Image: Construction                                                                                                    |                  |             |                                                                                                    |       |  |
|                                                                                                    | E 16/8/8         | 119         |                                                                                                    |       |  |
| and     and waterstand       0     0       0     0       0     0       0     0       0     0       0     0       0     0       0     0       0     0       0     0       0     0       0     0       0     0       0     0       0     0       0     0                                                                                                    | - 44             | 34.         |                                                                                                    |       |  |
| A M     A THEND CO       B M*     A THEND CO       O AB     A THEND CO       O AB     A THEND CO       O AB     A THEND CO       O AB     A THEND CO       O AB     A THEND CO       O AB     A THEND CO       O AB     A THEND CO       O AB     A THEND CO       O AB     A THEND CO       O AB     A THEND CO                                                                                                    | -                | m-antri     | 100                                                                                                    |       |  |
|                                                                                                    | 3.8              |             | and the second second sec |       |  |
| O RM         CREMPTOR OF 0         Data           TO RA         READING OF 0         C           TO RA         READING OF 0         C           TO RA         READING OF 0         C                                                                                                    |                  | A Parried U | 1.1.1.1.1                                                                                                    |       |  |
|                                                                                                    | 0.000            | 68899-60.0  | States,                                                                                                    |       |  |
|                                                                                                    | 0.00             | 1000        | 88-1                                                                                                    |       |  |
|                                                                                                    | (1996)           |             | 1173 mm                                                                                                    |       |  |
|                                                                                                    | (1) <b>(44</b> ) |             | Based                                                                                                    |       |  |
|                                                                                                    |                  |             |                                                                                                    |       |  |

用户添加后,需要配置2个属性:fullname与phone;

fullname:项目负责人、工程师、客户 B;

phone:手机号码;

| ASCSO 安全运营 | 平台                                     |                   | 4     |
|------------|----------------------------------------|-------------------|-------|
| Ase +      | m* - Manaza                            |                   |       |
|            | 13750708726 =                          |                   |       |
| 1 milt     | HE RS THE ADDRESS IN THE ADD BEEDFARES | 8                 |       |
|            | (av                                    | Table .           | 21    |
| A. 87-9456 | Share                                  | 10 <sup>1</sup> 2 |       |
| 0.48       | per-                                   | 1010-000          |       |
|            |                                        |                   | disc. |
| E 1979-9   |                                        |                   |       |
| 4.44       | 100 100 I                              |                   |       |
| 100        |                                        |                   |       |
|            |                                        |                   |       |
| 1.00       |                                        |                   |       |
|            |                                        |                   |       |
|            |                                        |                   |       |
| 2 MA       |                                        |                   |       |
| 12 mm      |                                        |                   |       |
|            |                                        |                   |       |
|            |                                        |                   |       |
|            |                                        |                   |       |
|            |                                        |                   |       |
|            |                                        |                   |       |

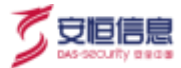

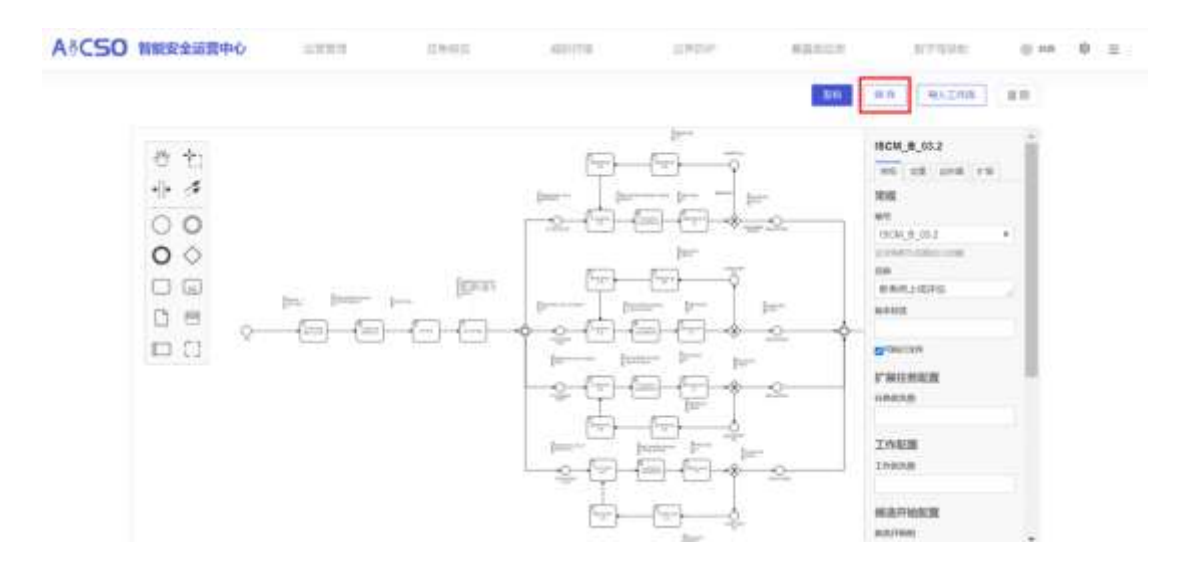

管理员在安全服务管理模块的工作计划配置模块,在实施阶段与规划阶段,新增"系统上线评估"任

务类型;

| A8CS0            |                    |                 |                                  | N LINE NO. | 0.08 |
|------------------|--------------------|-----------------|----------------------------------|------------|------|
| 安全服务管理平台         | 83. 2000 - 2000BR  |                 |                                  |            |      |
| ini -<br>donie - | 自定义工作计划类型          |                 |                                  |            |      |
| Investe -        | 12917-88           | 2,360,65-454012 | nati                             |            |      |
| 200 martine      | • HELITHERE        | - 注除年間          | No.1578                          |            |      |
| atorigi an       | NYTH TO A          | - 工作品名称         | NUMBER BRANCH                    |            |      |
| BATTE -          | 10.913M            | - 111:0000      | 839,8,002                        | 11         |      |
| osate -          | 在市场代表评估            |                 | RETAINTS MELTIN THINK PERFITS AN |            |      |
| 0.7462           | 009.116/742        |                 |                                  |            |      |
| unitar           | 12/01/H            |                 | 4.4 S                            |            |      |
| 1000L -          | * NORTH            |                 |                                  |            | -    |
| aurat -          | ROULDERTS<br>EDECH |                 |                                  |            | 0    |
| and a            | NORTH NO.          |                 |                                  |            |      |

注: 工作流编号来自"网络防御运营管理平台-编辑工作流-工作流列表-查看单条工作流-编号";

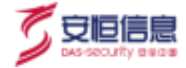

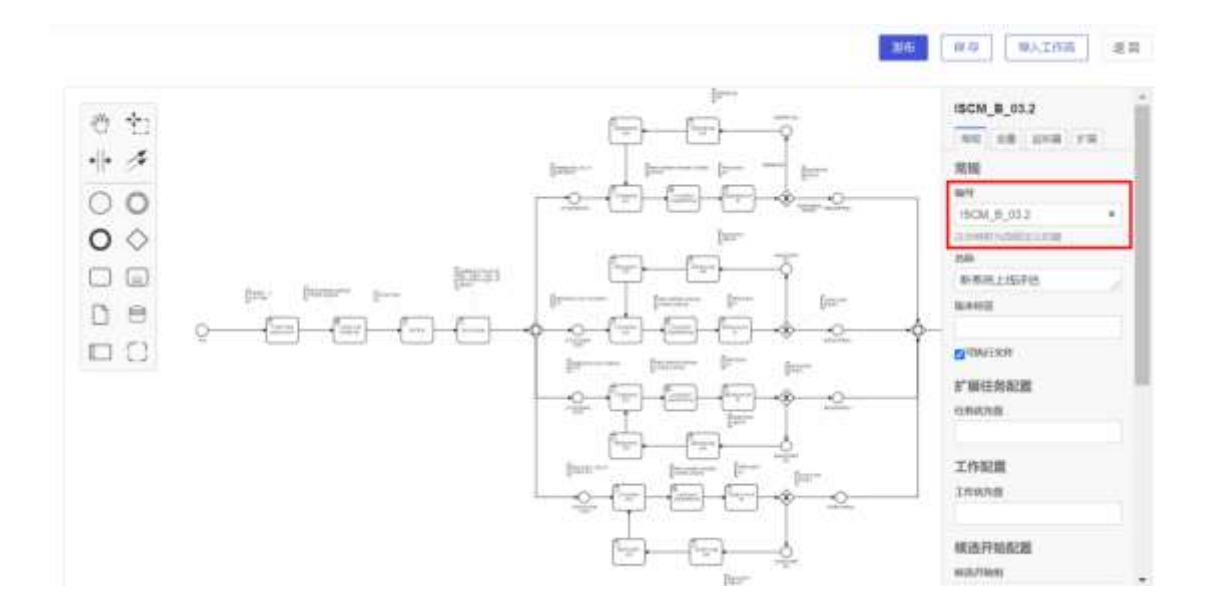

由项目负责人在安全服务管理模块,新建项目,并且新建项目后,需要添加成员工程师与客户B;

注: 在添加用户前, 工程师与客户 B 需要登录过安全服务管理模块

由项目负责人在项目管理-项目列表-文档管理-规划阶段-新系统上线评估,上传默认资产信息模板;

| THE CONTRACT OFFICE |        |                    |                    |      | 3    | CREME  | () ex |
|---------------------|--------|--------------------|--------------------|------|------|--------|-------|
|                     | =x11;m |                    |                    | ×.   |      |        |       |
| SHE DELINE INST     |        | O THEM             | () into            |      |      |        |       |
| -                   |        | <u>a</u>           |                    |      |      |        |       |
|                     | 「二件実育」 | #IRALIAIPS         |                    |      |      |        |       |
|                     |        |                    | 8                  |      |      |        |       |
| 1000                |        | ****               | ALM. BOOHLIN-TON D | 2041 |      |        |       |
| 111.00 Karte        |        | ADDARD AND AND AND |                    |      | . 29 | ora 10 |       |
| -                   |        | 1 3********        |                    |      |      | -      |       |
| 177                 | 815    | ing. A set         |                    | -    |      | 100    |       |
|                     |        |                    |                    |      |      |        |       |
|                     |        |                    |                    | 1    |      |        | •     |
|                     | -      |                    |                    |      |      |        |       |

文档上传成功后,右键"检查",点击 Network,刷新 (ctrl+R)界面,点击 page 查看 url 中的值 "/minioaicso/..../xlsx";

注:此值复制后,删除此文档;

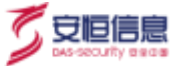

| AICS0                                                                                                    | 11.1111.2MB       |                |                   | (visite) (to          | <ul> <li>Interests Cont</li> <li>Interests Cont</li></ul> | de Sanata Network • ■2 Ø ( 3)<br>enertrop □ Desler • 2 ± Ø       |
|----------------------------------------------------------------------------------------------------|-------------------|----------------|-------------------|-----------------------|----------------------------------------------------------------------------------------------------|------------------------------------------------------------------|
| 16                                                                                                    | 2000              |                |                   |                       | A I I A Ch ing Meth                                                                                                    | e fort Doc W5 Masker Otar C Hasblockshookin                      |
| - 100                                                                                                    |                   |                |                   |                       | C Boowillegasts                                                                                                    |                                                                  |
| and the second second s | ente sate a       |                | -                 | metrorems             | 200 mai 400 mai 6                                                                                                    | 05 mi 000 res 1088 mi 1200 mi 1400 mi 1600 m                     |
| 22000                                                                                                    | 1000              |                |                   |                       |                                                                                                    |                                                                  |
| Lense -                                                                                                    |                   |                |                   | and the second second |                                                                                                    |                                                                  |
| 10*63                                                                                                    | 278. 00-          | ##A: 1961.     | Tage over 1       |                       | have                                                                                                    | · Handett Presser Weiperson Schutzer ·                           |
| - 1947                                                                                                    | 1110 1879         | 1000           | 201 a 10 10 10 10 | 29406                 | C second                                                                                                    | <pre>v(imb+) 2004 duta: (records) [a=], total: i), message</pre> |
| -                                                                                                    |                   | man(F)         | AX+PUTURU.        |                       | 1 twe                                                                                                    | wista: (tecords: [,-], tatal: 1]                                 |
| - 100                                                                                                    | 248               | ■#31030        | 4341-48           | 87                    | tree                                                                                                    | *0: (id: 104, name: "8)"01.0.00.0000.alms", or1:                 |
| liver -                                                                                                    | 1070-0400-0400-04 | 357926(A)      | Cate-5            | -                     | L[pape:                                                                                                    | 1dt 196                                                          |
| - 2404                                                                                                    |                   | FIRIT          | Can+F             |                       |                                                                                                    | Later "Weith Later St.                                           |
| and -                                                                                                    |                   | ARBITC),       |                   | PLA LET HAR           |                                                                                                    | will "Attorney on 18100019/5144, to 4534244844<br>0007548811 010 |
| steen -                                                                                                    |                   | Н леленить     | #1                |                       |                                                                                                    | Total: 1                                                         |
| New -                                                                                                    |                   | 副由中交 (第件)      | ch                |                       |                                                                                                    | 1000 Co. 100 C                                                   |
| -                                                                                                    |                   | REAL TRANSPORT | C10+0             |                       |                                                                                                    |                                                                  |
| -                                                                                                    |                   | NUTRING .      | Emelistrei        | . 0                   | 3725 maint: 14740/2020                                                                                                    |                                                                  |
| -                                                                                                    |                   |                |                   |                       | 1 Conside                                                                                                    | ×                                                                |

由项目负责人将 url 的值, 复制到工作流第一步"上传资产信息收集 Excel 文件-表单-

assetTemplet\_uploadFile"中的默认值;

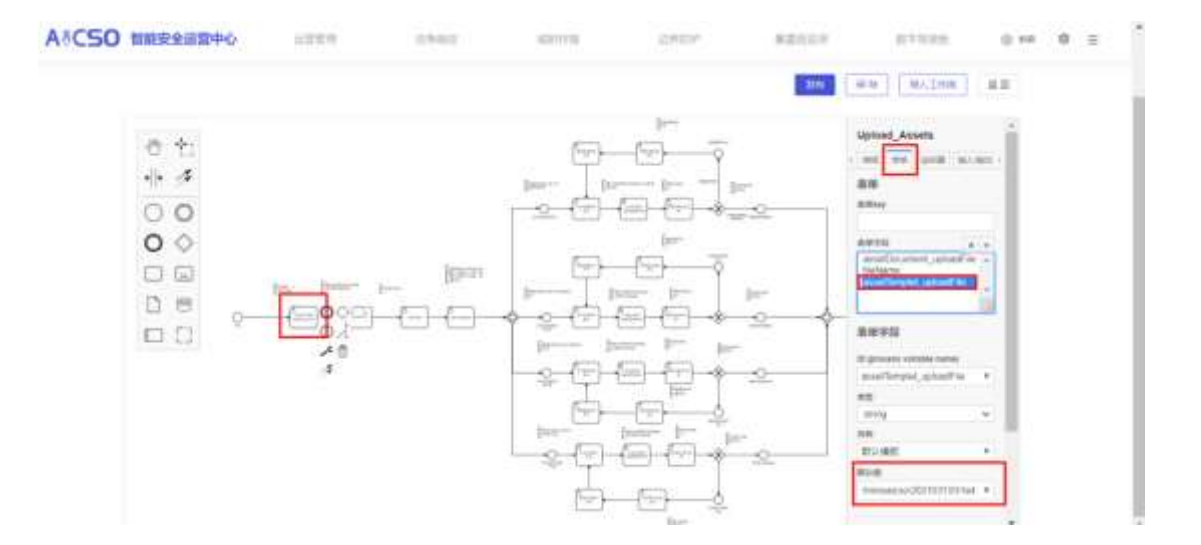

工作流用户任务的详情-代理人处,进行用户配置;

每个用户任务现在分配人是写死的,根据实际情况配置,本流程有3个角色,修改截图中的手机号即可;

输入<mark>\${system}:处理任务者的手机号码</mark>,如下图所示,每一个用户任务处都需要添加;

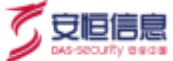

#### (1) 项目负责人:

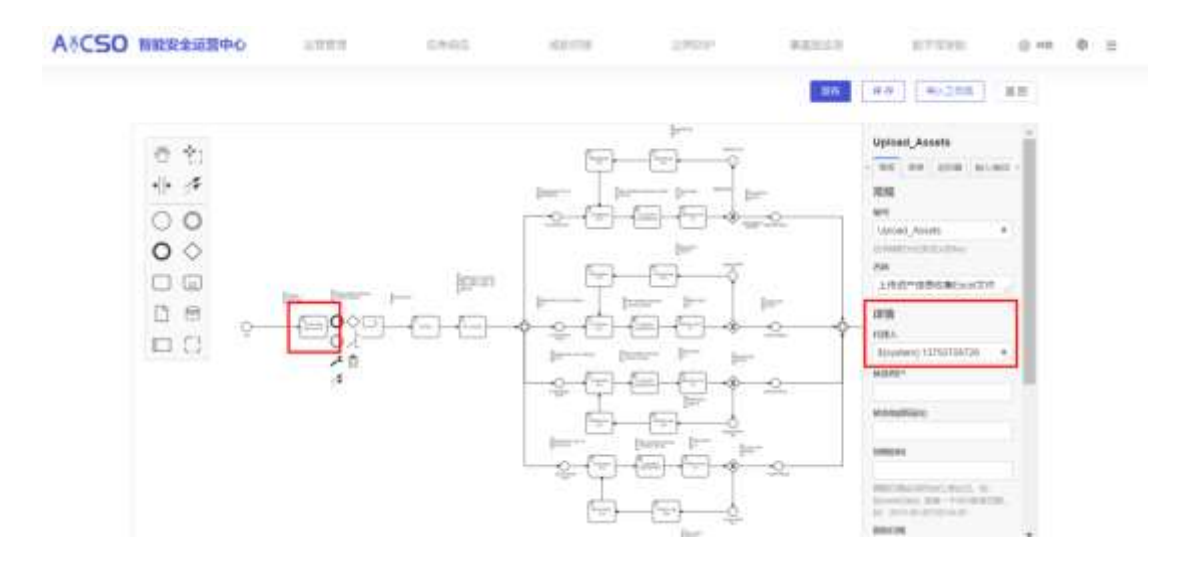

(2) 工程师:

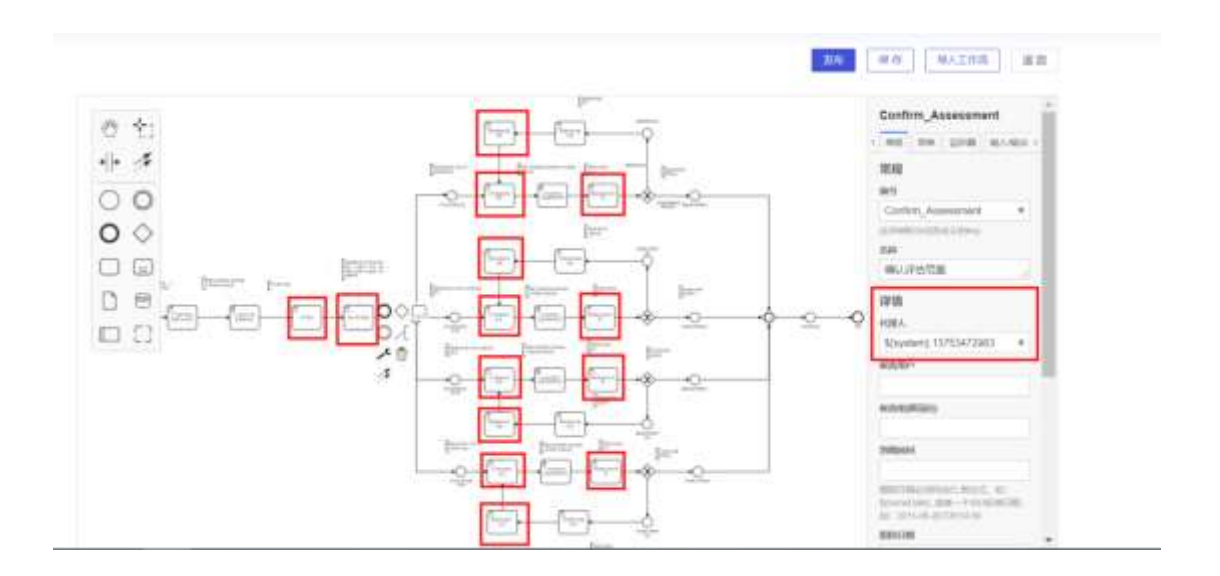

(3) 客户 B:

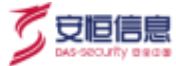

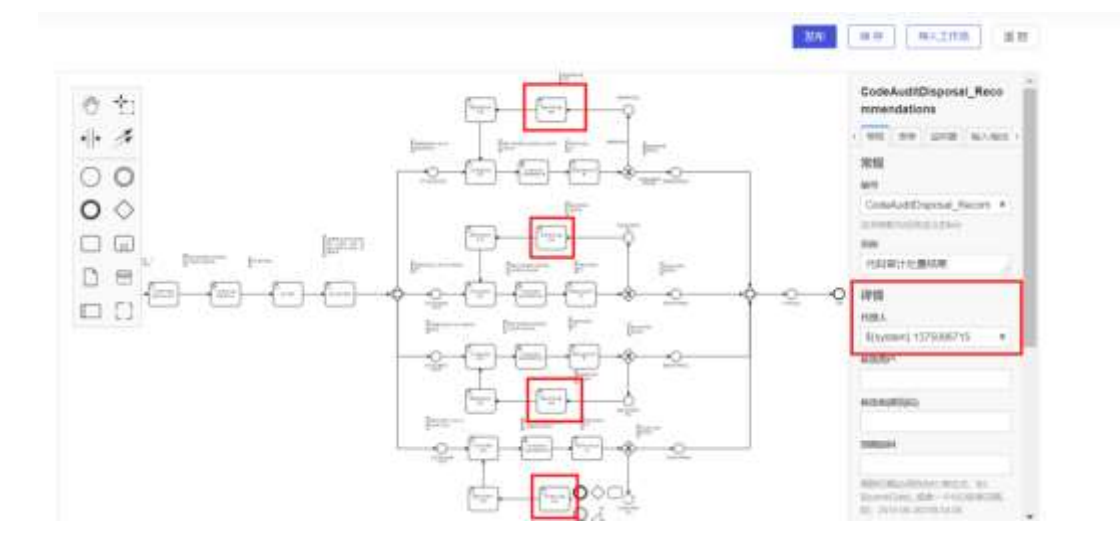

用户添加成功后,点击发布;

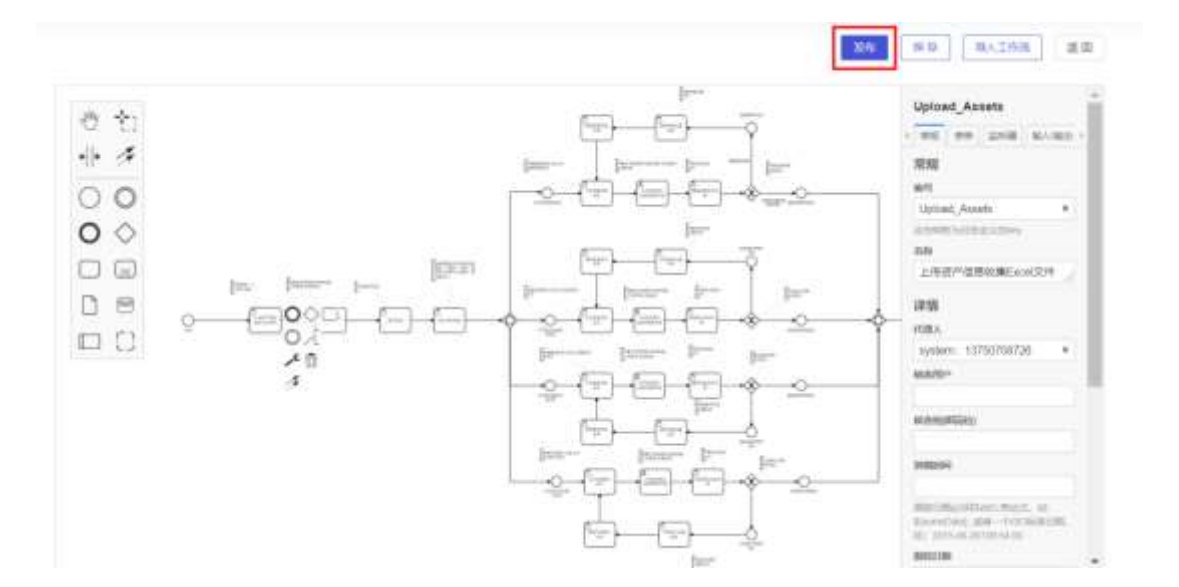

工作流发布后,在工作计划列表,选择此具体项目与任务类型,并填写相关内容后,点击<确认>,(也可以在项目管理-项目列表-工作计划-添加计划,选择任务类型"新系统上线评估",并且填写相关信息,点击<确认>后),则触发此工作流;

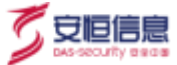

| O COMPANY                    | zmirki X Ademak |           |                |       |                  |      |      |               |        | ****  |
|------------------------------|-----------------|-----------|----------------|-------|------------------|------|------|---------------|--------|-------|
| 任勢利表                         | 1.1             |           | 1010-01        |       | -1- <u>1</u> -1- | 4    | -    |               |        |       |
| week (                       |                 |           |                |       |                  |      | -    |               |        |       |
|                              | (16.8           |           | #1000          | 1419  | 100109-04220296  |      |      |               |        | Aurts |
| 1                            |                 |           | (E84b)         |       | 18/54            |      |      |               |        |       |
| 68.40                        | 38.0423         | 11540     | 3 9981-039-039 |       | IIII AARAA .     |      | PEA. | ALL MALLER TO | 81     |       |
| 1.0                          | - BL2111        | 8-78.08   | + ((m.20)      |       |                  |      |      | 1998          |        |       |
| 1013.000 Http://doi.org/1011 | 1.041           | 10.00     | SIND GR        |       |                  |      |      | 1000          |        |       |
| Arrite-                      | THE             | 1100      |                |       |                  |      |      | (Tex.)        | -      |       |
| 1001                         | Statist A       | 477000    |                |       |                  | 8.11 |      | 100           |        |       |
| 1.20                         | 1 August        | areas a   | 1              | 1.64  | annyarre .       | 458  | 410  | 1000          |        |       |
| areas.                       | 1000            | 49.41     |                | Are : |                  | ACE. | 1005 | 10000         | 88.40  |       |
| KORLA MEN Y                  | MAZINI .        | ARM NO.   | INARHA )       |       | 100030444        | 810  | 468  | 1000          |        |       |
| All and the second second    | - Marre         | NEWCAR    |                | 20.   | 2000             | 905  | 400  | ALC: NO       | 88 300 |       |
|                              | - MARRIE A      | - DOLLARD | 20             |       |                  | 812  |      | Chinese,      | 22 23  |       |
| and down                     | Sec. 111        | 2708      |                |       |                  | 10.0 | -    | 1000          |        |       |
|                              |                 |           |                |       |                  |      |      |               |        |       |

指派到的具体用户,当此任务之间的任务完成时,就会在待办任务处接收到待办任务;

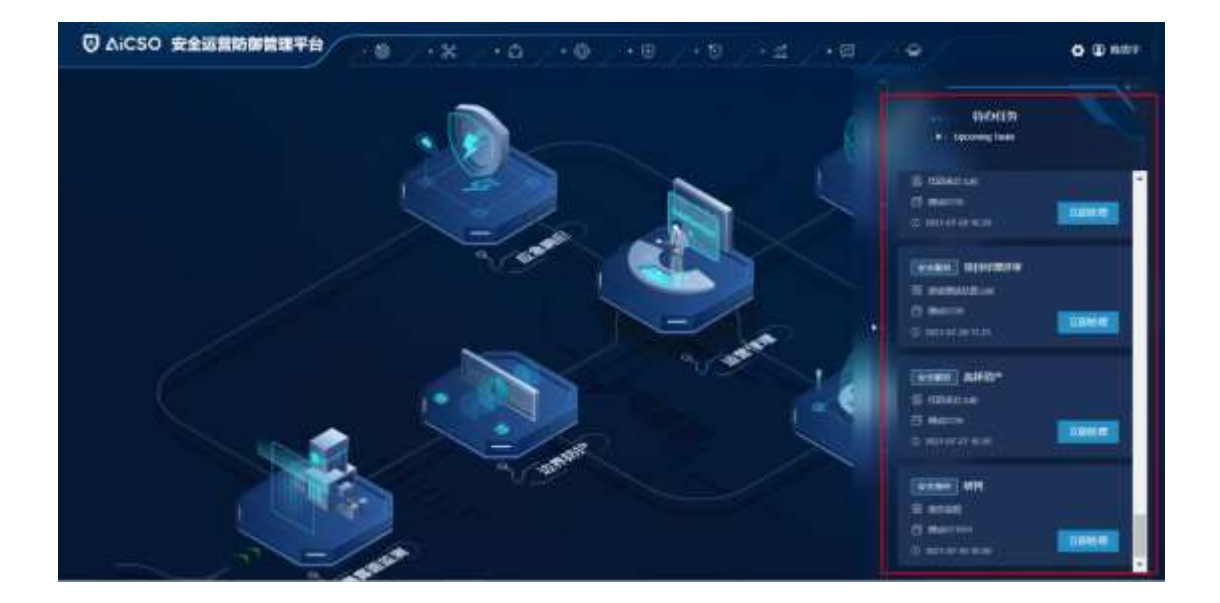

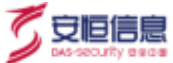

# 4.9 安全服务工作流

#### 4.9.1 渗透测试服务

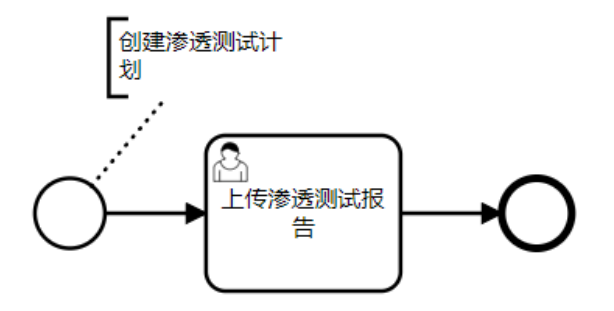

在安全服务管理模块,在安全服务阶段添加建立"渗透测试服务"计划类型的计划。

| Ф снания                                                                                                    | SHOUL MARKE |              |              |      |                                       |       |                  |            |                    |
|----------------------------------------------------------------------------------------------------|-------------|--------------|--------------|------|---------------------------------------|-------|------------------|------------|--------------------|
| 务利表                                                                                                    |             |              | , da d       |      | 1.1                                   |       | 1 . C            |            |                    |
| Hards I was                                                                                                    |             |              | 10.031140    |      |                                       |       | A DESCRIPTION OF |            |                    |
| Case -                                                                                                    |             |              | - (010 am)   |      | 10-0285                               |       |                  |            |                    |
| and the Party of the                                                                                            | 100.0       |              | ALCOHOL: UNK | 759A | ····································· |       |                  |            |                    |
|                                                                                                    |             |              | 10888        |      | + Brit A                              |       | -                |            |                    |
|                                                                                                    | 22.64       |              | 8812325      |      | and states                            |       | 44.              | 1975       | . 87               |
|                                                                                                    | MACHIN      | 3-10.00      | GREEN        |      |                                       |       |                  | -Base      | 20 20              |
| 288-1482                                                                                                    | 1967        | ARRI         | 0.00110      |      |                                       |       |                  |            | -0.0 1.00          |
| and *                                                                                                    | 1.11        |              |              |      |                                       |       |                  | 1000       | 88.89              |
| time .                                                                                                    | (Maging     | 2-1223       |              |      |                                       | 10.00 |                  | DATE:      | 20 20              |
|                                                                                                    | 191         | ar-land      | 2            | 10   | " and have                            | 8108  | 100              |            | 22 40              |
| BPLES.                                                                                                    | 1.000       | 49.61        |              |      |                                       |       | -                | (internal) | 22 00              |
| REPERSONAL CONTRACTOR                                                                                           | Mac100      | 1000103-004  | interes)     |      | 10000000                              | 8.08  | 1000             | and a      | 20 80              |
|                                                                                                    | - HELEYAR   | () PREPARE   |              |      |                                       | 857   | 10000            | 1000       | 310 400            |
| atarasseries.                                                                                                   | Barry       | Dorigination | -814         | 47   |                                       | 8.02  | 410              | 1000       | 8.8 80             |
| Address of the Owner of the Owner of the Owner of the Owner of the Owner of the Owner of the Owner of the Owner | and the     | -            |              |      |                                       | 8102  | 848              |            | 22 20              |
|                                                                                                    |             |              |              |      |                                       |       |                  | Anis (I)   | 1 + 1 - 11 1 HAR . |
|                                                                                                    |             |              |              |      |                                       |       |                  |            |                    |

计划添加成功之后,在工作台待办事项中上传渗透测试报告的附件,输入备注,点击<提交>,提交 成功之后流程结束。

| C | 可豆        | 信息       |
|---|-----------|----------|
|   | DAS-SECUR | ity geog |

| 化建造制成用品 |                     |    |
|---------|---------------------|----|
|         | -1468               |    |
|         | 1.108H              |    |
|         | 184.<br>- Maria and |    |
|         |                     |    |
|         |                     | 87 |
|         |                     |    |

### 4.9.2 WEB 漏洞扫描服务

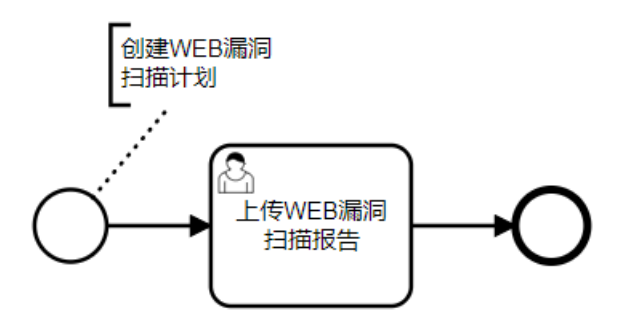

在安全服务管理模块,在安全服务阶段添加建立"WEB漏洞扫描服务"计划类型的计划。

|                                                                                                    |          |               | 182821110                                                                                                    |       |              |        |      |                |         |        |
|----------------------------------------------------------------------------------------------------|----------|---------------|----------------------------------------------------------------------------------------------------|-------|--------------|--------|------|----------------|---------|--------|
|                                                                                                    |          | _             | - 225-242                                                                                                    |       | 100002       |        | -    |                |         |        |
| nen i en alte i i                                                                                                    | (100 m)  |               | W. Statements                                                                                                    | 10.03 | eter/duyman  | OBER - |      |                |         | -      |
|                                                                                                    |          |               | - 440 M PE                                                                                                    |       | - miss,      |        | -    |                |         |        |
| 11 A.M.                                                                                                    | (REAN)   | 101042        | 1000/1/12210-000                                                                                                    |       | MINI MICH.   |        | ier. |                | 1.1.1   | 11 C   |
|                                                                                                    |          | (arrested     | 1 15.20 MINE                                                                                                    |       |              |        |      | (000)          | 5.MR    | -      |
| R.R. Arrenter                                                                                                    | 1000     |               | e-Ratrise                                                                                                    |       |              |        |      | ((SMC)         |         | -      |
| aler 1                                                                                                    |          | 0.488         |                                                                                                    |       |              |        |      | 100            |         | -      |
| M-                                                                                                    | 3880111  | Arrithman and |                                                                                                    |       |              | 8.8    |      | 1986           |         | -      |
|                                                                                                    |          | 473488        |                                                                                                    | 1.494 | Includes.    | 310    | 100  | (Dire)         |         |        |
| -188A                                                                                                    | (111)    | 0.0.0.1       |                                                                                                    |       | 2010/01/1    | 400    | 300  | (000)          |         | 100    |
| 10.0 K (0.0 K (0 | situirre | SELLE SE      | and the second second s | - 88  | TTO AND INC. | 100    | 100  | (bers)         | -       | -      |
| Ewanes 🔛                                                                                                    | 992111   | COALLE.       |                                                                                                    |       |              |        | 400  | (2011)         |         |        |
| BALLBRAN HUNDS.                                                                                                    | 3802111  | OCADE         | 10.1                                                                                                    |       |              | 210.   | 100  | 1994           | 22      | -      |
| nde-to-                                                                                                    | 000111   | 5A-1016       |                                                                                                    | 1004  |              | 320    | 910  | 10000          |         | 810    |
|                                                                                                    |          |               |                                                                                                    |       |              |        |      | with the state | 1 4 4 4 | a line |

计划添加成功之后,在工作台待办事项中上传 web 漏洞扫描报告的附件,输入备注,点击<提交>,

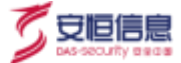

提交成功之后流程结束。

| hwtME同口遗经也 |            |  |
|------------|------------|--|
|            | · 1408     |  |
|            |            |  |
|            | 1. 2 Miles |  |
|            |            |  |
|            | PR-0.1     |  |
|            |            |  |
|            |            |  |
|            |            |  |

#### 4.9.3 主机漏洞扫描服务

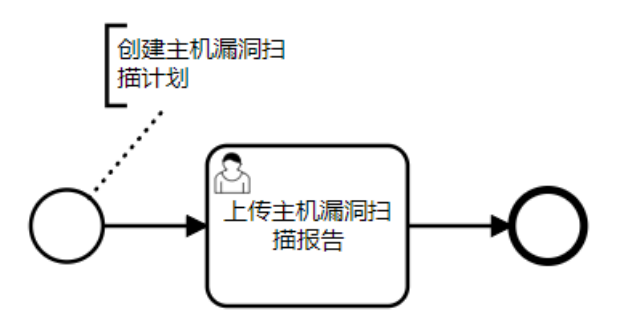

在安全服务管理模块,在安全服务阶段添加建立"主机漏洞扫描服务"计划类型的计划。

|                                       | _              | 3311           | 181                                     |      |                          |        |       |           |                 |
|---------------------------------------|----------------|----------------|-----------------------------------------|------|--------------------------|--------|-------|-----------|-----------------|
| este and                              |                |                |                                         |      | 111171-001               |        |       |           |                 |
|                                       | -              | - 40           | 10.000000000000000000000000000000000000 | 10.  | *14085<br>※北京各/二三、145868 |        |       |           |                 |
|                                       |                | - ()**         | s#                                      |      | *8/TA                    |        |       |           |                 |
| CR. MIN                               | and the second | HANKS.         |                                         |      | 888, 1, 825 A            |        | e.,   | - TERMONE | 1011-           |
|                                       | metty          | APPENDE - 1287 | 441                                     |      |                          |        |       | (1996)    |                 |
| (C.A.) and (C.A.)                     | 1997           | DEAL NO.       | enn                                     |      |                          |        |       | 1000.     |                 |
| teler-                                | THE            | 01909          |                                         |      |                          |        |       | 1000      | -               |
| <b>B</b> A                            | Marris .       | and the second |                                         |      |                          | 12.00  | -     |           | -               |
| ali i                                 |                | an-riterion    |                                         | . 14 | PAGE MARK                |        | 8.6.8 |           | -               |
| CTERRY.                               | 105.0          | 1000 C         |                                         | 2.38 | 2022/06/1                | (868.) | 1010  | (999)     | (100.000.)      |
|                                       | matter         |                |                                         |      | 100.004                  | 410    | 8408  | (MPR)     | -               |
| Statement and                         | marri          | CONTRACTOR .   |                                         |      | and the second second    |        | 800   | And.      | -               |
| Manager and Party of Street, or other | Matti          | TRO-MARK       |                                         | 10   | manager.                 | -      | 948   | 1000      |                 |
| autors.                               | matth          | 0.105          |                                         |      | 100000-0                 | -      | 820   | 19441     | 100.000         |
|                                       |                |                |                                         |      |                          |        |       | LINE PRO  | 1912 - Dia 1912 |

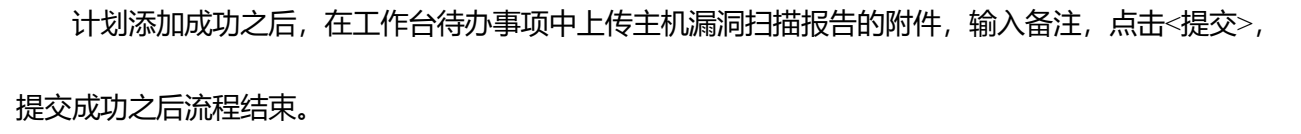

| 生影調測的自動解告 |                     |         |  |
|-----------|---------------------|---------|--|
|           | 1.2 <sup>4</sup> 90 |         |  |
|           | 1.1000              |         |  |
|           | 182                 |         |  |
|           | 48CH2               |         |  |
|           |                     | 8.0 8.0 |  |
|           | March 1             | 82 84   |  |

### 4.9.4 基线核查扫描服务

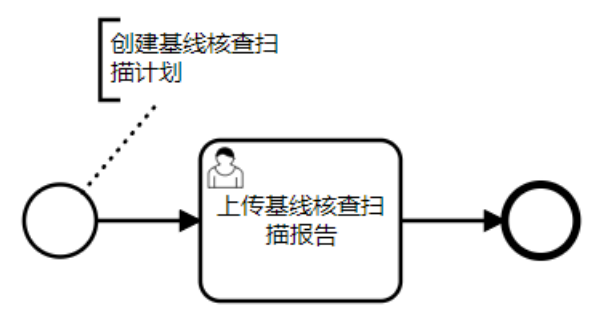

在安全服务管理模块,在安全服务阶段添加建立"基线核查扫描服务"计划类型的计划。

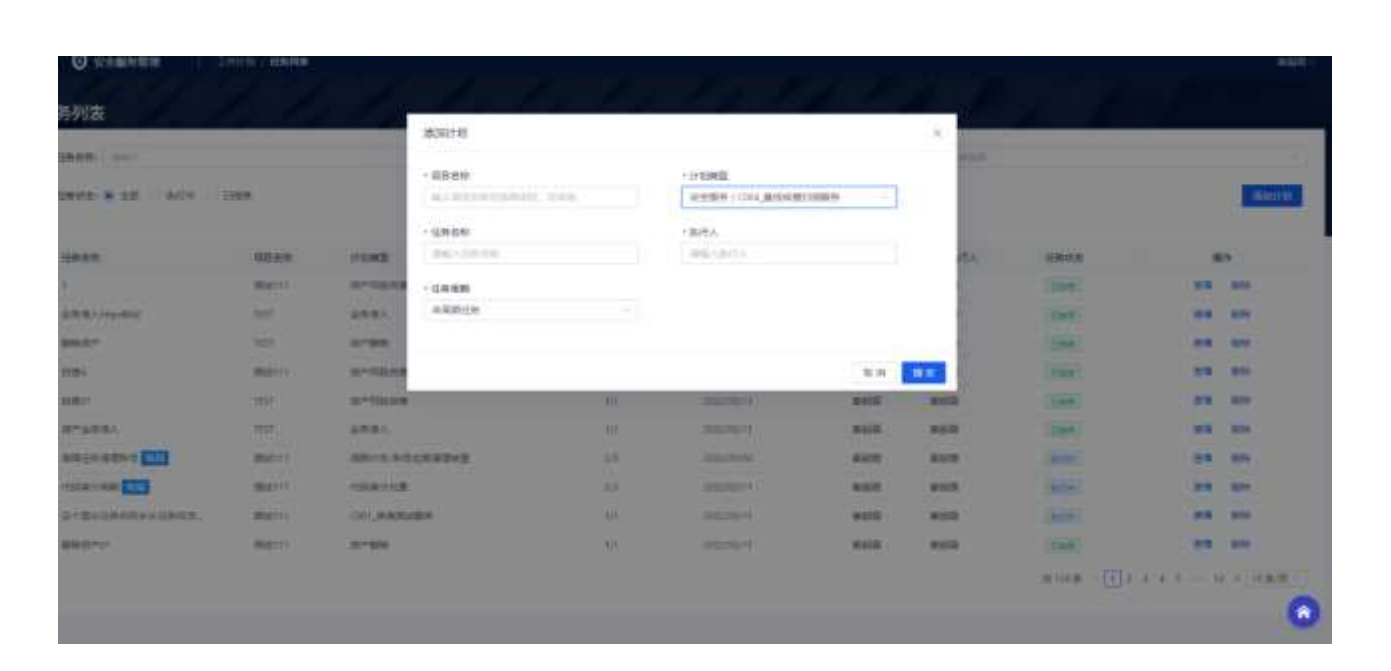

计划添加成功之后,在工作台待办事项中上传基线核查扫描报告的附件,输入备注,点击<提交>,

#### 提交成功之后流程结束。

| -2.968 |         |  |
|--------|---------|--|
|        |         |  |
| A 2000 |         |  |
| 841401 |         |  |
|        | 100 A.  |  |
|        | 88 B.A. |  |

## 4.9.5 弱口令扫描服务

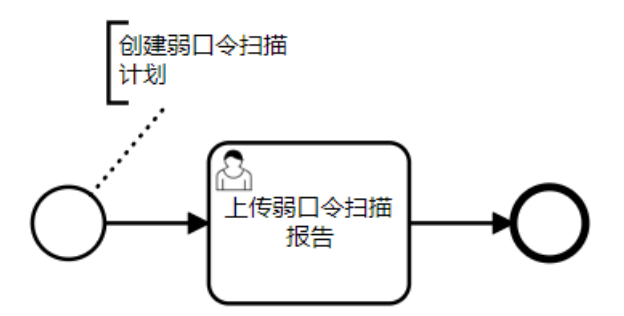

在安全服务管理模块,在安全服务阶段添加建立"弱口令扫描服务"计划类型的计划。

杭州安恒信息技术股份有限公司

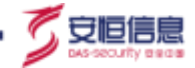

| 11110                                                                                                    |         | _       | MADD+90             |       |                                         |                |              |          |                                       | _      |
|----------------------------------------------------------------------------------------------------|---------|---------|---------------------|-------|-----------------------------------------|----------------|--------------|----------|---------------------------------------|--------|
|                                                                                                    |         |         |                     |       |                                         |                | and a second |          |                                       |        |
| CONTRACTOR DOCUMENTS                                                                                            | 122     |         | -386                |       | - (+13#2)                               |                |              |          |                                       | -      |
| tent a se anne s                                                                                                | C1008   |         | A COLUMN TWO IS NOT |       | #####/(IIS,#C)+#                        | 100-11         |              |          |                                       |        |
|                                                                                                    |         |         | - (38-89)           |       | + BUTEA.                                |                |              |          |                                       |        |
| CRAW.                                                                                                    | 20 M H  | 11045   | and colors of the   |       | (00,5)(27.5)                            |                | al A         | iperta : | 51                                    | 1 C    |
|                                                                                                    | MALLY . | 0170310 |                     |       |                                         |                |              | 288      |                                       | -      |
| ARR COMPANY                                                                                                    |         | 1000 C  | 0.40014             |       |                                         |                | <u>c</u>     | 1000     | 100                                   | 80%    |
| ARR-                                                                                                    |         | 8-95    |                     |       |                                         |                |              | 254      | -                                     | min -  |
|                                                                                                    | matti   |         |                     |       |                                         | 2.6            | 111          | 1004     | -                                     | asks ( |
|                                                                                                    | -       | STREET. |                     | 5940  | Hereit M.                               | 882            | -            | (Dec.)   | ((                                    | ane)   |
| P12551                                                                                                    | THE .   | 4881    |                     | 1.941 |                                         |                |              | 244      |                                       | -      |
|                                                                                                    | manan   | *****   | *****               |       | and the second                          | 8005           | 205          | (even    |                                       | -      |
| Table 17879                                                                                                    | marris  | HEATTHE |                     | 4.4   |                                         | a and a second | 4112         | 344      | 100                                   | -      |
| RIGHERSON AND A                                                                                                 | matrix) | INCOME. |                     | (44)  | 100000000000000000000000000000000000000 |                | 100          | 1004     |                                       | 3000 I |
| All and the second second second second second second second second second second second second second second s | mates   | 21420   |                     | 1941  |                                         | ( ##28)        | 0.000        | 1000.0   |                                       | NO.    |
|                                                                                                    |         |         |                     |       |                                         |                |              | and the  | 1 1 1 1 1 1 1 1 1 1 1 1 1 1 1 1 1 1 1 | -      |

计划添加成功之后,在工作台待办事项中上传弱口令扫描报告的附件,输入备注,点击<提交>,提

#### 交成功之后流程结束。

| 地球和中心地球出 |             |  |
|----------|-------------|--|
|          | - Tradition |  |
|          | 1.1484      |  |
|          | -81         |  |
|          | 40-41       |  |
|          |             |  |
|          |             |  |

## 4.9.6 新系统上线安全评估服务

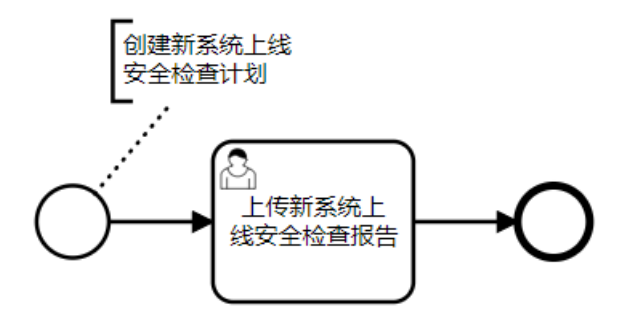

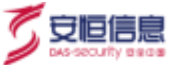

在安全服务管理模块,在安全服务阶段添加建立"新系统上线安全评估服务"计划类型的计划。

|                           |          |            | (2211131              |     |                    |           |       |         |         |
|---------------------------|----------|------------|-----------------------|-----|--------------------|-----------|-------|---------|---------|
| <b>6</b> % ( 057          |          |            |                       |     | C. LANSING         |           |       |         |         |
|                           | dina .   |            | grant and a statement | 112 | THEFT / TOOL MARKS | Real-Case |       |         | -       |
|                           |          |            | GREE                  |     | - 1012.5.          |           |       |         |         |
| A                         | and done | 1042       | ane-areas             |     | americani, s       |           | MA    | marks   | Case    |
|                           | 200111   |            | - (24168)             |     |                    |           |       | 1000    |         |
| N. 8 / / Proc. 810        | 100      | 100.00     | 10019                 |     |                    |           | 0.00  | (Date)  | -       |
| 112 <sup>-1</sup>         |          | 10.00      |                       |     |                    |           |       | 100     |         |
| 194                       | mairie   | are stated |                       |     |                    | 2.2       | -     | 1944    |         |
| ar (                      | 1000     | armine.    |                       | 414 | 202203(1)          | 100       |       | 1540    | 20.000  |
| *4883                     | .)107.1  | 288.4      |                       |     | 10000              |           | 10.00 | 1200.   | 100 001 |
| ACCREMENT COL             | Mail 11  | ADD OVER   | CRASHS .              |     | and the second     | 855       | 848   | ( North | 28 25   |
|                           | marsi.   | Chapter.   |                       |     |                    | 850       | 812   |         | -       |
| -Britsmannings            | marrie . | Col. wated |                       |     | Marriel 1          | 240       | ***   | 1000    | 23 100  |
| REAL PROPERTY AND INCOME. | 394101   | 311000     |                       |     | 20100411           | 400       | (400) | 1000    | 100 000 |

计划添加成功之后上传新系统上线安全检查报告的附件,添加备注之后点击<提交>,提交成功之后

流程结束。

| 特别是现在是非常教育 |                                                                                                    |          |  |
|------------|----------------------------------------------------------------------------------------------------|----------|--|
|            | and a second second sec |          |  |
|            | (). Emp                                                                                                    |          |  |
|            | - 44                                                                                                    |          |  |
|            | 1440-1461                                                                                                    |          |  |
|            |                                                                                                    | 10 m 1 m |  |
|            |                                                                                                    |          |  |

# 4.10 运营成熟度工作流

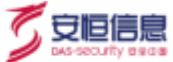

#### 4.10.1 运营雷达评估

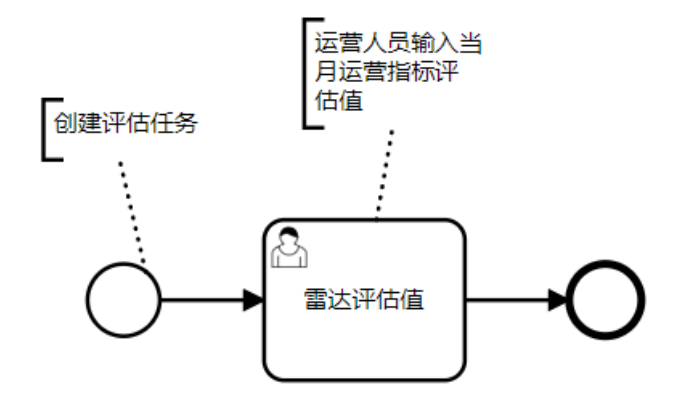

在安全服务管理模块,在运营成熟阶段添加建立"运营雷达评估"计划类型的计划。

| O STRATE                     | HILLY C REMAIN    |           |                  |            |              |          |      |                                                                                                    |                                                                                                    |
|------------------------------|-------------------|-----------|------------------|------------|--------------|----------|------|----------------------------------------------------------------------------------------------------|----------------------------------------------------------------------------------------------------|
| 务列表                          | <u>la de la c</u> | _         | #10+10           |            |              |          |      | de contra de la contra de la co |                                                                                                    |
| CARGE STAT                   |                   |           |                  |            |              |          | 1.00 |                                                                                                    |                                                                                                    |
|                              |                   |           | · 2016-639       |            | (interest    |          |      |                                                                                                    | 100000                                                                                                    |
| TRUE & SH BARR 1             | COLUMN COLUMN     |           | 6-20-0410        | 100        | 121031121222 |          |      |                                                                                                    | and the second second se |
|                              |                   |           | 100.00           |            | 1865.6       |          |      |                                                                                                    |                                                                                                    |
|                              | 25.00             | THRE      | ana constrainte. |            | 896-0014     |          | ma.  | 104100                                                                                                    |                                                                                                    |
|                              | -                 | 0-1008    | - GRAN           |            |              |          |      | (100                                                                                                    |                                                                                                    |
| \$1181-marks                 | 1960              |           | 248UB            |            |              |          |      | EDMAX.                                                                                                    |                                                                                                    |
| HHO?                         | 1999              |           |                  |            |              |          |      | (1997)                                                                                                    | 10.00                                                                                                    |
| 1281                         | Marri             | #-7811#   |                  |            |              | 8.0      |      | (1945)                                                                                                    | <b>FR FR</b>                                                                                                    |
| 2.801                        | 100               | (0-70010) |                  | <i>b</i> , | 2229864      | 895      |      | Conv.                                                                                                    | -                                                                                                    |
| Deliver.                     |                   | dentes.   |                  | 1.0        | manufactor - |          | 100  | (1962)                                                                                                    |                                                                                                    |
| AALLE MENT CO                | 100011            | NUMPER OF |                  |            | 202000.      | 202      |      | and a                                                                                                    | 98 8 8N                                                                                                    |
| This is a list with the list | (82711)           | (19440308 |                  |            | aniseties (  |          |      | (414)                                                                                                    | 22 24                                                                                                    |
| ATRIAL COLORAD               | Mag 144           | -         | 10.0             |            | 2010/01/01   | 10.01.02 |      | (MOR)                                                                                                    | -                                                                                                    |
|                              |                   |           |                  |            |              |          |      |                                                                                                    |                                                                                                    |

计划添加成功之后,输入雷达评估值,评估日期默认当天可自行修改,对安全运营、安全防护、暴露 面监测、威胁狩猎、应急响应进行评估。评估完成之后点击<提交>,流程结束。

注意:以上填数字:高级 (9~10)中级 (7~8)基础 (5~6)无效 (0~4)。高级:满足所有关键运营服务工作,能输出交付物;中级:满足最关键、中等关键的运营服务工作,能输出交付物;基础:只满足最关键的运营服务工作,能输出交付物; 无效:运营服务工作不能正常开展。

| Contraction of the |                                                                                                    | - |
|--------------------|----------------------------------------------------------------------------------------------------|---|
|                    | -P428                                                                                                    |   |
|                    | 2014-01-00                                                                                                    |   |
|                    | 1200                                                                                                    |   |
|                    | des-second                                                                                                    |   |
|                    | 615P                                                                                                    |   |
|                    | and control of the second second seco |   |
|                    |                                                                                                    |   |
|                    | 441.00000                                                                                                    |   |
|                    | - altria                                                                                                    |   |
|                    | 49.4898                                                                                                    |   |
|                    | - 5545                                                                                                    |   |
|                    | MELONAS .                                                                                                    |   |
|                    | 24                                                                                                    |   |
|                    | a rest for a second second sec |   |
|                    | area a                                                                                                    |   |

## 4.10.2 运营风险趋势

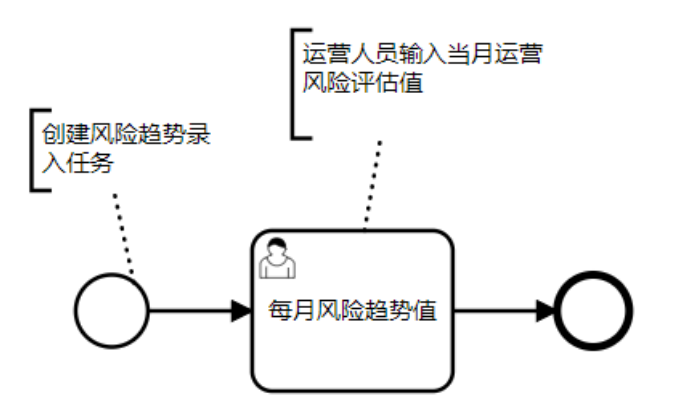

在安全服务管理模块,在运营成熟阶段添加建立"运营风险趋势"计划类型的计划。

| 的列表               |            |               |                                                                                                    |       |                  |           |      |           |             |
|-------------------|------------|---------------|----------------------------------------------------------------------------------------------------|-------|------------------|-----------|------|-----------|-------------|
|                   |            | _             | 18726240                                                                                                    |       |                  |           | -    |           |             |
|                   |            | _             | -4880                                                                                                    |       | - 110902         |           |      |           |             |
| SHARE REP. MAR 13 | CHER       |               | -                                                                                                    | 1000  | 22020-2120320-0  | · · · · · |      |           | - Barr      |
|                   |            |               | 10880                                                                                                    |       | * <b>p</b> (B.A. |           |      |           |             |
| Cheff.            | (Calebra ) | STERS.        | 100.000                                                                                                    |       | Republic A       |           | 100  | Shrip     |             |
|                   | And it is  |               | - () (0.000                                                                                                    |       |                  |           |      | (Base)    |             |
|                   | 1000       | AMMA.         | 0.88129                                                                                                    |       |                  |           |      | 1996      |             |
| MARCH .           |            | (10.000))     |                                                                                                    |       |                  |           |      | Dett      |             |
| 100               | Marrie     | or the second |                                                                                                    |       |                  | 10.0      |      | (PARL)    |             |
| 440               | 7822       |               | 1                                                                                                    | 54    | ( and the set    | 100       | 93.2 | 1000      |             |
| 872851            |            | area.         |                                                                                                    |       | Description of a | 100       | 810  | (Married) |             |
|                   | ADD:111    | 300,00,000    | and the state of the state of t | (344) | 0.00000044       | 848       | ALC: | CRAWLE .  | 10.00       |
| HOLEH RE CO       | 0.00011    | CONTRACTOR:   |                                                                                                    |       | (manual)         | 100       | 8108 | 1999      | 1990 ( B.M. |
| or Residences and | Barry      |               | EA.                                                                                                    | 1777  | Anna and a       | 800       | *12  | CANADA.   | 22 22       |
| and the           | Section.   |               |                                                                                                    |       |                  | 100       | **** |           | 22 23       |

杭州安恒信息技术股份有限公司

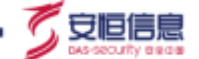

计划添加成功之后,填写每月风险趋势值。填写完成之后点击<提交>,流程结束。

| ninesenin |            |  |
|-----------|------------|--|
|           | - 4428     |  |
|           | 400-10-00  |  |
|           | 100002     |  |
|           | am1.071200 |  |
|           |            |  |
|           |            |  |

## 4.11 资产管理工作流

#### 4.11.1 资产业务准入

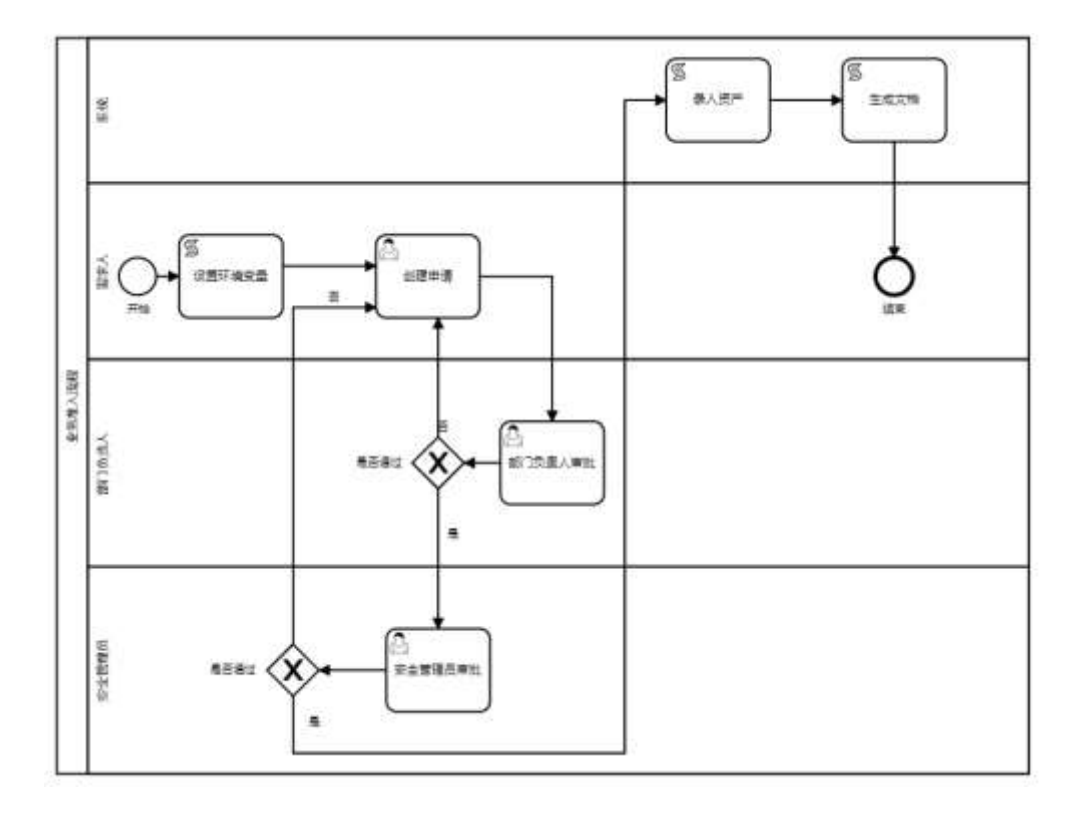

管理员和 OPadmin 进入 os 启动页,点击右上角编辑工作流,进入工作流页面。选择业务准入流程的.bpmn,点击编辑,点击工作流的第一步,设置//环境变量,//设置安全管理员信息

设置'securityAdminId','ssmp:安全管理员的手机号,'securityAdminName','安全管理员姓名',点击部署, 二次弹窗确认之后,流程部署完成。

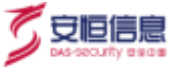

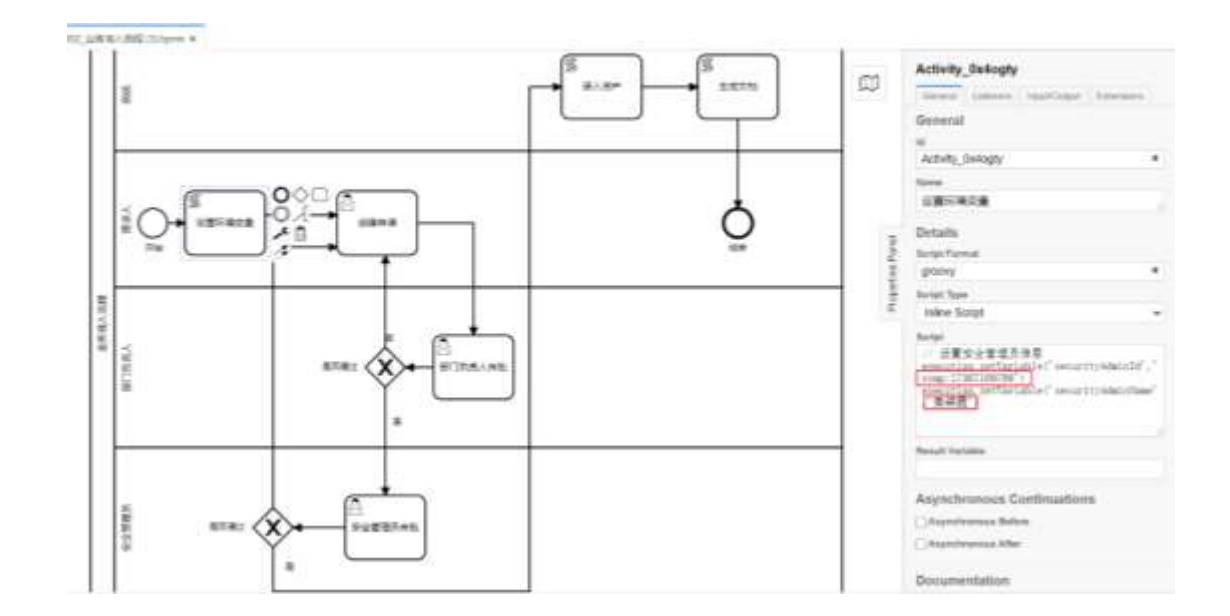

部署完成之后,点击安全服务管理模块,由需求人在任务列表中建立"业务准入"计划类型的计

划。

| O SEMMINI II C                                                                                                    | outer) another |                 |             |     |                                  |       |            |          |           |
|----------------------------------------------------------------------------------------------------|----------------|-----------------|-------------|-----|----------------------------------|-------|------------|----------|-----------|
| 例表:                                                                                                    |                |                 |             |     | and the grant of the             |       | - <u>1</u> | 1        |           |
|                                                                                                    |                |                 | ann a       |     |                                  |       | 1          |          | -1        |
|                                                                                                    | -              |                 | - UNAB      |     | <11585<br>(11585)(1153823時)(1584 | D     |            |          | THEORY.   |
|                                                                                                    |                |                 | - 108.058   |     | - 昭谷人                            |       |            |          |           |
| an a sea a sea a sea a sea a sea a sea a sea a sea a sea a sea a sea a sea a sea a sea a sea a sea a sea a sea                                                                                                    | 4200           | trunds.         | 204-122-010 |     | (0021)0111                       |       | 24         | 10405    | 3819      |
|                                                                                                    | (80011)        |                 | - (三谷 町町    |     |                                  |       |            | (100.00) | 20 000    |
| ALC: NUMBER                                                                                                    |                | HIGH.           | 11/640-1.8  |     |                                  |       |            | (2007)   | 28.00     |
| and the second second se | 1.000          | 1-10            |             |     |                                  |       | - C.       | 1000     | 88 80     |
| m4                                                                                                    | maili          |                 |             |     |                                  | 8.71  | -          | Carry .  |           |
|                                                                                                    | 1000           |                 | à           | 1.0 | 342 March 1                      | 810   |            | 1998     | 2.8 10    |
| -sea-                                                                                                    | 1000           | STAL.           |             | 66  |                                  | 210   | 288        | 1000     | MM ( 1000 |
| ancie antes e 🛄                                                                                                    | 0.00000        | Concerne        | HERE BOARD  |     | #252200 ·                        | WORL: | 107        |          | 25.00     |
|                                                                                                    | 0.0000111      | THE OWNER WATCH |             |     |                                  |       | 410        | ingen.   | 10.00     |
| Anterestates.                                                                                                    | (9602111       | cort, indete    | -           | 17  | and the second second            | 802   | 802        | (merry)  | 20.01     |
| and the second second                                                                                                    |                |                 |             | Ut  |                                  | -     | 802        | COME;    | 28 20     |

在工作台中的待办事项点击<创建申请>,进入申请新增资产页面。点击左侧列表右上角<+新增>,可 选择新增主机资产或新增应用资产。选择需要新增的资产类型,填写相关资产的信息,点击<确定>。

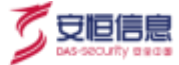

| In the section of the |                                                                                                    |                                                                                                    |   |
|-----------------------|----------------------------------------------------------------------------------------------------|----------------------------------------------------------------------------------------------------|---|
| 1 94101-0001/F        |                                                                                                    |                                                                                                    |   |
| ▲ 资产则表                |                                                                                                    | 💼 0-71+15                                                                                                    |   |
|                       |                                                                                                    | 1 BW                                                                                                    |   |
|                       | arrests arrange, system                                                                                                    | and when a starter matter                                                                                                    |   |
|                       |                                                                                                    | -62                                                                                                    |   |
|                       |                                                                                                    | 241.110                                                                                                    |   |
|                       | 6.10.0                                                                                                    |                                                                                                    |   |
|                       |                                                                                                    |                                                                                                    |   |
|                       |                                                                                                    |                                                                                                    |   |
|                       |                                                                                                    |                                                                                                    |   |
|                       |                                                                                                    |                                                                                                    |   |
|                       |                                                                                                    |                                                                                                    |   |
|                       |                                                                                                    |                                                                                                    |   |
|                       |                                                                                                    |                                                                                                    |   |
|                       |                                                                                                    |                                                                                                    |   |
|                       |                                                                                                    |                                                                                                    |   |
|                       | #100+01                                                                                                    | AV40 0.000 1.000 0.000                                                                                                    |   |
|                       |                                                                                                    |                                                                                                    |   |
|                       | 新增主机资产                                                                                                    |                                                                                                    | × |
|                       |                                                                                                    |                                                                                                    |   |
|                       |                                                                                                    |                                                                                                    |   |
|                       | · 资产名称;                                                                                                    | <ul> <li>: 西产责任人;</li> </ul>                                                                                                    |   |
|                       | <ul> <li>· 面产名称;</li> <li>· 面10入内司</li> </ul>                                                                                                    | <ul> <li>资产量任人:</li> <li>(市)市内の</li> </ul>                                                                                                    |   |
|                       | <ul> <li>· 唐产名称;</li> <li>(副Q人内印)</li> </ul>                                                                                                    | <ul> <li>资产重任人;</li> <li>资选程内资</li> </ul>                                                                                                    |   |
|                       | <ul> <li>· 查产名称:</li> <li>· 面前(人)内部</li> <li>· 业务系统名称:</li> </ul>                                                                                                    | <ul> <li>资产重任人:</li> <li>资选作内容</li> <li>业务系统关制:</li> </ul>                                                                                                    |   |
|                       | · 查产名称:<br>图10入内码<br>· 业务系统名称:<br>通告保内有                                                                                                    | <ul> <li>         ・査产責任人:         ・並务系統关目:         ・         ・         ・</li></ul>                                                                                                    |   |
|                       | <ul> <li>· 查产名称:</li> <li>· 业务系统名称:</li> <li>· 通告保内的</li> <li>· 伊地址:</li> </ul>                                                                                                    | <ul> <li>         ・ 留产重任人:         <ul> <li>             ・ 並务系統笑知:             </li> <li>             ・ 近务系統笑知:</li></ul></li></ul>                                                                                                    |   |
|                       | <ul> <li>· 查产名称:<br/>(面成入内间</li> <li>· 业务系统名称:<br/>请告诉内消</li> <li>· P地址:</li> <li>· mx入内市</li> </ul>                                                                                                    | <ul> <li>         ・歯产重任人:         ・並与系統英語:         ・並与系統英語:         ・適合応内容</li> <li>         ・適口:         ・協口:         もんのなどのなる目を加入下一个範囲         </li> </ul>                                                                                                    |   |
|                       | <ul> <li>· 查产名称:<br/>(例6入片四)</li> <li>· 业务系统名称:<br/>请告保户前</li> <li>· 护地址:</li> <li>· 护地址:</li> </ul>                                                                                                    | <ul> <li>         · 置产重任人:         <ul> <li>             ・並勞系統英語:             ・並勞系統英語:             ・適告時内容             ・適告時内容             ・適告時内容             ・適告時内容             ・適告時内容             ・適告時内容             ・             ・適告時内容             ・             ・</li></ul></li></ul>                                                                                                    |   |
|                       | <ul> <li>· 查产名称:<br/>(例60人内容)</li> <li>· 业务系统名称:<br/>请告母内育</li> <li>· 护地址:<br/>:<br/>请给人内容</li> <li>· 设备类型:</li> </ul>                                                                                                    | <ul> <li>一部产量任人:</li> <li>第進即内容</li> <li>・业务系統英語:</li> <li>・ 強気系統英語:</li> <li>・ 適応:</li> <li>・ 適応:</li> <li>・ 適応:</li> <li>・ 適応:</li> <li>・ 適合型号:</li> </ul>                                                                                                    |   |
|                       | <ul> <li>· 查产名称:<br/>(面成入内码</li> <li>· 业务系统名称:<br/>请告保内消</li> <li>· 护地址:<br/>请张入内容</li> <li>· 设备类型:</li> <li>· 遗告类型:</li> </ul>                                                                                                    | <ul> <li>         ・ 菌产量任人:         <ul> <li>             ・ 並勞系統笑知:             ・ 並勞系統笑知:             ・ 満日:             ・ 満日:             ・ 満日:             ・ 満日:             ・ 満日:             ・ 送各型号:             ・ 送各型号:             ・ 送各型号:             ・ 送給型号:             ・ 送給型号:             ・ 送給型号:             ・ 送給型号:             ・ 送給型号:             ・ 送給型号:             ・ 送給型号:             ・ 送給型号:             ・ 送給型号:             ・ 送給型号:             ・ 送給型号:             ・ 送給型号:             ・ </li> </ul> </li> </ul>                                                                                                    |   |
|                       | <ul> <li>· 查产名称:</li> <li>· 业务系统名称:</li> <li>· 通告保内指</li> <li>· 护地址:</li> <li>· 游输入内容</li> <li>· 设备类型:</li> <li>· 通告师内容</li> <li>· 语代系统:</li> </ul>                                                                                                    | <ul> <li>・ 唐产書任人:</li> <li>・ 道秀系統英語:</li> <li>・ 並秀系統英語:</li> <li>・ 靖古洋内雷</li> <li>・ 靖山:</li> <li>・ 靖山:</li> <li>・ 靖山:</li> <li>・ 靖山:</li> <li>・ 遠子郎号:</li> <li>・ 道子郎号:</li> <li>・ 道子町号:</li> </ul>                                                                                                    |   |
|                       | <ul> <li>· 查产名称:<br/>(面較入內面</li> <li>· 业务系统名称:<br/>(面当你內面</li> <li>· 伊地址:<br/>(請較入內容</li> <li>· 设备类型:<br/>(前出則內容</li> <li>· 握作系统:</li> <li>· 输入内面后用由国生缺入下一个标签</li> </ul>                                                                                                    | <ul> <li>・ 唐产勇任人:</li> <li>・ 由方系統英語:</li> <li>・ 业方系統英語:</li> <li>・ 満口:</li> <li>・ 第二:</li> <li>・ 第二:</li> <li>・ 後名型号:</li> <li>・ 造留厂句:</li> <li>・ 设备厂句:</li> <li>・ 遺留厂句:</li> </ul>                                                                                                    |   |
|                       | <ul> <li>· 資产名称:</li> <li>· 业务系统名称:</li> <li>· 清告保有許</li> <li>· 伊地址:</li> <li>· 清告保有許</li> <li>· 伊地址:</li> <li>· 清告保有許</li> <li>· 设备接型:</li> <li>· 请告供告告</li> <li>· 操作系统:</li> <li>· 输入与成后供告信年龄入下一个秘密</li> </ul>                                                                                                    | <ul> <li>         ・ 歯产量低入:         <ul> <li>             ・ 业务系统关制:</li></ul></li></ul>                                                                                                    |   |
|                       | <ul> <li>· 資产名称:</li> <li>· 业务系统名称:</li> <li>· 清告保有許</li> <li>· 伊地址:</li> <li>· 伊地址:</li> <li>· 谢娘入汽音</li> <li>· 设备类型:</li> <li>· 遗告操型:</li> <li>· 遗告操题:</li> <li>· 遗告操题:</li> <li>· 遗告操题:</li> <li>· 遗告操题:</li> <li>· 遗告并否在访问控制:</li> </ul>                                                                                                    | <ul> <li>・ 唐产垂任人:</li> <li>・ 由产垂任人:</li> <li>・ 由市田内内</li> <li>・ 小男系統笑知:</li> <li>・ 第四:</li> <li>・ 第四:</li> <li>・ 第四:</li> <li>・ 第四:</li> <li>・ 後者型号:</li> <li>・ 设备工写:</li> <li>・ 设备工写:</li> <li>・ 设备工写:</li> <li>・ 设备工写:</li> <li>・ 提番在线:</li> </ul>                                                                                                    |   |
|                       | <ul> <li>· 資产名称:</li> <li>· 业务系统名称:</li> <li>· 通告保内有</li> <li>· 伊地址:</li> <li>· 伊地址:</li> <li>· 總依人內容</li> <li>· 資格樂型:</li> <li>· 通告保内容</li> <li>· 資格樂型:</li> <li>· 通告保内容</li> <li>· 場件系统:</li> <li>· 場合系统:</li> <li>· 場合系统:</li> </ul> | <ul> <li>・ 唐产垂任人:</li> <li>・ 由产垂任人:</li> <li>・ 由予系統英語:</li> <li>・ 地劳系統英語:</li> <li>・ 靖田:</li> <li>・ 靖田:</li> <li>・ 埼山:</li> <li>・ 埼山:</li> <li>・ 埼山:</li> <li>・ 埼山:</li> <li>・ 埼山:</li> <li>・ 埼山:</li> <li>・ 埼山:</li> <li>・ 埼山:</li> <li>・ 埼山:</li> <li>・ 埼山:</li> <li>・ 埼山:</li> <li>・ 埼山:</li> <li>・ 埼山:</li> <li>・ 御田:</li> <li>・ 御田:</li> <li>・ 御</li></ul>                                                                                                    |   |
|                       | <ul> <li>· 資产名称:</li> <li>· 业务系統名称:</li> <li>· 市場公司有</li> <li>· 伊地址:</li> <li>· 伊地址:</li> <li>· 滑級人内容</li> <li>· 设备类型:</li> <li>· 過告申告</li> <li>· 過告申告</li> <li>· 過告申告</li> <li>· 過告申告</li> <li>· 過告申告</li> <li>· 過告申告</li> <li>· 過告申告</li> <li>· 過告申告</li> <li>· 過告申告</li> <li>· 過告</li> <li>· 當注:</li> </ul>                                                                                                    | <ul> <li>・ 唐产垂任人:</li> <li>・ 由方系統关題:</li> <li>・ 山方系統关題:</li> <li>・ 靖西洋内府</li> <li>・ 靖田二:</li> <li>・ 靖山二:</li> <li>・ 靖山二:</li> <li>・ 岐音山二:</li> <li>・ 岐音山二:</li> <li>・ 岐山二:</li> <li>・ 岐山二:</li> <li>・</li></ul>                                                                                                    |   |
|                       | <ul> <li>· 資产名称:</li> <li>· 业务系统名称:</li> <li>· 清告保有許</li> <li>· 伊地祉:</li> <li>· 伊地祉:</li> <li>· 清告保有許</li> <li>· 设备类型:</li> <li>· 通告保有許</li> <li>· 设备类型:</li> <li>· 通告保有許</li> <li>· 操作系统:</li> <li>· 小方式后后用注册主题》入下一个秘密</li> <li>· 是百存在访问控制:</li> <li>· 备注:</li> <li>· 微达、</li> </ul>                                                                                                    | <ul> <li>・ 唐产垂任人:</li> <li>・ 班劳系統关題:</li> <li>・ 班劳系統关題:</li> <li>・ 靖市洋内府</li> <li>・ 靖市二:</li> <li>・ 靖市二:</li> <li>・ 靖市二:</li> <li>・ 靖市二:</li> <li>・ 後者型号:</li> <li>・ 设备型号:</li> <li>・ 设备工号:</li> <li>・ 设备工号:</li> <li>・ 设备工号:</li> <li>・ 设备工号:</li> <li>・ 没备工号:</li> <li>・ 没备工号:</li> <li>・ 没备工号:</li> <li>・ 没备工号:</li> <li>・ 没备工号:</li> <li>・ 提高在块:</li> <li>・ 量 () 否</li> </ul>                                                                                                    |   |
|                       | <ul> <li>· 資产名称:</li> <li>· 业务系统名称:</li> <li>· 清告保有符</li> <li>· 伊地址:</li> <li>· 清告保有符</li> <li>· 设备类型:</li> <li>· 通告供表表:</li> <li>· 操作系统:</li> <li>· 输入内容后后当主题入下一个秘密</li> <li>· 是否存在访问控制:</li> <li>· 备注:</li> <li>· 请职入内容</li> </ul>                                                                                                    | <ul> <li>・ 置产重任人:</li> <li>・ 近方系統关目:</li> <li>・ 近方系統关目:</li> <li>・ 靖立洋内西</li> <li>・ 靖二:</li> <li>・ 靖二:</li> <li>・ 徐二:</li> <li>・ 後者型号:</li> <li>・ 読者型号:</li> <li>・ 読者型型号:</li> <li>・ 読者型型号:</li> <li>・ 読者型号:</li> <li>・ 読者型号:</li> <li>・ 読者型号:</li> <li>・ 読者型号:</li> <li>・ 読者型型号:</li> <li>・ 読者型号:</li> <li>・ 読者型号:</li> <li>・ 読者型号:</li> <li>・ 読者型号:</li> <li>・ 読者型号:</li> <li>・ 読者型型号:</li> <li>・ 読者型型号:</li> <li>・ 読者型型号:</li> <li>・ 読者型型号:</li> <li>・ 読者型型号:</li> <li>・ 読者型型号:</li> <li>・ 読者型型号:</li> <li>・ 読者型型号:</li> <li>・ 読者型型号:</li> <li>・</li></ul>      |   |
|                       | <ul> <li>· 查产名称:</li> <li>· 业务系统名称:</li> <li>· 油务系统名称:</li> <li>· 通告保有符</li> <li>· 伊地址:</li> <li>· 谢敏入内容</li> <li>· 设备类型:</li> <li>· 遗告类型:</li> <li>· 遗告类型:</li> <li>· 遗告类型:</li> <li>· 遗告类型:</li> <li>· 遗告类型:</li> <li>· 遗告类型:</li> <li>· 遗告类型:</li> <li>· 遗告类型:</li> <li>· 遗告类型:</li> <li>· 是吉存在访问控制:</li> <li>· 是吉存在访问控制:</li> <li>· 备注:</li> <li>· 请收入疗费</li> </ul>                                                                                                    | <ul> <li>・唐产重任人:</li> <li>・由注目内町 (*)</li> <li>・业务系統类印:</li> <li>・資告符内市 (*)</li> <li>・適口:</li> <li>・協口:</li> <li>・協口:</li> <li>・協力に応応の市田年輸入下一个毎回</li> <li>・设备工事:</li> <li>・设备工事:</li> <li>・資告工味:</li> <li>・提告在味:</li> <li>・ 重 (*) 否</li> </ul>                                                                                                    |   |
|                       | <ul> <li>・ 資产名称:</li> <li>・ 业务系统名称:</li> <li>・ 市場は合作者</li> <li>・ 伊地址:</li> <li>・ 滑橋人内容</li> <li>・ 漫作系统:</li> <li>・ 操作系统:</li> <li>・ 地方用成后用由同年総入下一个核型</li> <li>・ 是否存在访问控制:</li> <li>〇 二章 〇 否</li> <li>・ 备注:</li> <li>・ 清除入内容</li> </ul>                                                                                                    | <ul> <li>・ 唐产書任人:</li> <li>・ 班劳系統类部:</li> <li>・ 第五称内容</li> <li>・ 端口:</li> <li>・ 総合型号:</li> <li>・ 総合型号:<td></td></li></ul> |   |
|                       | <ul> <li>・ 歯产名称:</li> <li>・ 业务系統名称:</li> <li>・ 市地址:</li> <li>・ 清助人内容</li> <li>・ 遺告供型:</li> <li>・ 遺告供型:</li> <li>・ 遺告供型:</li> <li>・ 遺告供型:</li> <li>・ 遺告供系统:</li> <li>・ 操作系统:</li> <li>・ 是否存在访问控制:</li> <li>・ 是否存在访问控制:</li> <li>・ 看注:</li> <li>・ 備除人内容</li> </ul>                                                                                                    | <ul> <li>・ 唐产書任人:</li> <li>・ 班劳系統笑明:</li> <li>・ ・ ・ ・ ・ ・ ・ ・ ・ ・ ・ ・ ・ ・ ・ ・ ・ ・ ・</li></ul>                                                                                                    |   |

| "资产省称"    | * 资产责任人:  |   |
|-----------|-----------|---|
| 诸仙入内育     | 资选程内容     | N |
| * 业务系统名称: | • 业务系统类别: |   |
| 透過排列時     | ~ 婚退理内容   |   |
| · 域名/URL: | • 阿站名称:   |   |
| 雪喻人内容     | 清输入内容     |   |
| \$ 软件名称:  | * 软件版本:   |   |
| 唐输入内容     | 调输入内容     |   |
| 是否存在访问控制; | * 是否在线:   |   |
|           | 0 単 0 吉   |   |
| - 是否阿站备室: |           |   |
| 0 是 0 百   |           |   |
| •备注:      |           |   |
| 接触入内容     |           |   |
|           |           |   |

填写完相应资产信息之后,左侧列表展示新增的资产数据。再填写申请详情,搜索选择部门负责 人,输入备注点击<提交>,弹出资产提交成功的提示。

资产提交成功之后,由部门负责人进入工作台审批报备的资产,可以查看所申请的资产列表数据。 选择审批意见<通过>或<不通过>,输入备注,点击<确定>。若部门负责人审批通过,则进入下一阶段由 安全管理员审批;若部门负责人审批不通过,则退回到申请阶段,由申请人重新填写并提交。

部门负责人审批通过之后,由安全管理员审批,可查看申请资产的详情。选择审批意见<通过>或<不通过>,输入备注,点击<确定>。若安全管理员审批通过,则申请的资产会录入DAS-VM弱点管理平台中,并生成文档,该文档需要进入我的任务中查看任务详情处下载,流程结束;若安全管理员审批不通过,则退回到申请阶段,由申请人重新填写并提交,部门负责人重新审批。

安恒信

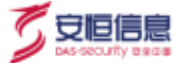

| O DAB-VM                   | -       | n Contempor                   |                           | 1.000       | -               |            |         |            |        |          | THE ST. CONTRACTOR  |
|----------------------------|---------|-------------------------------|---------------------------|-------------|-----------------|------------|---------|------------|--------|----------|---------------------|
| . 3275                     | 1.000   | 10.000                        |                           |             |                 |            |         |            |        |          |                     |
| artar-                     |         |                               |                           |             |                 |            |         |            |        |          |                     |
| 178*                       | 91.50   | 10.010                        | 879                       | -           |                 | e**        | a       |            | - 80-  | dan cart |                     |
| a const                    | 124.60  | 10000                         | - 1898HA                  | 11111       |                 | 1.010      |         | 14         | < 184- | 00.000   |                     |
| a berthe                   | -       |                               |                           |             |                 |            |         |            |        |          |                     |
|                            | -       |                               |                           |             |                 |            |         |            |        |          |                     |
|                            |         |                               |                           |             |                 |            |         |            |        |          |                     |
|                            |         | 8718                          | 879                       | 8*22        | 120.2           | ****       | 8789.1  | 8742       |        | A HEREN  | 80                  |
|                            |         | 25.8*                         | 100 TO 10 TO 10           | sta         |                 | RECEIPTER  | ***     |            |        |          |                     |
|                            |         | AND                           | 100.002.0.7               | 519.        | . 4             | Repaired.  | ***     | 1.0        |        | 4        |                     |
|                            |         | 400.0                         | 144 144 141               | 110         | 14              | beyreast.  | ***     |            |        |          |                     |
|                            |         | 10210025                      | 100,000,000               | eets.       | 4               | 1011       | 108     |            |        |          |                     |
|                            |         |                               |                           |             |                 |            |         |            |        |          |                     |
| DAS-VM                     |         | in n conta                    |                           | THEFT.      |                 | a tonic    |         |            |        |          | 100-01 1 120-0020   |
|                            | and has | del caravierti                | Contraction Sources       | Service III | A CONTRACTOR OF | 1270100    |         |            |        |          | Market of March 199 |
| <ul> <li>9-9795</li> </ul> | 5768.1  | Calify Street                 |                           |             |                 |            |         |            |        |          |                     |
| 14530%                     | 1 area  |                               | 1745                      |             |                 | 1.44       |         |            |        | -        |                     |
| GROP .                     | 1000    |                               |                           |             |                 |            |         |            |        |          |                     |
| (0.11.00.00)               | 3748    | 100000                        |                           | 1000.00     |                 | · · · ·    | 84 88   |            |        |          |                     |
| 4.8*51                     | -       |                               |                           |             |                 |            |         |            |        |          |                     |
| 0.000                      |         |                               |                           |             |                 |            |         |            |        |          |                     |
|                            | -       | 8748                          | APPER                     | 8-12        | 140             | PATR .     | 3402    | a.m.       |        | THEFT    | 315                 |
|                            | -       | 1 (202-                       | The large balls control . | 10          | 1.1             | ALL STREET | *11     |            |        |          | 11 11 11            |
|                            |         | <ul> <li></li></ul>           | W-40-40-11;               | 104         | 2.4             | ACCREATE   |         |            |        |          |                     |
|                            |         | <ul> <li>Arrowings</li> </ul> | THEN PAYHS AND LOW, SHIEL | 025         | 14              | ACLESSES.  | 855     |            |        |          |                     |
|                            |         | all us address                | 750 /101 114 3 K 248809-  | 1000        | 162             | 1000-100   | 1.10    |            |        |          |                     |
|                            |         |                               |                           |             |                 |            |         |            |        |          |                     |
| O without                  | -018    | 2010.0200694                  |                           |             | 28.0            | 1          | 1000    | areanna an | 22 1   |          | 1.0                 |
|                            |         |                               |                           |             |                 |            | 1-1-    |            | -      |          |                     |
|                            |         |                               |                           |             |                 |            | 14      |            |        |          |                     |
|                            |         | Constant and                  | Anna Consecutor -         |             |                 |            |         | -          |        |          |                     |
|                            |         |                               |                           |             |                 |            |         |            |        |          |                     |
| umbre                      |         | Manager                       | in management             |             |                 |            |         |            | 1      |          |                     |
| 2-12                       |         | 100.000                       | 10.00                     |             |                 |            |         |            |        |          |                     |
| 24.27                      |         | 10000                         | The second second         |             |                 |            |         |            |        |          | G                   |
|                            |         |                               |                           |             | 140             | H THEF     | 1122610 |            |        |          |                     |
| BAR BAS                    |         |                               | and the second second     |             |                 | 8          | 1042    |            |        |          |                     |
|                            |         |                               |                           |             |                 |            |         |            |        |          |                     |
|                            |         |                               |                           |             |                 |            |         |            |        |          |                     |

|                             |                       |                                 |                |         |                     |                   |   |                    |                       |             |             | .25        | 10.0           |                    |                                                                              |           |             | ant :     |           |                        |                                  |                  |                         | 391                  |          |
|-----------------------------|-----------------------|---------------------------------|----------------|---------|---------------------|-------------------|---|--------------------|-----------------------|-------------|-------------|------------|----------------|--------------------|------------------------------------------------------------------------------|-----------|-------------|-----------|-----------|------------------------|----------------------------------|------------------|-------------------------|----------------------|----------|
|                             |                       |                                 |                |         |                     |                   |   |                    |                       |             |             |            | KOPA IN        |                    |                                                                              |           | 3           | 11.10.77  |           |                        |                                  |                  | -[                      | 76 8                 | 3        |
|                             | -                     | -                               | -              |         | -                   |                   | - |                    |                       |             |             |            | titule - h     | -                  |                                                                              |           |             |           |           | - 24                   |                                  |                  | -æ                      | • •                  | e.<br>Al |
| 2.80<br>1.98<br>7.803<br>No | 1.1                   | (4)<br>                         | 2<br>**        |         |                     |                   |   |                    | н<br>С- 5<br>Р        | 19.8        | hinar,      | ž.         | 11.11          |                    |                                                                              | £13       | 87<br>111-0 |           | H<br>夜    |                        | 1 (1)<br>1 (1)<br>1 (1)<br>1 (1) | NRN NRN          | 8428E -<br>43 -<br>49 - | 27<br>199220 1<br>84 | P        |
| arra<br>ere                 | 1<br>12.110<br>13.110 | E<br>LAAN<br>PRN<br>IN ZIL<br>M | 0<br>#11<br>80 | 1 84.42 | antes<br>antes<br>a | 6<br>5133<br>0124 |   | 1<br>18539<br>1844 | 1<br>101510<br>101525 | 874<br>6088 | 42,45<br>32 | M<br>MALER | 91115<br>2.1.0 | ERAR<br>BR<br>COAR | *<br>5.0<br>8.0<br>8.0<br>8.0<br>8.0<br>8.0<br>8.0<br>8.0<br>8.0<br>8.0<br>8 | 0<br>2144 | *****       | 3<br>2+23 | 1<br>8484 | 0<br>666.08<br>2000043 | 1 N.)<br>10800                   | N<br>1731<br>843 | 43                      | \$111.<br>(MAR)      |          |
|                             |                       | an talk                         |                |         |                     |                   |   |                    |                       |             | rebéte      | a titrij   |                |                    | SPC 8                                                                        |           |             |           |           | -                      |                                  |                  |                         |                      |          |
|                             |                       |                                 |                |         |                     |                   |   |                    |                       |             |             |            |                |                    |                                                                              |           |             |           |           |                        |                                  |                  |                         |                      |          |

BARMIN

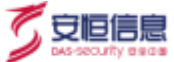

## 4.11.2 资产变更报备工作流

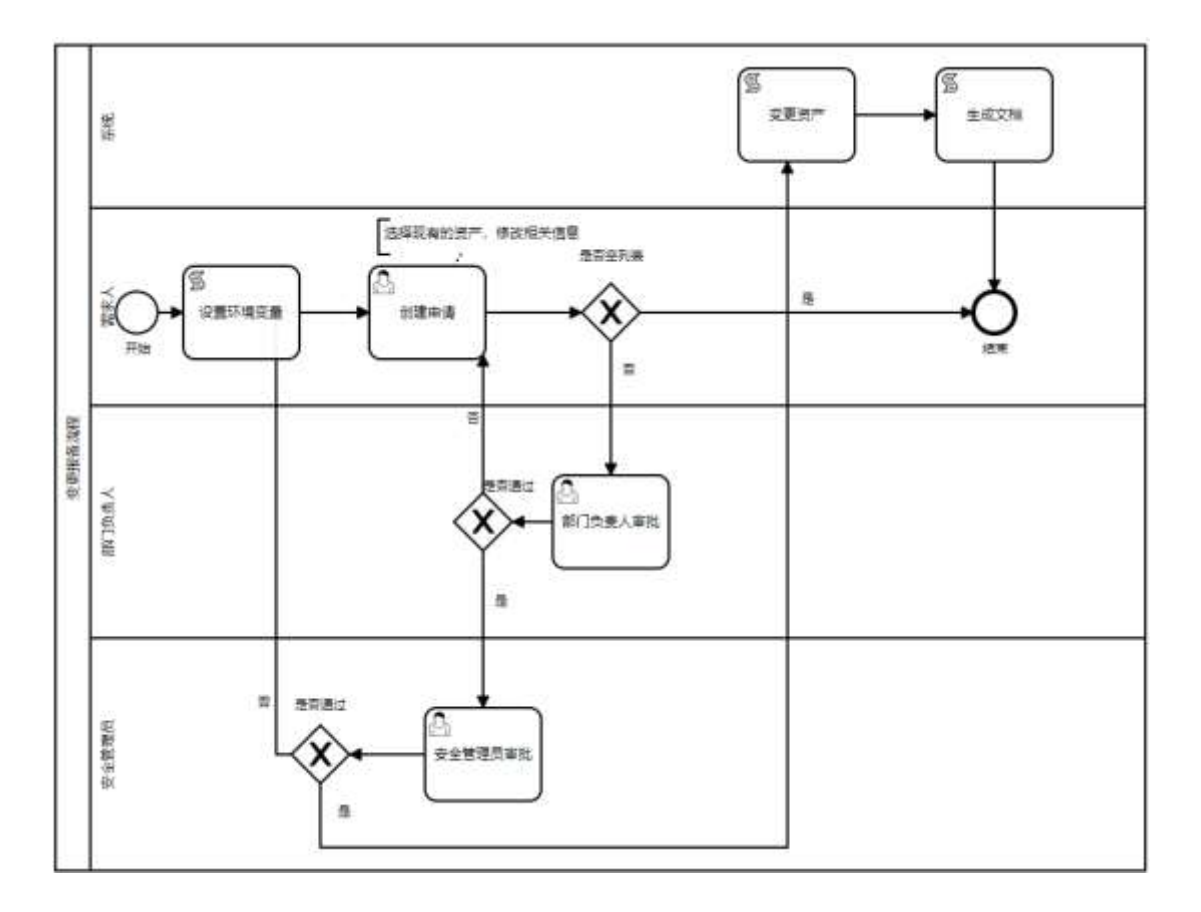

管理员和 OPadmin 进入 os 启动页,点击右上角编辑工作流,进入工作流页面。选择资产变更报备流程的.bpmn,点击编辑,点击工作流的第一步,设置//环境变量,//设置安全管理员信息

设置'securityAdminId','ssmp:安全管理员的手机号, 'securityAdminName','安全管理员姓名'后保存。
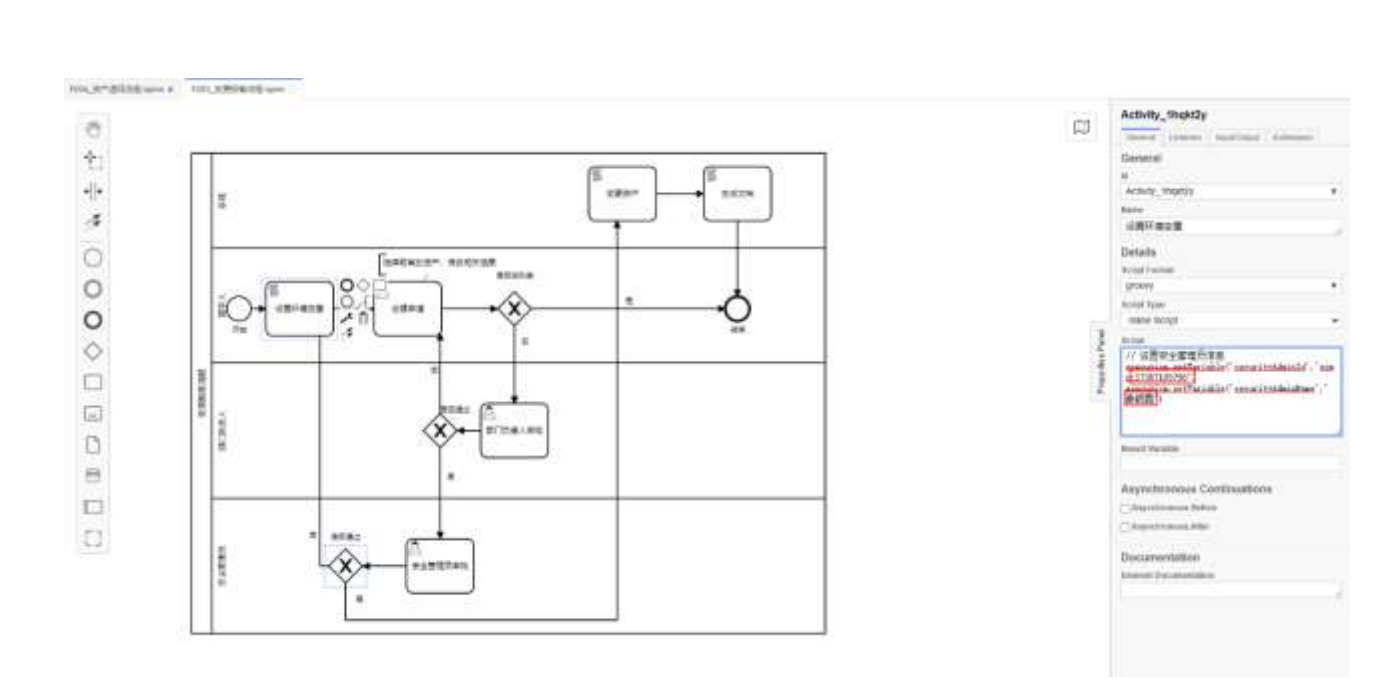

部署完成之后,点击安全服务管理模块,由需求人在任务列表中建立"资产变更"计划类型的计

刬。

| 添加计划                                       |                       | Х  |
|--------------------------------------------|-----------------------|----|
| * 项目名称                                     | * 计划类型                |    |
| 输入项目名称可选择项目,可多选                            | 湖州移动测试流程 / 资产变更 🛛 🗸 🗸 |    |
| * 任务名称                                     | * 执行人                 |    |
| 请输入任务名称                                    | 请输入执行人                |    |
| * 任务周期                                     |                       |    |
| 非周期任务 >>>>>>>>>>>>>>>>>>>>>>>>>>>>>>>>>>>> |                       |    |
|                                            |                       |    |
|                                            | 取消                    | 提交 |

计划创建成功之后,在工作台的待办事项处,点击<创建申请>。进入申请资产变更报备流程处,资 产列表分为主机资产和应用资产两个 tab 页,展示申请人名下的资产信息,分别为资产序号、资产名称、 资产类型标签、资产责任人、IP/字段、是否在线、是否存在访问控制、操作项下的<变更>和<查

杭州安恒信息技术股份有限公司

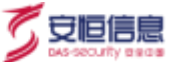

看>icon。

(1) 变更主机资产

点击需要变更信息的主机资产后的<变更>icon,进入变更主机资产详情页,修改需要变更的信息。点击确定之后,在列表处该条被修改的资产名称被高亮显示,点击<查看>,可查看具体被变更的信息,且被修改的字段会高亮显示。

| · 推广省称:           | • 通广黄征人                  |  |
|-------------------|--------------------------|--|
|                   | 260                      |  |
| 业和意味的市            | - 2-8 KiEWB              |  |
| 用此上后系统律师          | <ul> <li>Orma</li> </ul> |  |
| 1780              | 0286                     |  |
| 10.20156.68       | One                      |  |
|                   | 白星市高                     |  |
| 已备供意              | 這注筆時                     |  |
| 25.0              | · 368                    |  |
| densie:           | + 28FR                   |  |
| line ( and second | 来臣                       |  |
| SEPRIMANN.        | - 858:8                  |  |
| 8 a () a          | 8 # C #                  |  |
| · W(生)            |                          |  |
|                   | 电关键 人名英格兰克 化乙烯酸          |  |

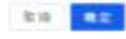

| 透     | 产列表                                                 |        |                  |              |    |       |      |       |
|-------|-----------------------------------------------------|--------|------------------|--------------|----|-------|------|-------|
| dat." | E-800*                                              |        |                  |              |    |       |      |       |
| **    | 8780                                                | a-#8   | <b>第四十</b> 章 15人 | #/#E         | 市地 | WHEN  | 1819 |       |
| 141   | ODDAIL MORE AND AND AND AND AND AND AND AND AND AND | 12.00  | *01              | 10.20.114.69 | Ж. |       | 22   | -     |
| 194   | 1.4 Alwayson                                        | (1880) | 463              | 3020.007.0   |    | а.    | 68   | -     |
| 121   | ±1388/96361                                         | 196    | ***              | 1020.107.02  |    |       | 22   | 28    |
| ΰΰ    | (omtail)                                            | 1000   | 8428             | 3333         | =  |       |      |       |
|       |                                                     |        |                  |              |    | 171.2 | 10.8 | - 104 |

| 资产证明           |                          |           | X |
|----------------|--------------------------|-----------|---|
| 0304±8lqm4     |                          |           |   |
| A BYREA REP. C | 個個性的 2022-03-04 16:53-10 |           |   |
| <b>把户关型</b> :  | 金明系統649:                 | 业务系统关键    |   |
| 385            | 用点业分析和成效用                | 1.3m Mrt  |   |
| PRIME          | 2842                     | 运搬型号:     |   |
| 10.20.156-60   | #\$1#                    | 201-62    |   |
| 設備厂商           | 是否在地                     | 重百件在成初日年: |   |
| 9 H            | 8                        | 8         |   |
| INCO:          | 國作業的                     |           |   |
| 39.            | lines emblore            |           |   |
| WE:            |                          |           |   |
|                | 通用的な有事は実施にた公案はなみ门戸案      | an.       |   |

(2) 变更应用资产

点击需要变更信息的应用资产后的<变更>icon,进入变更应用资产详情页,修改需要变更的信息。点击确定之后,在列表处该条被修改的资产名称被高亮显示,点击<查看>,可查看具体被变更的信息,且被修改的字段会高亮显示。

| ×                |
|------------------|
| * 窗产责任人:         |
| 893 ·            |
| *业务系统类型:         |
| アーカ公果病           |
| • 网站名称:          |
| www.3%ig0307.com |
| * 软件版本:          |
| 001              |
| * 是否在线:          |
| ① 型 〇 否          |
|                  |
|                  |
|                  |
|                  |
|                  |
|                  |

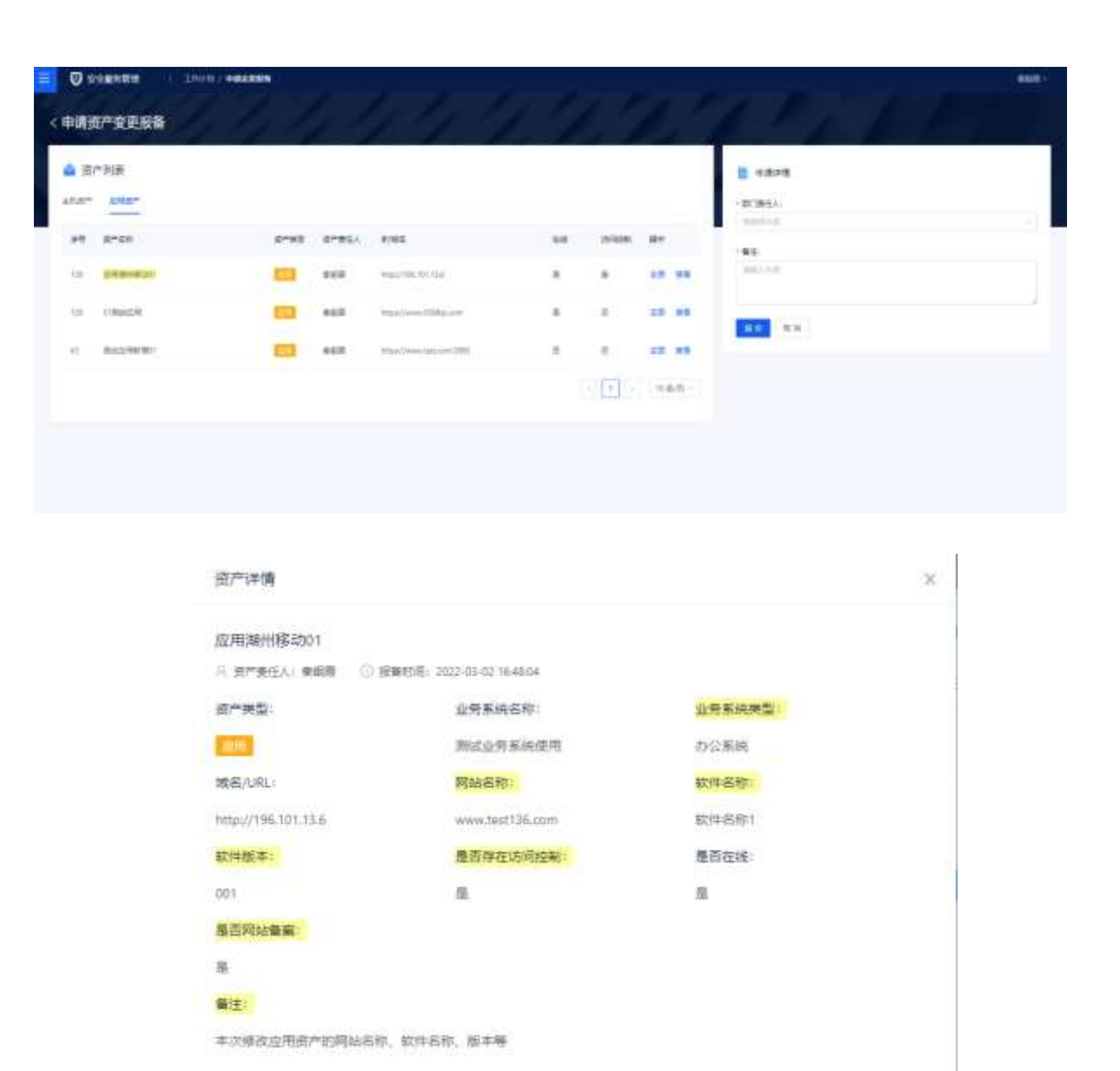

变更资产信息完成之后,填写申请详情,搜索选择部门负责人和输入备注,点击提交之后确认二次 弹窗,提示资产变更报备提交成功。

提交成功之后,进入资产变更报备审批流程,列表展示被变更过的资产详情,由部门负责人选择审 批意见<通过>和<不通过>,输入备注,点击<确定>。若部门负责人审批通过,则进入下一阶段由安全管 理员审批;若部门负责人审批不通过,则退回到资产变更报备阶段,被变更的资产不保存,由申请人重 新填写并提交。

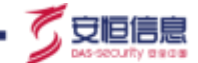

部门负责人审批通过之后,由安全管理员审批,可查看被变更资产的详情。选择审批意见<通过>或< 不通过>,输入备注,点击<确定>。若安全管理员审批通过,则变更的资产会在DAS-VM弱点管理平台 上同步修改,并生成文档,该文档需要进入我的任务中查看任务详情处下载,流程结束;若安全管理员 审批不通过,则退回到变更申请阶段,被变更的资产不保存,由申请人重新填写并提交,部门负责人重 新审批。

| and the second second |                                                                                                    |                                                                                                    |       |      | _                                                                                                    |           |                                                                                                    |                      |     |
|-----------------------|----------------------------------------------------------------------------------------------------|----------------------------------------------------------------------------------------------------|-------|------|----------------------------------------------------------------------------------------------------|-----------|----------------------------------------------------------------------------------------------------|----------------------|-----|
| 30.0                  |                                                                                                    |                                                                                                    |       |      |                                                                                                    | - 9105    |                                                                                                    |                      |     |
| and a                 |                                                                                                    |                                                                                                    |       |      |                                                                                                    | 8146      | and the second second                                                                                           | 8793                 |     |
| 100 m                 |                                                                                                    |                                                                                                    |       |      |                                                                                                    | 1.11      | 17.0                                                                                                    | APPA, 10.0110.00     |     |
| -                     |                                                                                                    |                                                                                                    | -     |      | 11.000                                                                                                    | 10100.1   | 100                                                                                                    | 10000                |     |
| - 1 C - 1             | And and                                                                                                    |                                                                                                    |       |      |                                                                                                    | 1.0001701 |                                                                                                    |                      |     |
| And Co.               |                                                                                                    |                                                                                                    |       |      |                                                                                                    | - 9195    |                                                                                                    |                      |     |
|                       | -                                                                                                    |                                                                                                    |       |      |                                                                                                    | 17811-    |                                                                                                    | attille concerne     |     |
|                       |                                                                                                    | 100                                                                                                    | 8722  | 1000 |                                                                                                    |           |                                                                                                    | art                  |     |
|                       |                                                                                                    | 1.000                                                                                                    |       |      | - Annalise and a                                                                                                    | 10000     | design of the second second second second second second second second second second second second second second |                      |     |
|                       | a hanne i                                                                                                    | - al an inclusion                                                                                                    |       |      | And Description in which the                                                                                                    | 8718      |                                                                                                    |                      |     |
|                       | - Miller                                                                                                    | 1.000                                                                                                    |       |      | -                                                                                                    | 1HIRKS    |                                                                                                    |                      |     |
|                       | 1 2010/00                                                                                                    |                                                                                                    | 4497  |      | 1000                                                                                                    | 40.1      | A PRESS OF REAL PROPERTY.                                                                                       | TRANSPORTER TO A     |     |
|                       | -                                                                                                    |                                                                                                    |       |      | -                                                                                                    | -         |                                                                                                    |                      |     |
|                       |                                                                                                    |                                                                                                    |       |      | Accessory.                                                                                                    | - #038    |                                                                                                    |                      |     |
|                       |                                                                                                    | And And And And                                                                                                    |       |      | -                                                                                                    | 80 0      |                                                                                                    | 875.0 913A           |     |
|                       |                                                                                                    |                                                                                                    |       |      |                                                                                                    | -         |                                                                                                    |                      |     |
|                       |                                                                                                    |                                                                                                    |       |      |                                                                                                    | mile      |                                                                                                    |                      |     |
|                       |                                                                                                    |                                                                                                    |       |      |                                                                                                    |           |                                                                                                    |                      |     |
| 2.000-14F             | * 4110 - 111                                                                                                    | a ang a pa                                                                                                    | a a.1 |      | *                                                                                                    | 8-14      |                                                                                                    |                      |     |
|                       | and and the                                                                                                    |                                                                                                    |       |      |                                                                                                    | - 101     |                                                                                                    |                      |     |
|                       |                                                                                                    |                                                                                                    |       |      | 1.0                                                                                                    | 9760, Q   | deserve.                                                                                                    | ansa                 |     |
|                       |                                                                                                    |                                                                                                    |       |      |                                                                                                    | 1942. 1   |                                                                                                    | served on conversion |     |
| 100                   |                                                                                                    |                                                                                                    |       |      |                                                                                                    | 2712      | -                                                                                                    | 24890                |     |
| H                     | -                                                                                                    |                                                                                                    |       |      |                                                                                                    |           |                                                                                                    |                      |     |
| 100                   | Read of Lot of Lot of L | -                                                                                                    | 1000  | 100  |                                                                                                    | - 9108    |                                                                                                    |                      |     |
|                       |                                                                                                    | and and                                                                                                    | 200   |      | Anna and                                                                                                    | 1100 B    |                                                                                                    | PEAK ON-STR          |     |
|                       |                                                                                                    | Annual Street or other                                                                                                    | _     |      |                                                                                                    | atte a    | and Revelation                                                                                                  | #1. mm1              |     |
|                       | -                                                                                                    | and the second second sec |       |      |                                                                                                    | 1000      |                                                                                                    |                      |     |
|                       | 1                                                                                                    |                                                                                                    |       |      | Section and                                                                                                    | 1940      |                                                                                                    | 6409                 |     |
|                       | julio-tu                                                                                                    | -                                                                                                    |       |      | annane a                                                                                                    | 1010062   |                                                                                                    |                      |     |
|                       |                                                                                                    |                                                                                                    | 1.000 |      |                                                                                                    | 80. 0     | - Auguster etternet - ette                                                                                      | ett. 41.14           |     |
|                       | I DOCUMENT                                                                                                    | - Announcements                                                                                                    | - 199 |      |                                                                                                    | 0         |                                                                                                    |                      |     |
|                       | and the second second                                                                                                    | The Constant of the                                                                                                    |       |      |                                                                                                    | < 1818.   |                                                                                                    |                      |     |
|                       | -                                                                                                    |                                                                                                    | 1.77  |      | -                                                                                                    | 10134     | 101148 108                                                                                                    | r                    | an. |
|                       | -                                                                                                    | -                                                                                                    |       |      | and i                                                                                                    | -         | and Ballion                                                                                                    |                      | **  |
|                       |                                                                                                    |                                                                                                    |       |      |                                                                                                    | (149 + H  |                                                                                                    | 1.1.1                | 100 |
|                       |                                                                                                    |                                                                                                    |       |      | and the second second s |           |                                                                                                    |                      |     |

|     |      |              |                |                       |         |      |        |               |       |          | HU1088/1  | and the state of the state of the state of the state of the state of the state of the state of the state of the | el-terri |         |       |         |               |           | 1.00    | <b>e</b> e |      | 0 X    |
|-----|------|--------------|----------------|-----------------------|---------|------|--------|---------------|-------|----------|-----------|----------------------------------------------------------------------------------------------------|----------|---------|-------|---------|---------------|-----------|---------|------------|------|--------|
| 1   | H    |              | -              | -                     |         | -    |        | Q menu        |       |          |           |                                                                                                    |          |         |       |         |               |           |         |            |      | ALME:  |
| 1   | XX   | 1            | 1918           |                       |         | 11   | 1 - 10 |               | IT DO | 100      | #10       |                                                                                                    | 10       | 1       | 0. 1  | -       | 1             | nichti -  | 27      | P          |      | -      |
| 4   | 1.25 | ieni<br>Ieni |                | k (ar ei 112          | - 0-    | 4. 1 | 1.10   |               | Ban   | an -     | B. 1997   | 12.2                                                                                                    | settic.  | 25 80   | are a | 6A 1888 | the g         | 1 30 10 - | MIPROR. | WINKSON T  |      |        |
|     | EME  |              | 2              |                       | - 10    |      | 1      | 3(97          | nt.   | -        | 87        |                                                                                                    |          | Ric.    |       | *7.8    | 10            | 222       | 618     |            |      | -      |
| jA3 |      |              | 1.5            | $\sim f$              | 1630(1) | 97   |        |               |       |          |           |                                                                                                    |          |         |       |         |               |           |         |            |      |        |
| 1   |      | 4            |                | N.S.                  | p       | 1.0  | 3.     | 1.2.          |       | 1        | - da      | 18-                                                                                                    | inter-   | - 57    | all a | . e.,   |               | 0         | 11.3.1  |            | Ť    | U.F    |
| ŝ   | 报告行  | ħ.           | 第22月間<br>1/語書台 | PRM                   | 80      | 保老典型 | 是合存至   | 日気湯市<br>約11条単 | 说著广展  | · (2층)(8 | 操作系统      | · 是自有<br>WEB等重                                                                                                  | 制品加加     | 网络老袍    | 是在力性  | 41      | 情况,机信<br>- 采和 | ※吉華保      | 20MB    | 欧件毛衔       | 软件原本 | 报费用    |
| 2   | 3.16 |              |                | 30.20.198             | -73     |      | 4      |               | 金幣    | 101-68   | Walk wind |                                                                                                    |          |         |       | 11户系统   | 用过业务          | i         |         |            |      | 202205 |
|     | 王时   |              |                | 10151/395<br>301.13.6 |         |      | *      | WEB           |       |          |           | 景                                                                                                    | 301 12.6 | 100 con |       | 办公系统    |               | 1         | 用       | 验疗者用1      | 001  | 302303 |
|     |      |              |                |                       |         |      |        |               |       |          |           |                                                                                                    |          |         |       |         |               |           |         |            |      |        |
| 8   |      |              |                |                       |         |      |        |               |       |          |           |                                                                                                    |          |         |       |         |               |           |         |            |      |        |
| ŝ   |      |              |                |                       |         |      |        |               |       |          |           |                                                                                                    |          |         |       |         |               |           |         |            |      |        |
| 1   |      |              |                |                       |         |      |        |               |       |          |           |                                                                                                    |          |         |       |         |               |           |         |            |      |        |

## 4.11.3 资产退网工作流

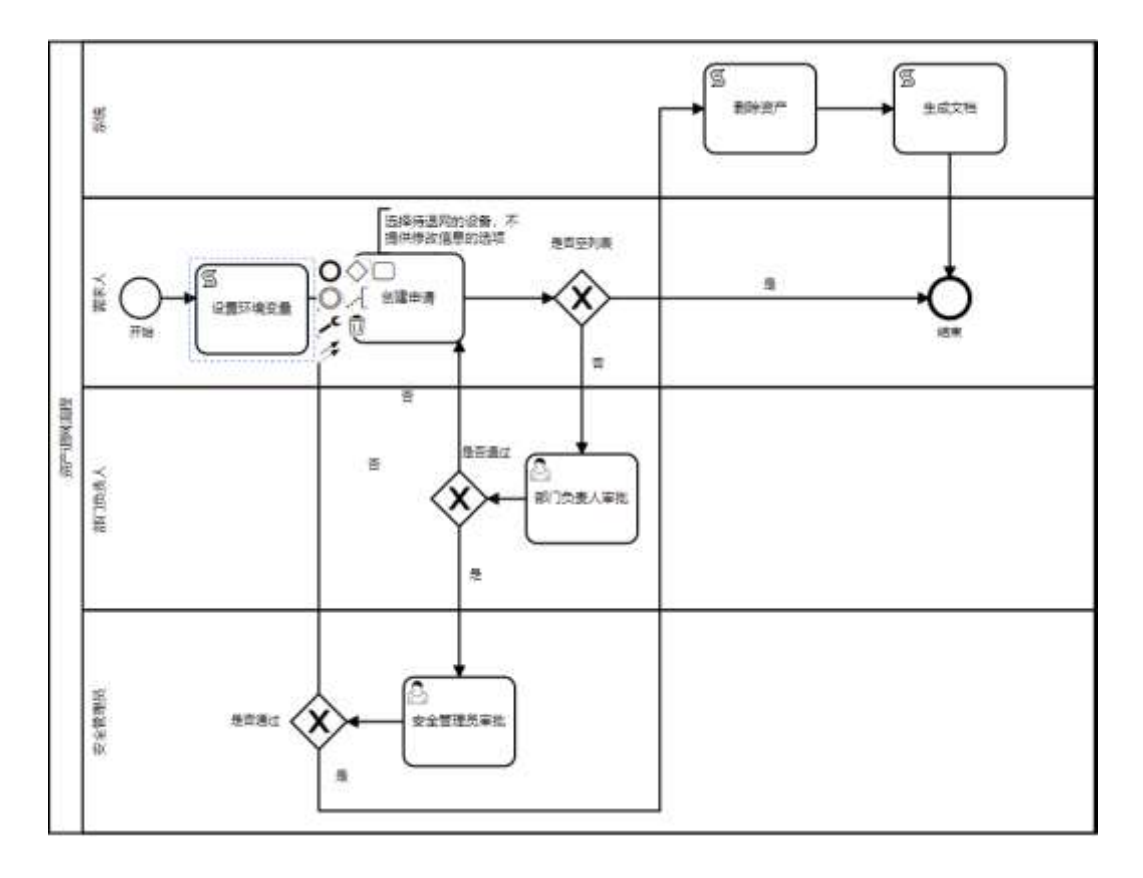

管理员和 OPadmin 进入 os 启动页,点击右上角编辑工作流,进入工作流页面。选择资产退网流程 的.bpmn,点击编辑,点击工作流的第一步,设置//环境变量,//设置安全管理员信息

设置'securityAdminId','ssmp:安全管理员的手机号, 'securityAdminName','安全管理员姓名'后保存。

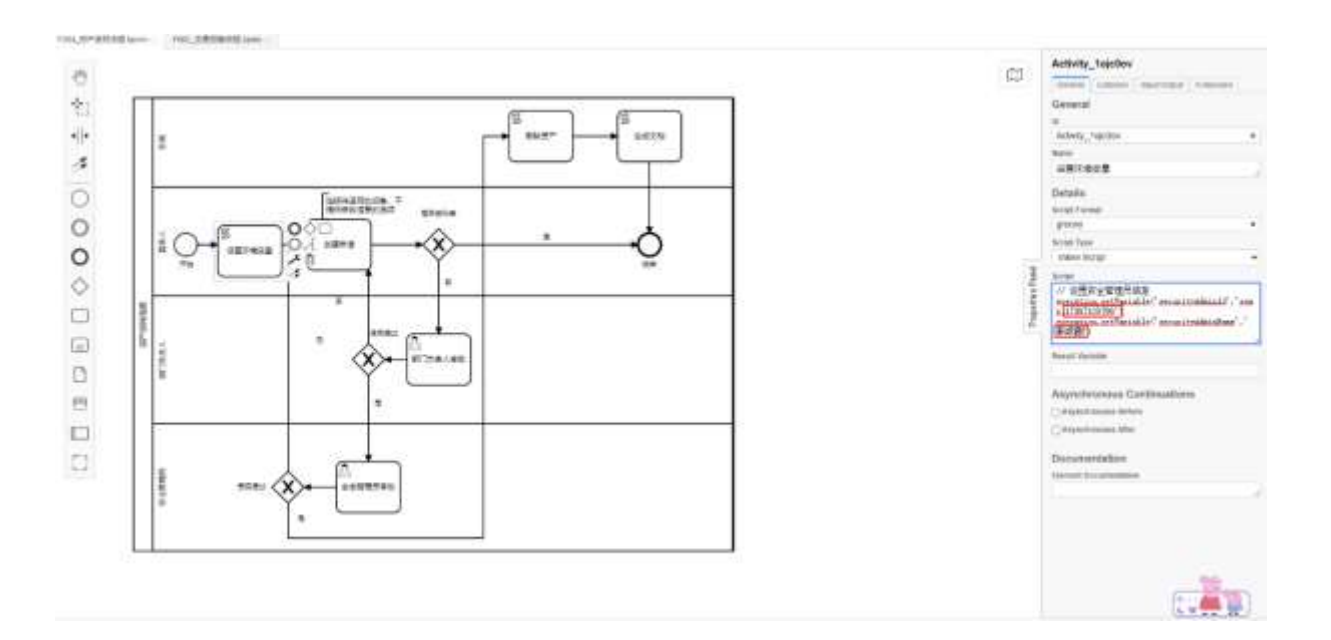

部署完成之后,点击安全服务管理模块,由需求人在任务列表中建立"资产删除"计划类型的计

划。

| 添加计划                                       |                             | ×  |
|--------------------------------------------|-----------------------------|----|
| * <b>项目名称</b><br>输入项目名称可选择项目,可多选           | * 计划类型<br>湖州移动测试流程 / 资产删除 V |    |
| * 任务名称                                     | * 执行人                       |    |
| 请输入任务名称<br>*任务周期                           | <b>请</b> 搁入执行入              |    |
| 非周期任务 >>>>>>>>>>>>>>>>>>>>>>>>>>>>>>>>>>>> |                             |    |
|                                            | 取消                          | 提交 |

计划添加成功之后,工作台处点击<创建申请>,进入申请资产退网流程处。资产列表分为主机资产和应用资产两个 tab 页,展示申请人名下的资产信息,分别为资产序号、资产名称、资产类型标签、资产责任人、IP/字段、是否在线、是否存在访问控制、操作项下的<查看>icon。

杭州安恒信息技术股份有限公司

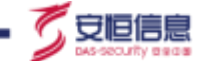

选中要删除的资产,主机资产和应用资产需要分别选择,请不要遗漏。选择完成之后填写申请详 情,搜索选择部门责任人,输入备注,点击提交,二次弹窗确认之后,弹出提示资产退网提交成功。

提交成功之后,进入资产退网审批流程,列表展示提交退网的资产详情,由部门负责人选择审批意 见<通过>和<不通过>,输入备注,点击<确定>。若部门负责人审批通过,则进入下一阶段由安全管理员 审批;若部门负责人审批不通过,则退回到资产退网申请阶段,由申请人重新填写并提交。

部门负责人审批通过之后,由安全管理员审批,可查看提交退网的资产详情。选择审批意见<通过> 或<不通过>,输入备注,点击<确定>。若安全管理员审批通过,则提交退网的资产会在 DAS-VM 弱点管 理平台上同步删除,并生成文档,该文档需要进入我的任务中查看任务详情处下载,流程结束;若安全 管理员审批不通过,则退回到退网申请阶段,由申请人重新填写并提交,部门负责人重新审批。

| -  | -    |     | RA.   | -               | RH.  | -       | -          | -    | -            | 0.            | mane     |          |      |           |              |                          |                |             |              |              |         | 100    | 194    | 100 A | A.m.   |
|----|------|-----|-------|-----------------|------|---------|------------|------|--------------|---------------|----------|----------|------|-----------|--------------|--------------------------|----------------|-------------|--------------|--------------|---------|--------|--------|-------|--------|
| Ê  | 1.1  |     | m     |                 |      | -       | 11 - 1     | C. 6 | 一個           | = 4           | be -     | 12 10 20 | (i)  | 10        | +            | 1                        | 2              |             | 6- (b)       | 1 2          | morei - | AT.    | Q      |       |        |
| NN | 10   | 101 |       | 1 4 -           |      | ٥.      | <u>A</u> - | ŧ.   | - 18         | = 18          | 1.11     | Elent    | 80 - | 47 - 3/ 4 | 1.4          | 24982                    | 業用 単行<br>務務式 - | CENTRE I    | IEA BER      | mit.         | HR-     | 8,9080 | RECORD |       |        |
| 1  | 199  |     |       |                 |      | κ.      |            |      |              | 1             | 时东方      | d.       | - 1  | 6.9       |              |                          | 11 H           |             | 10,725       |              |         | 601    |        |       |        |
| à1 |      |     | 15    | ×               | fr   | Million | 5          |      |              |               |          |          |      |           |              |                          |                |             |              |              |         |        |        |       |        |
| Æ  | A.   | 1   | ×.    | č               |      | D       | E          |      |              |               | i.J      |          | 1.1  |           |              |                          | . M            | 1. N.       | 0            | . p.         | Q       |        |        | Ť.    | UT     |
| 1  | 「行音」 | 1   | 10歳百日 | 6 公用/码<br>9 把增加 | 194  | 捕兵      | 服务#        | t.   | 是洛存在<br>话间拉制 | · 一個供)<br>前況: | 保务<br>各型 | 设备厂商     | 设备型制 | 1 维作系统    | 是否有<br>WEB得慮 | 域名/同面<br>地址              | 网站名称           | 是否为(<br>京永任 | (信息系统<br>条制) | - 信単規様<br>約和 | 是街等保    | 是咨问站   | 软件名称   | 拉件成单  | 报备日    |
| 2  | #12  |     |       | 333             | 8    |         |            |      | 西            | 主机            |          | 亲国       | XH-1 | winttows  |              |                          |                |             |              | 测试业务         | ŝ.      |        |        |       | 81230  |
|    | 808  |     |       | https://        | W140 |         |            |      | 唐            |               |          |          |      |           | 41           | https://ww<br>w.test.com | testiume       |             |              | 浙试业务<br>百律停汗 |         |        |        |       | 202203 |
|    |      | 1   |       |                 |      |         |            |      |              |               |          |          |      |           |              |                          |                |             |              |              |         |        |        |       |        |

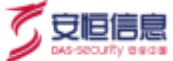

## 4.11.4 资产风险自查工作流

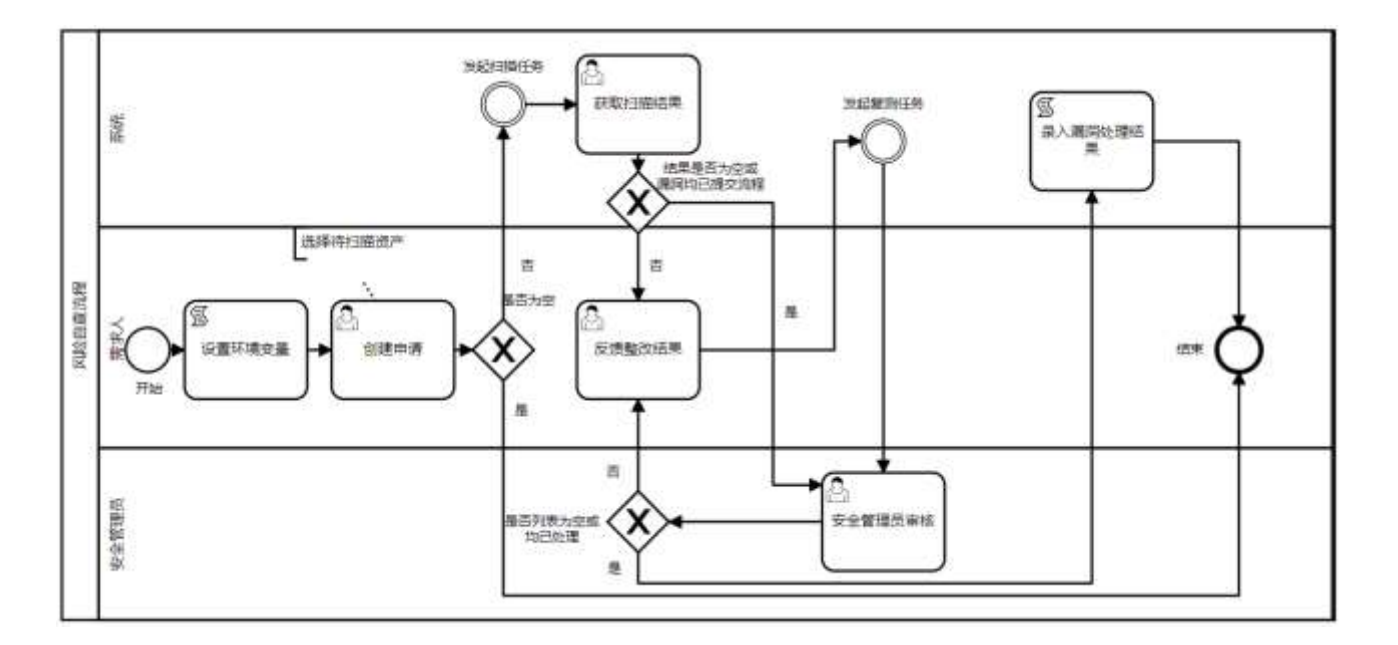

管理员和 OPadmin 进入 os 启动页,点击右上角编辑工作流,进入工作流页面。选择风险自查流程的.bpmn,点击编辑,点击工作流的第一步,设置//环境变量,//设置安全管理员信息

设置'securityAdminId','ssmp:安全管理员的手机号, 'securityAdminName','安全管理员姓名'后保存。

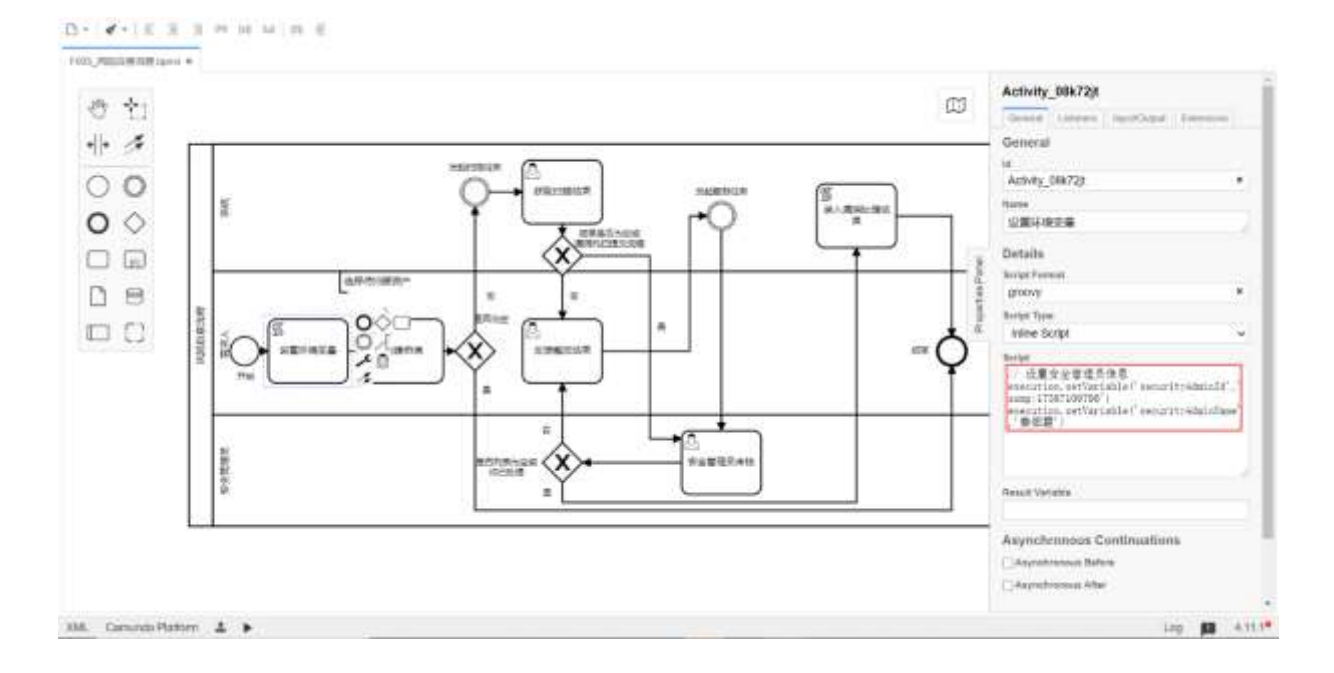

部署完成之后, 点击安全服务管理模块, 由需求人在任务列表中建立"资产风险自查"计划类型的

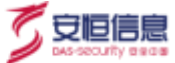

## 计划。

|                                                                                                    |           |                       |                   |      | 1. 1. 1.                                                                                                    |       |                |         |      |            |
|----------------------------------------------------------------------------------------------------|-----------|-----------------------|-------------------|------|----------------------------------------------------------------------------------------------------|-------|----------------|---------|------|------------|
| 列表                                                                                                    |           |                       | 18101+31          |      |                                                                                                    |       |                | 1 1     |      |            |
|                                                                                                    |           |                       |                   |      |                                                                                                    |       | and the second |         |      |            |
| Ma B at Mile C                                                                                                    | 84.0      |                       | WARDON CONTRACTOR | 04.6 | · 计如何推动的 ( 另外网                                                                                                    | 2012  |                |         |      |            |
|                                                                                                    |           |                       | - URDE            |      | * 845A                                                                                                    |       |                |         |      |            |
| man .                                                                                                    | 20140     | 101945                | 100,011 (0.00)    |      | 398.4.6/14                                                                                                    |       | et.4.          | (SHAD)  | 100  | ŧ.         |
|                                                                                                    | 384133    | arrante               | - (E8)408         |      |                                                                                                    |       |                | 1299    |      | -          |
| Real Property lies                                                                                                    | 清明:       | 0.000.                | addited           |      |                                                                                                    |       |                | 1000    | 2882 | <b></b> )) |
| 195                                                                                                    | (1197) (  | (10,000))             |                   |      |                                                                                                    |       | -              | 1000    |      | -          |
| ma -                                                                                                    | more      | 8                     |                   |      |                                                                                                    | 8:10  | 15 2           | 1000    | -    | -          |
| 14.7                                                                                                    | 100       | Re-THERE              |                   |      | BELOWATE .                                                                                                    | 9428  | 8475           | and a   | -    | -          |
| 10081                                                                                                    |           | 46.83                 |                   |      |                                                                                                    | A122  | 450            | 1000    |      | -          |
| manager a manager and a manager a manager a manager a manager a manager a manager a manager a manager a manager                                                                                                    | Inches of | Read to out           | ALCONOME.         |      | (The second state                                                                                                    | 853   | 853            | Sec.    | -    | -          |
| iter an 💼                                                                                                    | matter    | PERSONAL PROPERTY AND |                   |      | Harman and the literature of the literature of t | -     | 2012           | 1000    |      | -          |
| COLORADOR DATE:                                                                                                    | 386011    | - DOLWERS             | -                 |      | and the second second s | Water | 8252           | (Alter) |      | - /        |
| AND CONTRACTOR OF CONTRACTOR OF CONTRACTOR O | 38400     | (areas) (             |                   |      |                                                                                                    | 400   | Act            | (max)   |      | -          |
|                                                                                                    |           |                       |                   |      |                                                                                                    |       |                |         |      |            |

计划添加成功之后,工作台处点击<创建申请>,进入申请风险自查流程处。资产列表分为主机资产和应用资产两个 tab 页,展示申请人名下的资产信息,分别为资产名称、资产类型标签、资产责任人、IP/ 字段、是否在线、是否存在访问控制、操作项下的<查看>icon。

选中需要扫描的资产,输入备注,点击<提交>。二次弹窗确认之后,进入扫描页面,可返回工作台 等待扫描完成。

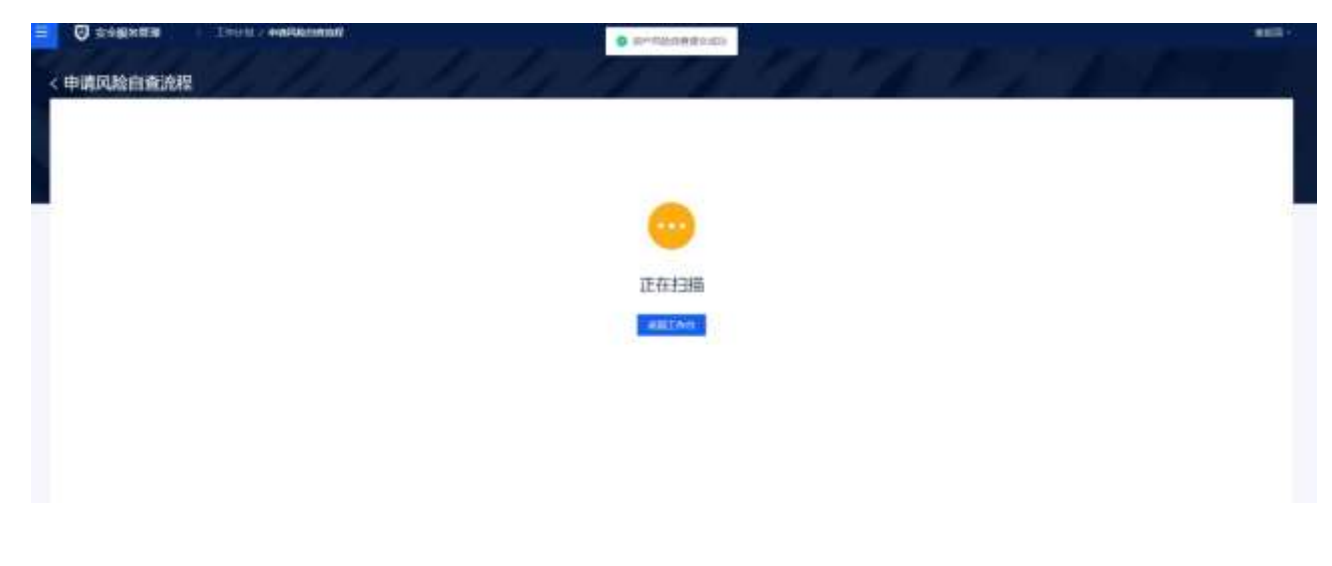

在工作台处点击<获取扫描结果>,若扫描失败,则流程直接结束。

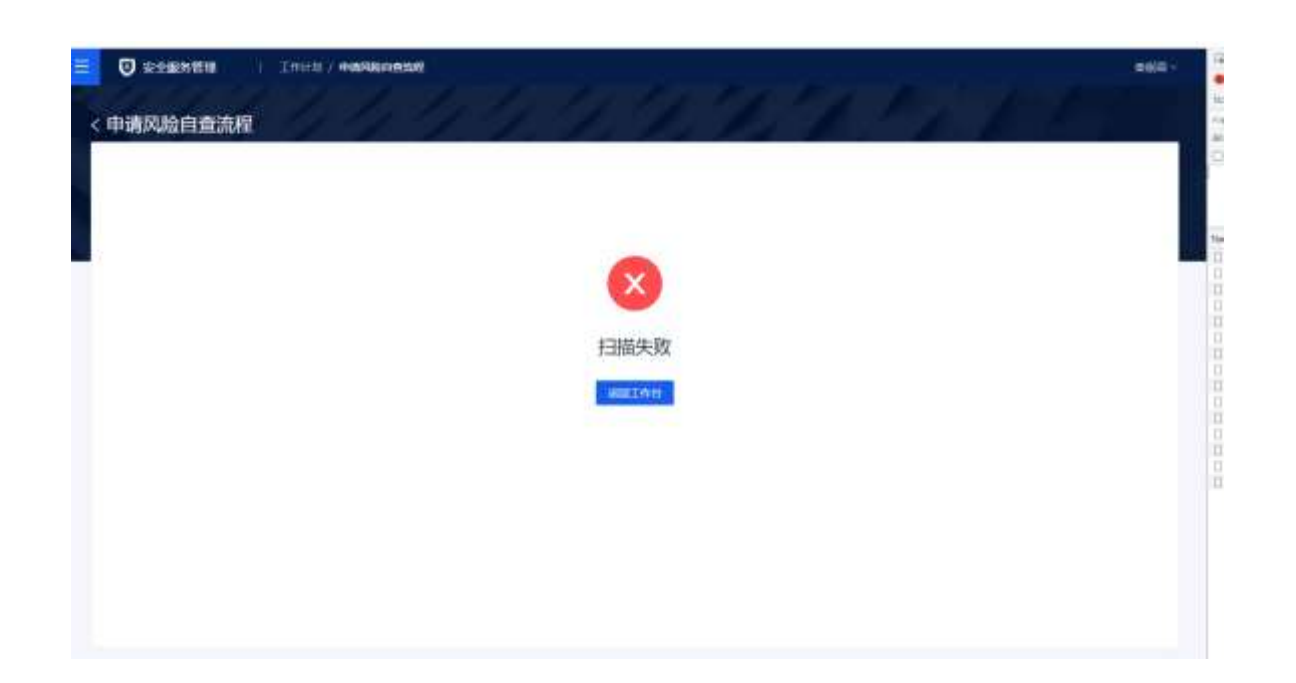

若扫描完成,则可以点击创建工单,继续流程。

| <申请风险自查流程 | 4. 9. 9 | 1. 1. 1. | A. K. | E L |
|-----------|---------|----------|-------|-----|
| -9        |         |          |       |     |
|           |         | •        |       |     |
|           |         | 扫描完成     |       |     |
|           |         | MILL #19 |       |     |
|           |         |          |       |     |
|           |         |          |       |     |

点击<创建工单>,若被扫描的资产不存在漏洞,则提示"工单创建失败,无漏洞生成"进入安全管理员 审核流程。左侧展示漏洞列表,右侧展示申请详情的被扫描资产数和漏洞数。

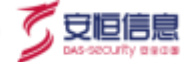

| 🗧 🕑 semnita | i zwiel/s | CONTRACTOR OF CONTRACTOR | 10 m |       |      |      |       |                                |       | 8855 ·-   |
|-------------|-----------|--------------------------|------|-------|------|------|-------|--------------------------------|-------|-----------|
| < 风险自由流程器   | 國政結果审批    |                          |      |       |      |      |       |                                |       |           |
| 📥 अव्ययम    |           |                          |      |       |      |      | 10000 | E fristume<br>anna             | NOVE. | 1.681/289 |
| li ases     | 8101      | REAR                     | 8469 | P.186 | 2484 | 8845 | 89    | 82<br>1022                     |       |           |
|             |           |                          | 1    |       |      |      |       | - 安全教師成業調整核                    |       |           |
|             |           |                          |      |       |      |      |       |                                |       |           |
|             |           |                          |      |       |      |      |       | - <b>6</b> 15<br>(1996) - 1995 |       |           |
|             |           |                          |      |       |      |      |       | -                              |       |           |
|             |           |                          |      |       |      |      |       |                                |       | 0         |

安全管理员输入备注,点击<提交>,则流程结束,任务已完成。

若被扫描的资产存在未修复的漏洞,提示"创建并下发工单成功",则进入反馈整改结果流程。左侧漏洞 列表展示漏洞名称、漏洞等级、漏洞描述、资产名称、IP/域名、业务系统、处置结果、操作列的处置 icon,表头上方有批量处置功能。右侧展示右申请详情的被扫描资产数和漏洞数。

| Θ | \$53885MIN    | 1. 2010/00 | C BERRENALDA                     |                 |             |         |           |           |                 |       |           |
|---|---------------|------------|----------------------------------|-----------------|-------------|---------|-----------|-----------|-----------------|-------|-----------|
| 4 | 麗起刘表          |            |                                  |                 |             |         |           | (10.0)    | 10 DAHA<br>Amet | RNEE. | 1.441-888 |
|   | 1000 C        | -          | and a                            | ****            | 9/8E        | 2/886   | 51,005,00 | 1817      |                 | 52    |           |
|   | 1014101-00%   | -          | OperAtel Open-                   | 1030110246      | 10.20.21,00 | 01138   | (New)     | 128       | REPERT          |       |           |
|   | Carriel MR.   | -          | OperStit Oper_                   | 1022110,495     | 11211106    | 101+52  |           | 18        | C Land          |       |           |
|   | iperioritit.  | -          | family Spec-                     | 11.201716.205   | -1120.030   | Net the |           |           | - 65            |       |           |
|   | Operated BBR. | •          | OperStill Stepes.                | 10,01110,485    | 162657.86   | 101138  | ***       | 410       | 106-110F        |       |           |
|   | Specific BB - | -          | Operation Street.                | National Action | 10000       | 101.154 | ++2       | -         | 88 8.8          |       |           |
|   | Second States | •          | OperStill Opera-                 | 1020106205      | 1010106     | 0113    | New C     | 100       |                 |       |           |
|   | OWNERS.       |            | CHRISTIA.                        | NUCCESSARY      | HALTSN      | 0115    |           | 48        |                 |       |           |
|   | Successfill.  |            | and the providence of the second | 0000636         | mat Pay     | MALE N  | +**       |           |                 |       |           |
|   | 10-87 MBT.    | -          | urier##DAtes.                    | ALCONTAL AND    | 10.20.5736  | 1011130 |           | hese.     |                 |       |           |
|   |               |            |                                  |                 |             |         | E COL     | - irs/m - |                 |       | 0         |

对漏洞进行处置,选择处置结果"整改""搁置""误报",填写处置建议。当处置结果为"整改"时,漏 洞状态变为待验证,当处置结果为"搁置"和"误报",漏洞状态变为搁置和误报。填写备注,点击<提

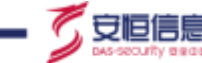

交>。进入安全管理员漏洞审核流程,对整改的待验证的漏洞进行复测,点击复测列表可以查看任务状态。若漏洞已修复,漏洞状态从待验证变为已修复,则审核提交后流程结束;若复测该漏洞未修复,漏 洞状态从待验证变为待修复,则审核提交后回退至反馈结果整改处,重新处置待修复的漏洞。

对搁置和误报的漏洞进行审核,选择审核结果"通过"和"不通过",通过的处置结果则提交后流程结束。若未通过则回退至反馈结果整改处,重新处置漏洞。

| 4 1 | 相同列表            |   |                         |                  |             |          |      | -818  | I | 1 (1) (1) (1) (1) (1) (1) (1) (1) (1) (1                                                                                                    | #10.8  | - 16. 168 |
|-----|-----------------|---|-------------------------|------------------|-------------|----------|------|-------|---|----------------------------------------------------------------------------------------------------|--------|-----------|
|     | ANO1            |   | 8764                    | e*sk             | #/HZ        | 27165    | 心器放弃 | 1817  | • |                                                                                                    |        |           |
|     | Gertlin Mitte   |   | Operation (Operation    | 0.003734.445     | 10.0017.00  | 151.+36  | ++=  | -     |   | PARAMETER                                                                                                    |        |           |
|     | 0+0198          | - | Operation (Operation    | 10.01.07.00, ±41 | 0003786     | 40.134   |      | 1.0   |   |                                                                                                    |        |           |
|     | (antited).      | - | Operation (Operation    | 10.2117 (41.225) | 10203736    | 3107.33  |      | 105   |   | The state of the second second | Risel. |           |
|     | the life fills. | - | Operative (Operation    | 10.00196.28%     | 10.2037.00  | werds.   | -    | - 1   |   | 1                                                                                                    | ,      |           |
|     | (perfect 038).  | - | OpenSH (Open-           | 10203736.285     | 10.0037-00  | 391738   |      | 1.4   |   |                                                                                                    |        |           |
|     | Dwith the       | - | Operative communication | REPORTED AN      | 11.01.07.00 | -        | ia.  | 1.04  |   |                                                                                                    |        |           |
|     | circlare.       |   | OFBBOSIS.               | 10.002199,4895   | 16263720    | 300030   |      | (1,1) |   | NO SCHOOL                                                                                                    |        |           |
|     | turnide.        | = | annonie.                | 0.0310.003       | 10.20.07.88 | 1071.136 | 14   | 1.10  |   | March Artis                                                                                                    |        |           |
|     | STREEMENT.      | - |                         | 11205730,3685    | 95255746    | 627.136  | 24   | 1.4   |   |                                                                                                    |        | 4         |

所有漏洞都处置审核完成之后, 输入备注, 点击<提交>, 风险自查流程结束。若存在复测未完成或未处

## 置完成的漏洞将无法提交。

| KEINSSTATERIE   |                 | •           | Canada Ma | 中,將東部的漏洞,无 | 注档学工业) |            | 11     |       |
|-----------------|-----------------|-------------|-----------|------------|--------|------------|--------|-------|
|                 |                 | 1           |           |            |        |            | 📙 申请详情 |       |
|                 |                 |             |           |            |        | ALC: NO.   | 资产数量   | 满则数量: |
| RHRS            | # <b>#</b> \$#  | IP/158      | 业务系统      | 現代に白       | 1819   |            | 1 御住:  | 9     |
| Open658 (Open., | 10.20.57,66,主机  | 10,70,57,86 | 10000038  | [.10962.]  | 100    | 2 <b>.</b> | 风险自由方程 |       |
| Oper55H (Open., | 10.20.57.86,#85 | 10.20.57.86 | 城市大湖      | 48         | 110    |            |        |       |
| Open55M (Open.  | 10.2037.86, 384 | 10.20.57.06 | 城市大路      | 81         | 1010   | ##         | 長行教室:  | 建同时是  |
| OpenISH (Open   | 10.20.57.86_主机  | 10.28.57.0E | 城市大阪      | 相由         | 111    | 言句         | 1      | 3     |
| OpenSSH (Open., | 10.20.57.86_#8% | 10,20,57,96 | 城市大部      | ***        | 100    |            | 22     |       |

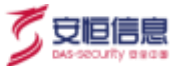